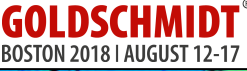

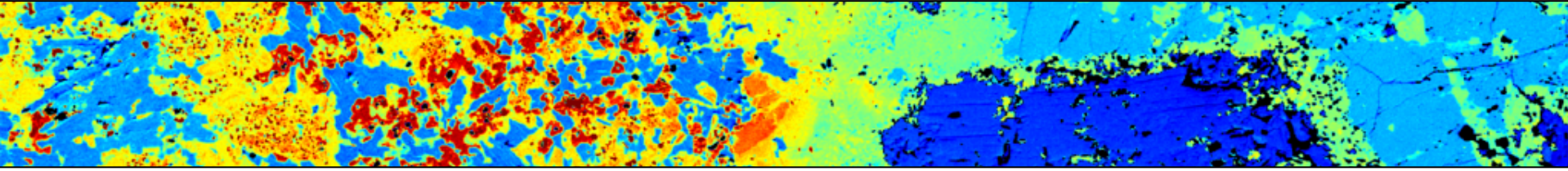

Lecture 3

# X-ray map corrections and multi-channel classification

Dr. Pierre Lanari

University of Bern - pierre.lanari@geo.unibe.ch

- Motivation and application examples
- X-ray maps: loading and automated indexation
- Displaying X-ray maps, adjusting color contrast and mineral identification
- Automated classification (normalized and classic methods) for manipulating single-phase data
- Manual adjustment of maskfile using the Binary module
- Manual classification
- Corrections (BRC; IDC; TRC)

Boston (USA) - August, 11<sup>th</sup>, 12<sup>th</sup> 2018 | Pierre Lanari; Tom Raimondo; Laura Airaghi; Mahyra Tedeschi

### Motivations:

- 1. Quickly retrieve modal abundances from semi-quantitative maps
- 2. Prepare the X-ray maps (classify and correct) for the analytical standardization

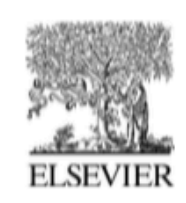

Available online at www.sciencedirect.com

ScienceDirect

Geochimica et Cosmochimica Acta 120 (2013) 496-513

Geochimica et Cosmochimica Acta

www.elsevier.com/locate/gca

# REE and Hf distribution among mineral phases in the CV-CK clan: A way to explain present-day Hf isotopic variations in chondrites

Céline Martin<sup>a,\*</sup>, Vinciane Debaille<sup>b</sup>, Pierre Lanari<sup>c</sup>, Steven Goderis<sup>a,e</sup>, Isabelle Vandendael<sup>d</sup>, Frank Vanhaecke<sup>e</sup>, Olivier Vidal<sup>f</sup>, Philippe Claeys<sup>a</sup>

<sup>a</sup> Earth System Science, Vrije Universiteit Brussel, Pleinlaan 2, 1050 Brussels, Belgium <sup>b</sup> Laboratoire G-Time, Université Libre de Bruxelles, Avenue F.D. Roosevelt 50, CP 160/02, 1050 Brussels, Belgium <sup>c</sup> Institute of Geology, University of Bern, Baltzestrasse 1+3, Bern CH-3012, Switzerland <sup>d</sup> Research Group Electrochemical and Surface Engineering, Vrije Universiteit Brussel, Pleinlaan 2, 1050 Brussels, Belgium <sup>e</sup> Department of Analytical Chemistry, Ghent University, Krijgslaan 281 – S12, 9000 Ghent, Belgium <sup>f</sup> ISTerre-CNRS UMR 5275, Maison des Géosciences, 1381, rue de la Piscine, 38400 Saint-Martin d'Hères, France

Received 20 September 2012; accepted in revised form 4 July 2013; available online 15 July 2013

(a) Nd

unknown

(b) Sm

# Mineral modes from X-ray maps

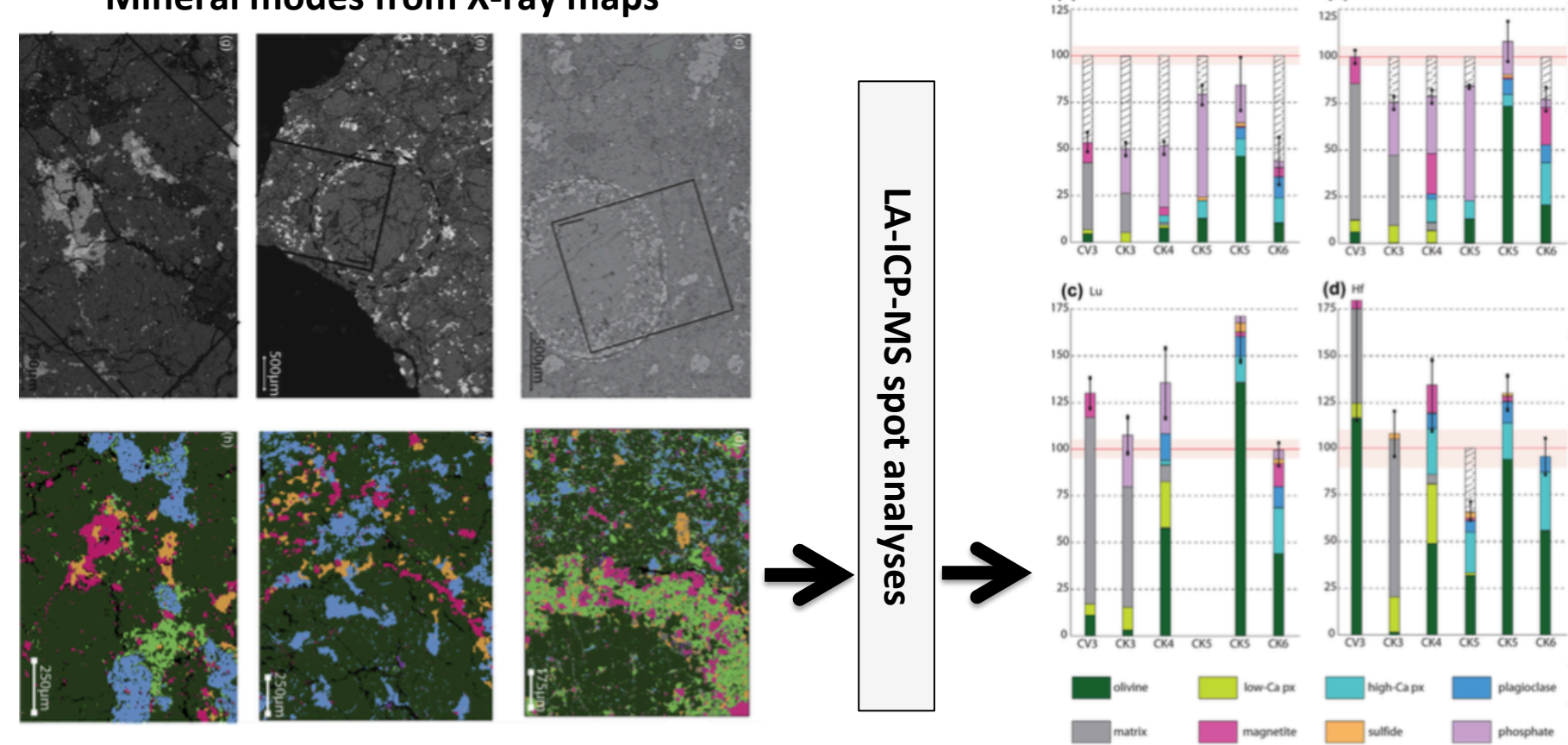

Martin et al. (2013), GCA

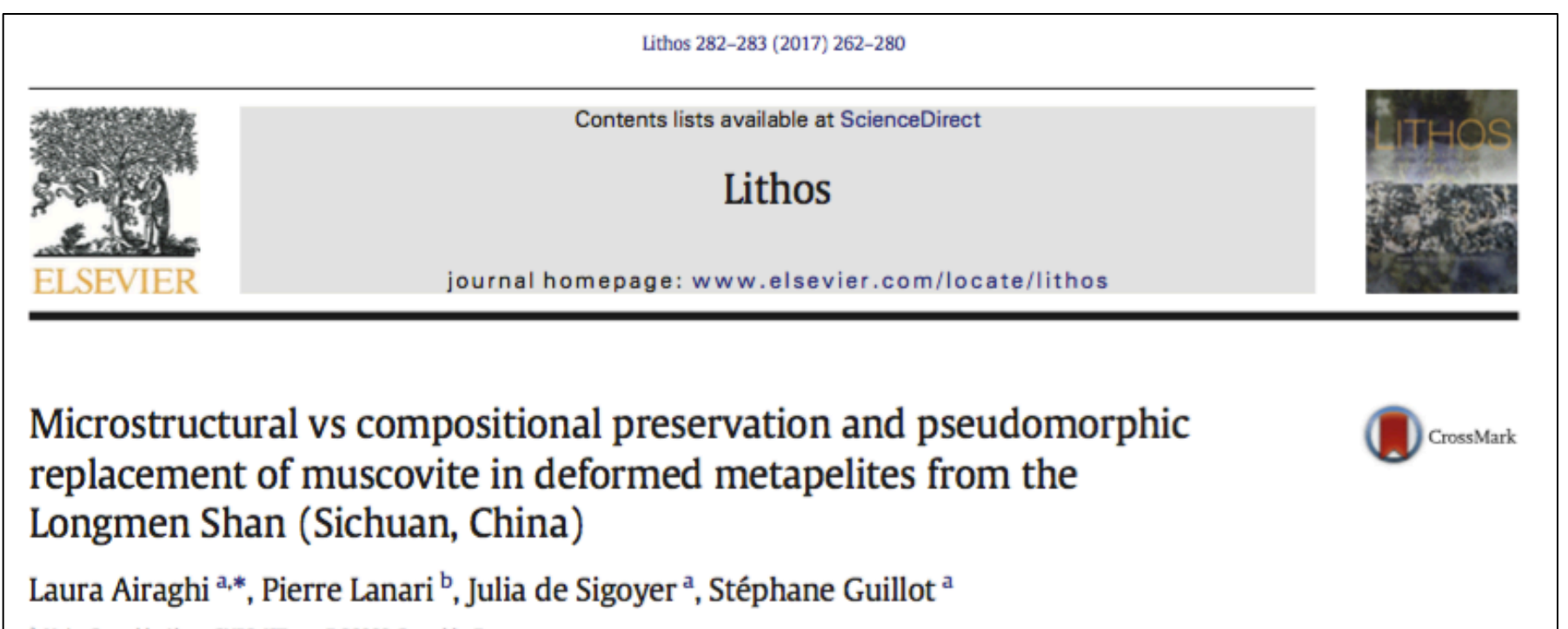

<sup>a</sup> Univ. Grenoble Alpes, CNRS, ISTerre, F-38000 Grenoble, France

<sup>b</sup> Institute of Geological Sciences, University of Bern, Baltzerstrasse 1 + 3, CH-3012 Bern, Switzerland

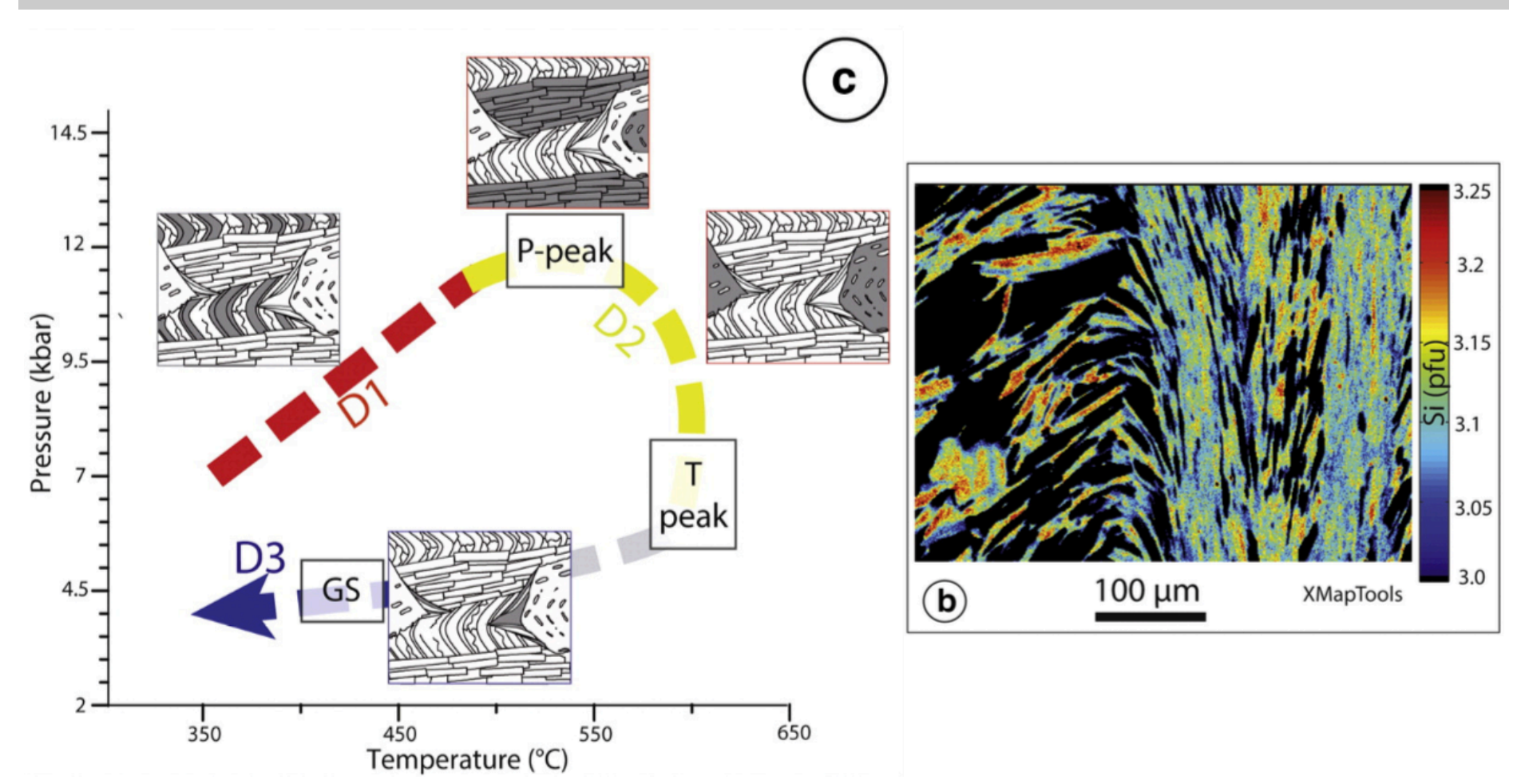

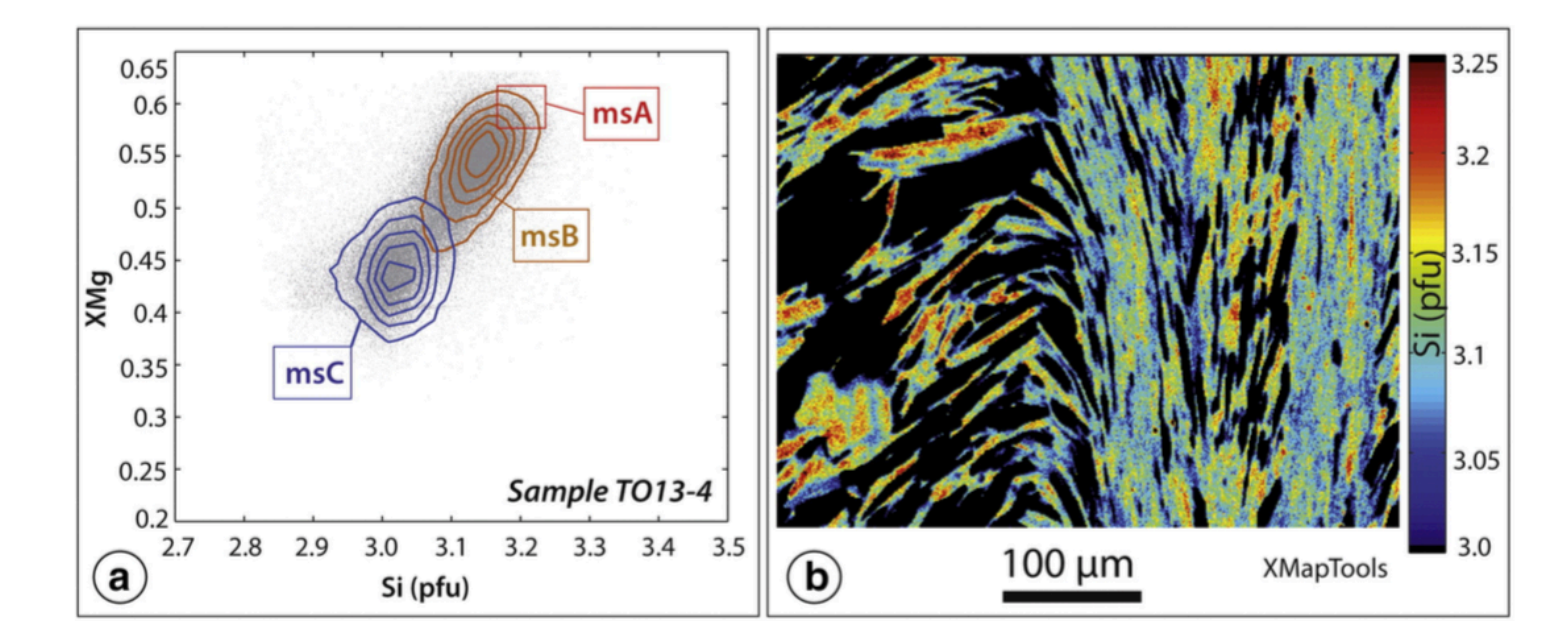

#### Table 3

Degree of muscovite preservation (fraction of pixel surface with a given chemical composition, see text for details).

| Microstructural position | $ms_A$ | $ms_B$ | ms <sub>C</sub> |
|--------------------------|--------|--------|-----------------|
| Sample: to13-4           |        |        |                 |
| S1 cleavage              | 0.48   | 0.52   | 0               |
| S2 cleavage              | 0.15   | 0.80   | 0.05            |
| P-shadows                | 0      | 0      | 1               |
| Sample: to13-7           |        |        |                 |
| S1 cleavage              | 0.23   | 0.77   | 0               |
| S2 cleavage              | 0.15   | 0.85   | 0               |
| P-shadows                | 0      | 0      | 1               |
| Sample: lm09-223         |        |        |                 |
| S1 cleavage              | 0      | 0      | 1               |
| S2 cleavage              | 0      | 0      | 1               |
| P-shadows                | 0      | 0.15   | 0.85            |

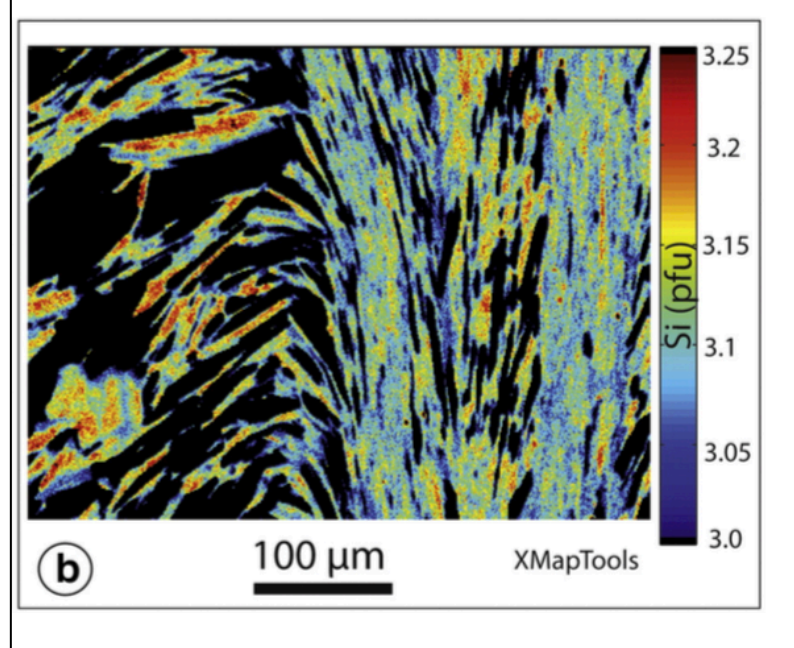

# Motivations:

- 1. Quickly retrieve modal abundances from semi-quantitative maps
- 2. Prepare the X-ray maps (classify and correct) for the analytical standardization

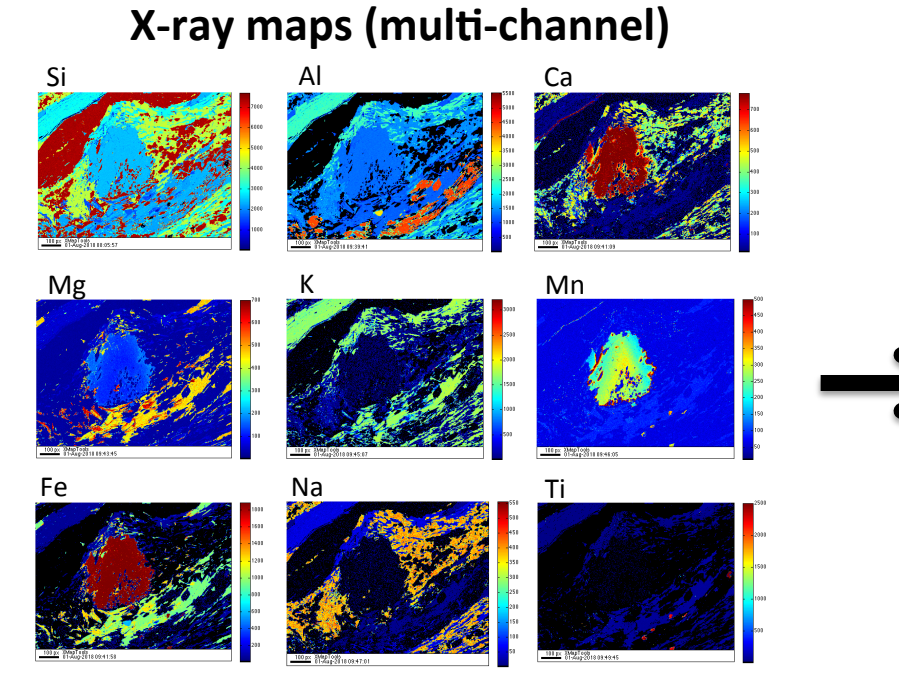

# **Classified image**

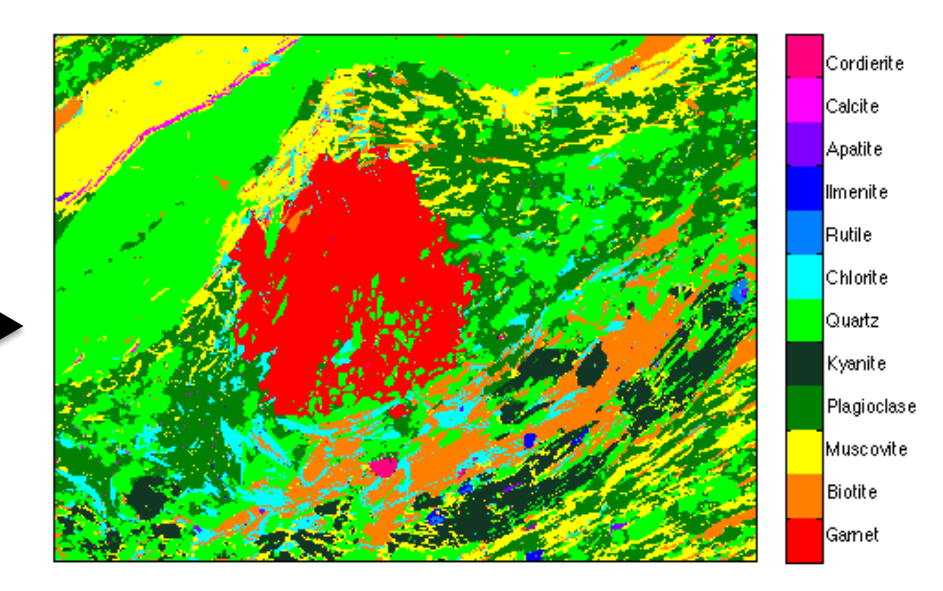

# Automated classification in XMAPTOOLS: K-means clustering

**k-means clustering** aims to partition n observations into k clusters in which each observation belongs to the cluster with the nearest mean, serving as a prototype of the cluster

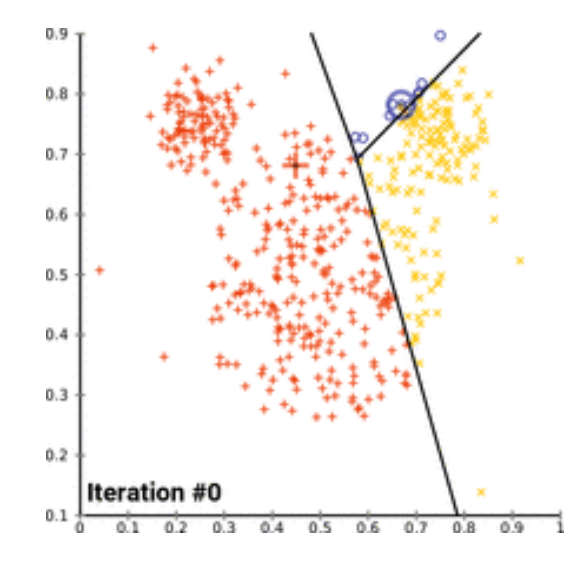

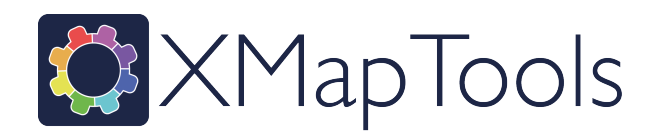

# k initial phases compositions

- Number of clusters
- Initial centers of the clusters

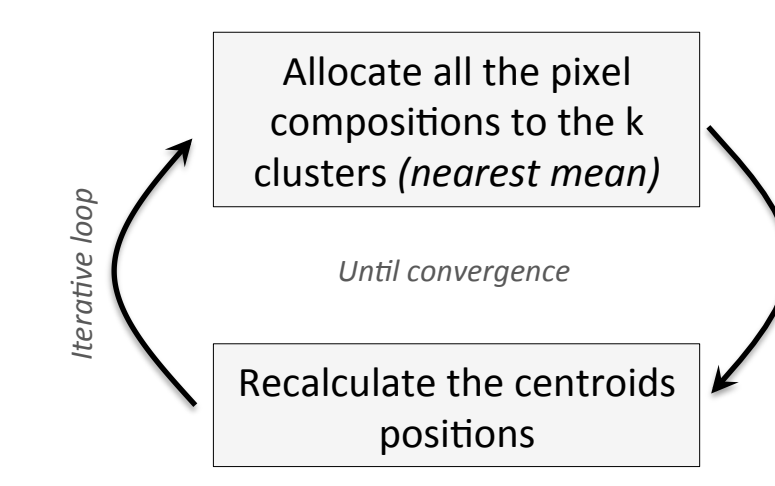

Manual classification in XMAPTOOLS: chemical modules

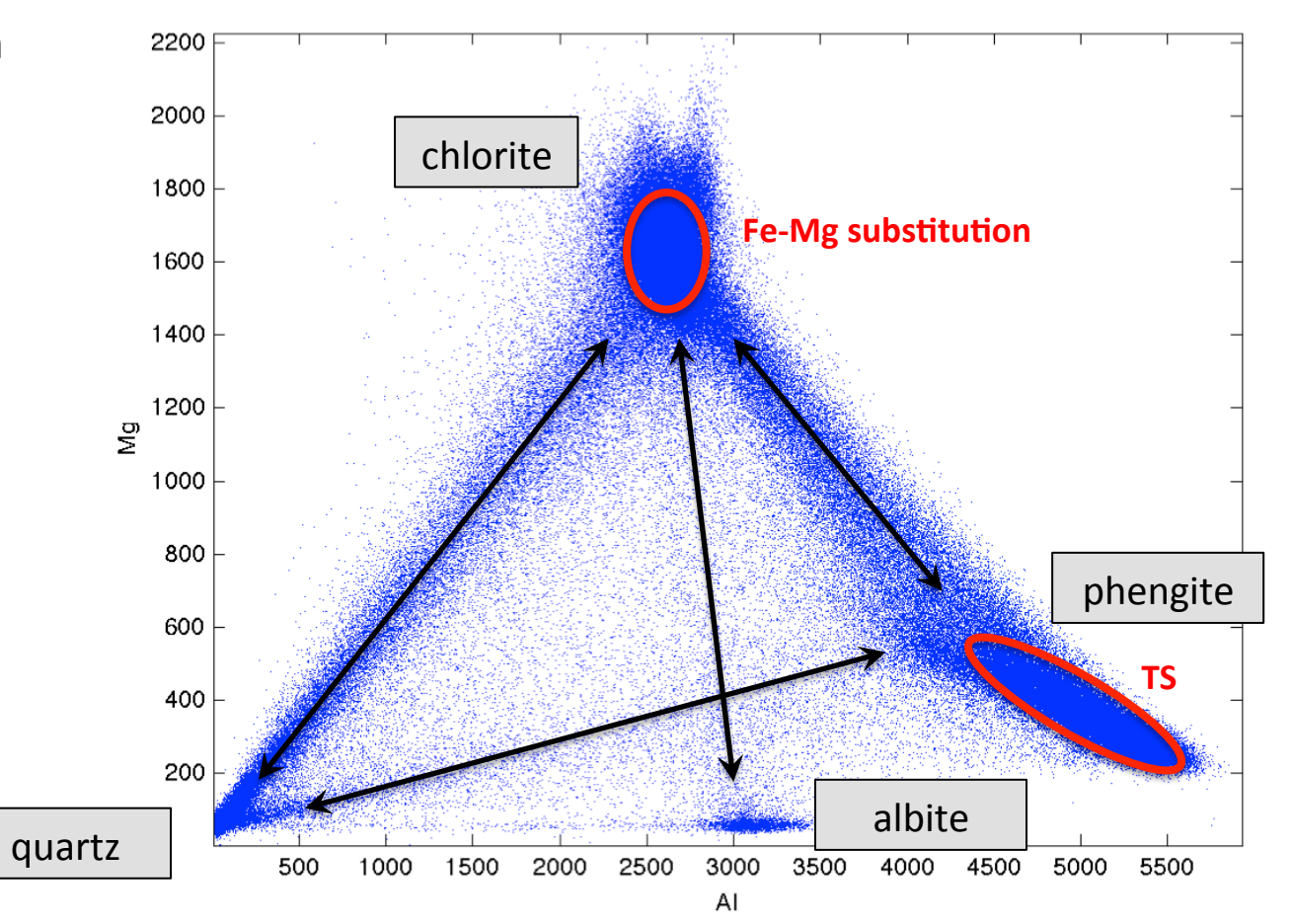

### Motivations:

- 1. Quickly retrieve modal abundances from semi-quantitative maps
- 2. Prepare the X-ray maps (classify and correct) for the analytical standardization

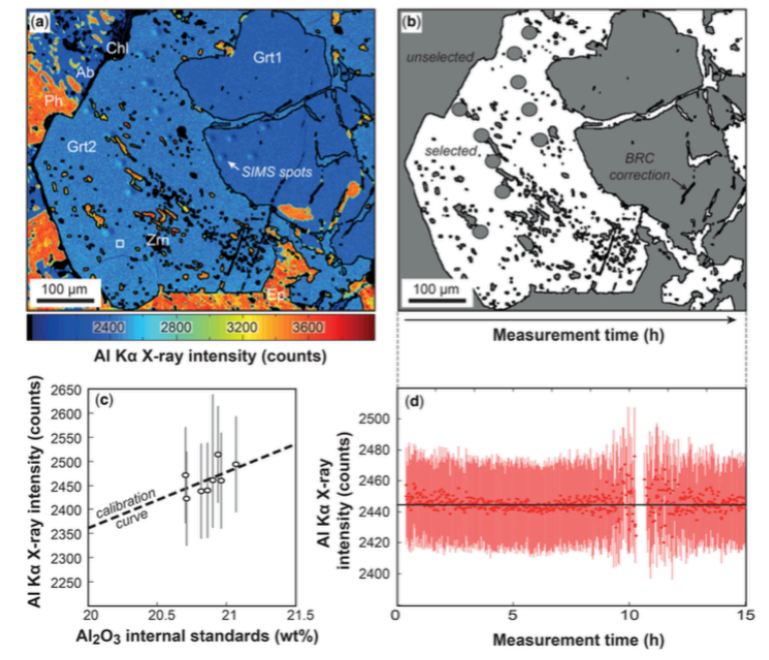

# Drift

# Secondary fluorescence effects

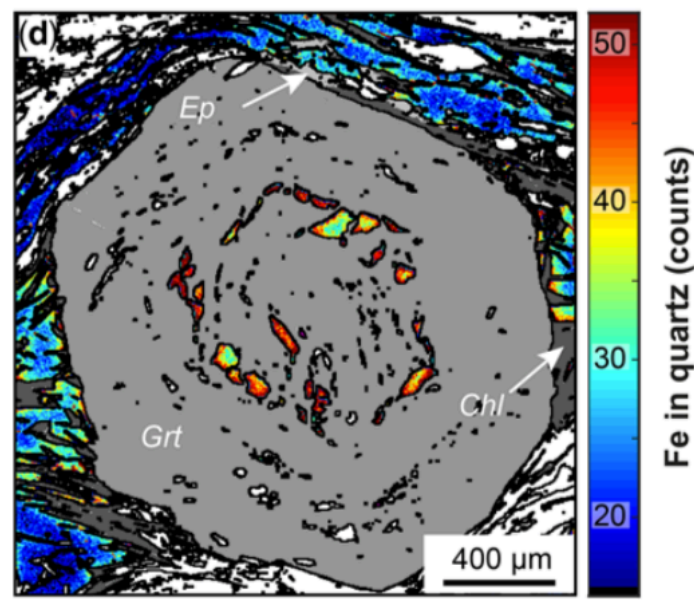

Lanari et al. (2018), GSL

# Key steps

- Import the maps into XMAPTOOLS
- Identify the mineral phases
- Automated classification
- Manual classification using the Binary module
- Corrections

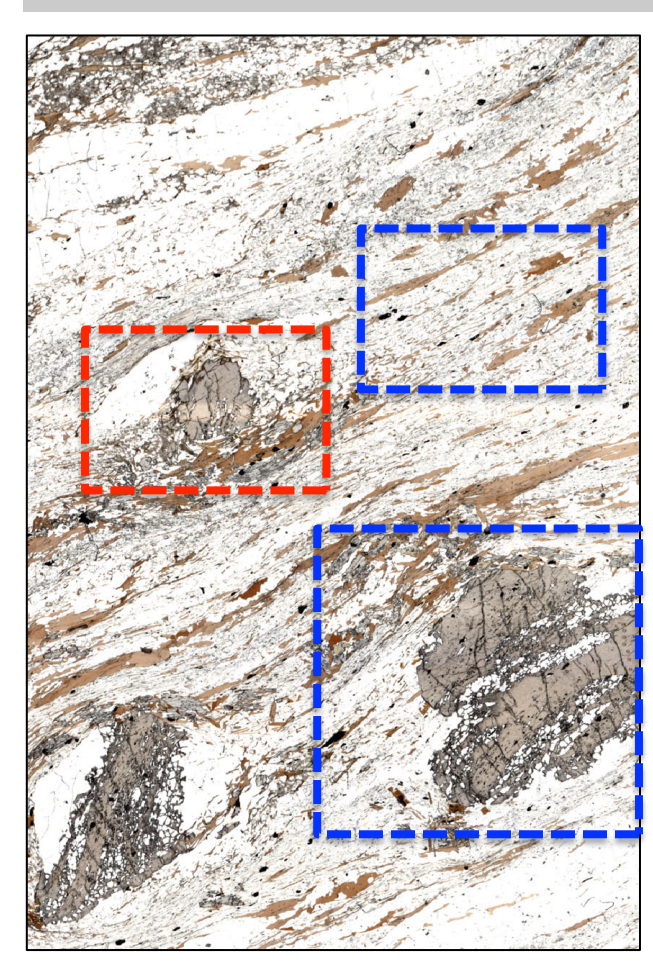

# Sample MA9330

Metapelite from the Central Alps (Switzerland) Todd & Engi, (1997) JMG; Boston et al. (2017), Lithos

| Prograde<br>Peak<br>Retrograde | garnet, muscovite<br>biotite, muscovite<br>biotite, chlorite | , quartz, ± plagioclase, ± biotite<br>, quartz, kyanite, cordierite, plagioclase |
|--------------------------------|--------------------------------------------------------------|----------------------------------------------------------------------------------|
| Map 1 – Mineral n              | natrix –                                                     | 1000 x 750 pixels, 6 μm step size<br>100 ms dwell time – <b>42 h</b>             |
| Map 2 – Peak + Re              | etrogression –                                               | 1000 x 750 pixels, 6 μm step size<br>100 ms dwell time – <b>42 h</b>             |
| Map3 – Garnet po               | rphyroblast –                                                | 1000 x 1000 pixels, 10 μm step size<br>60 ms dwell time– <b>33 h</b>             |

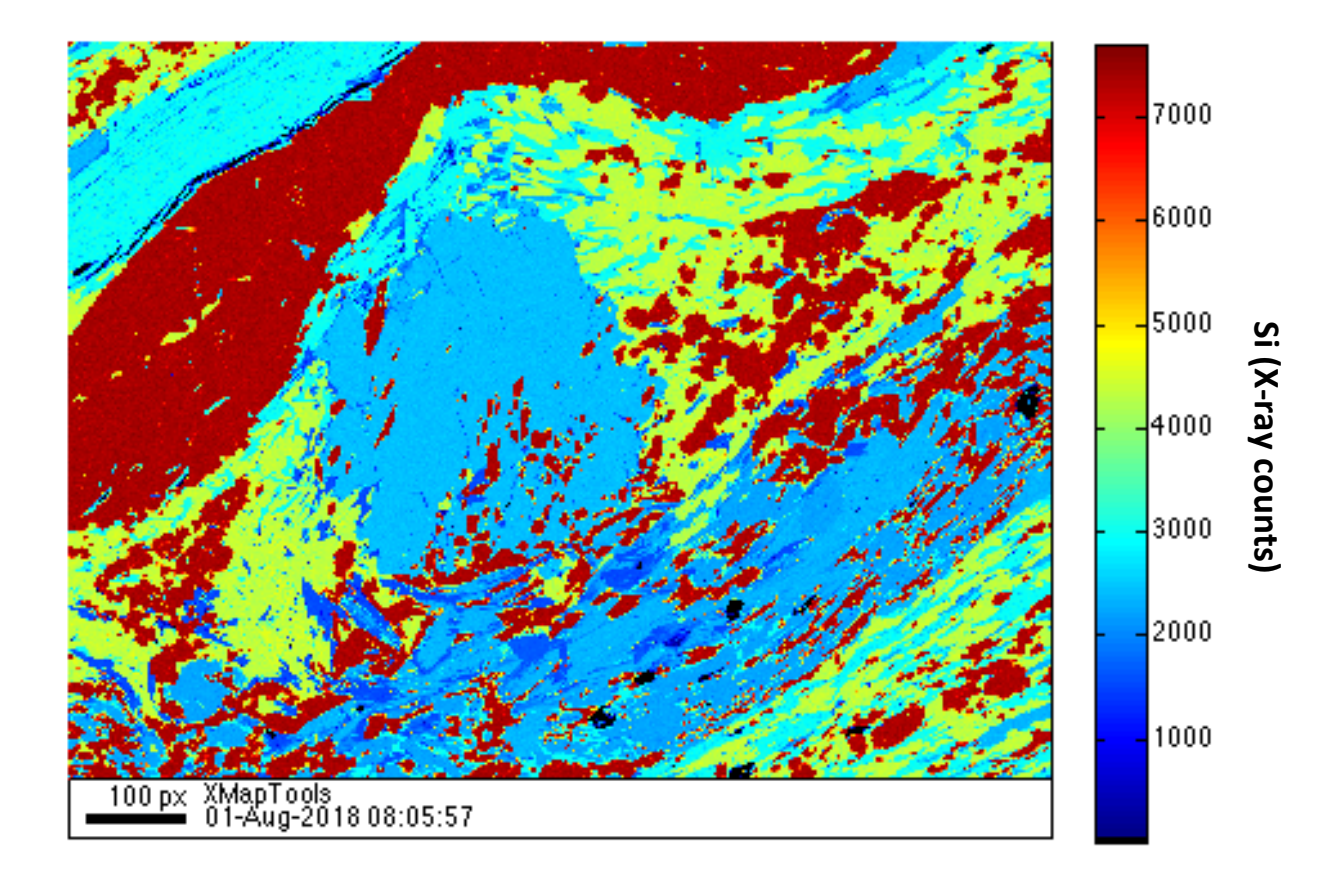

# Key steps

- Import the maps into XMAPTOOLS
- Identify the mineral phases
- Automated classification
- Manual classification using the Binary module
- Corrections

# HOW TO LAUNCH XMAPTOOLS?

# 1 In MATLAB©, go to the directory *Documents/MATLAB/Mapping\_Data/Part1\_EPMA/Example-1-CAlps/*

|                                                                                                    | MATLAB R20        | 12a            |   |                                                                                                    |                         |                 |                                                                                                    |
|----------------------------------------------------------------------------------------------------|-------------------|----------------|---|----------------------------------------------------------------------------------------------------|-------------------------|-----------------|----------------------------------------------------------------------------------------------------|
| 1 9 0 🗗 🗸 🖿 🗂 9 0 1                                                                                                    | h 🗊 🖹 🕜 /         |                | 🖻 |                                                                                                    |                         |                 |                                                                                                    |
| Shortcuts 🖪 How to Add 🖪 What's                                                                                                    | New               |                |   |                                                                                                    |                         |                 |                                                                                                    |
| × 🛪 🖛 🗖 Current Folder                                                                                                    | × ē → □           | Command Window |   |                                                                                                    |                         |                 |                                                                                                    |
| x re       Current Folder         Name A         Applications         in       Applications         dev       etc         home         Library         net         Network         opt         sbin         System         Users         usr         var         Volumes         installer.failurerequests | x a ++ □<br>fz >> | Command Window |   | Favorites<br>Favorites<br>Favorites<br>Favorites<br>Favorites<br>Ceologie<br>Desktop<br>MirDrop<br>Cicloud Drive<br>Applications<br>Devices<br>IfGMacLanari<br>Shared<br>IfG3DiskStation<br>All<br>Tags | Folders<br>Mapping_Data | EX MPLE-1-CAlps | CAlps  CAlps  Comments  CAlps  Comments  Comments  Comme |
| A Start Ready                                                                                                    |                   |                |   |                                                                                                    |                         |                 |                                                                                                    |

# HOW TO LAUNCH XMAPTOOLS?

# 1 In MATLAB©, go to the directory *Documents/MATLAB/Mapping\_Data/Part1\_EPMA/Example-1-CAlps/*

| MATLAB R2012a                                                                                                    | MATLAB R2012a                                                                                             |
|----------------------------------------------------------------------------------------------------|----------------------------------------------------------------------------------------------------|
| 🗋 🖆 🐰 🐚 🖄 🤨 🐑 🕌 🐒 🖹 🕖 /Users/pierrelanari/Desktop/Workshop_BOSTON 💎 🗔 🖻                                                                                                    | 📋 🛱 👗 🐂 🛱 🤊 🥙 🐂 🗊 🖹 🕐 🔥 top/Workshop_BOSTON/Mapping_Data/EXAMPLE-1-CAlps 💌 🛄 😢                            |
| Shortcuts 🗷 How to Add 🛛 What's New                                                                                                    | Shortcuts 🗷 How to Add 💽 What's New                                                                       |
| × ♂ ↔ □ Current Folder □ ↔ ♂ → □ Command Window                                                                                                    | × ॡ IF □ Current Folder × ॡ → □ Command Window                                                            |
| <pre>     Works &gt; P P * * / * &gt;&gt;     Name 4     Mapping_Data     PEXAMPLE-1-CAlps    Ce.txt    La.txt    La.txt    S.txt    S.txt    </pre> | • EXAM     • Rame A     • Ce.txt     • La.txt     • Nitxt     • P.txt     • Statt     • Statt     • Statt |

- 1 Launch XMAPTOOLS using the command: >> XMapTools
- 2) Import the following X-ray maps using the function Import map(s): \_Ce.txt, \_La.txt, \_Ni.txt, \_P.txt, \_S.txt, \_Zr.txt Al.txt Ca.txt, Fe.txt, K.txt, Mg.txt, Mn.txt, Na.txt, SEI.txt, Si.txt, Ti.txt, TOPO.txt (select automated indexation)
- ③ Activate the dead time correction (Check 0.cnd for dwell time; dead time: 300 ns) and press Apply Corrections

| X/X            |            | S 👻 🖫    | not saved                                                                      |
|----------------|------------|----------|--------------------------------------------------------------------------------|
| x:<br>y:<br>z: | Xray map 🗘 | Minerals | Normalized intensities     Image: Classify       Selection     Image: Classify |
|                |            |          |                                                                                |

> The list of elements and corresponding oxide is defined in /XMapTools/Program/Dev/Xmap\_Default.txt

| Markov Markov |                                                                                    |                                                                                                    |
|----------------------------------------------------------------------------------------------------|------------------------------------------------------------------------------------|----------------------------------------------------------------------------------------------------|
| XMAPTOOLS Default File !<br>L Last update (8.01.2018), Pierre Lanari !                                                                                                    | Pr pr Pr203 PR203<br>Au Au Au203 AU203                                             | 🖉 🗶 📄 Xmap_Default.txt ~                                                                                                    |
| Last update (8.01.2018), Pierre Lanari<br>Last update (8.01.2018), Pierre Lanari<br>Element / element / Oxide / OXIDE<br>EDIT WITH CAUTION (No empty line without the comment symbol (!)<br>LEDIT WITH CAUTION (No empty line without the comment symbol (!)<br>An an Na20 NA20<br>Mg mg Mg0 MG0<br>Al al Al203 Al203<br>Si si Si02 SI02<br>P p P205 P205<br>S s S02 S02<br>Cl cl Cl20 CL20<br>Cl cl Cl20 CL20<br>Cl cl Cl20 CL20<br>Cl cl Cl20 CL20<br>Cl cl Cl20 CL20<br>Cl cl Cl20 CL20<br>Cl cc Cl20 CL20<br>Cl cc Cl20 CL20<br>Cl cc Cl20 CL20<br>Cl cc Cl20 CL20<br>Cl cc Cl20 CL20<br>Cl cc Cl20 CL20<br>Cl cc Cl20 CL20<br>Cl cc Cl20 CL20<br>Cl cc Cl20 CL20<br>Cl cc Cl20 CL20<br>Cl cc Cl20 CL20<br>Cl cc Cl20 CL20<br>Cl cc Cl20 CL20<br>Cl cc Cl20 CL20<br>Cl cc Cl20 CL20<br>Si si Si02 CL20<br>Cl cc Cl20 CL20<br>Si si Si02 CL20<br>Cl cc Cl20 CL20<br>Cl cc Cl20 CL20<br>Cl cc Cl00<br>Si si Si02 SN02<br>Cl cc Cl00<br>Si si Si02 SN02<br>Cl cc Cl203 CL203<br>As as As205 AS205<br>Sb Sb Sb203 SE203<br>Cl cs cs Cl20 CL203<br>As as As205 AS205<br>Sb Sb203 SE203<br>Cl cs cs Cl20 CL203<br>As as As205 AS205<br>Sb Sb203 SE203<br>Cl cs cs Cl20 CL203<br>As as As205 AS205<br>Sb Sb203 SE203<br>Cl cs cs Cl20 CL203<br>As as As205 AS205<br>Sb Sb203 SE203<br>Cl cs cs Cl20 CL203<br>As as As205 AS205<br>Sb Sb203 SE203<br>Cl cs cs Cl20 CL203<br>As as As205 AS205<br>Sb Sb203 SE203<br>Cl cs cs Cl20 CL203<br>As as As205 AS205<br>Sb Sb203 SE203<br>Cl cs cs Cl20 CL203<br>As as As205 AS205<br>Sb Sb203 SE203<br>Cl cs cs Cl20 CL203<br>As as As205 AS205<br>Sb Sb203 SE203<br>Cl cs cs Cl20 CL203<br>As as As205 AS205<br>Sb Sb203 SE203<br>Cl cs cs Cl20 CL203<br>At al L203 NA02<br>Pb pb Pb0 PB0<br>Pb Pb0 PB0<br>Pb Pb0 PB0<br>Sf sf sf Sn Sn0<br>Th sf Th02 TH02<br>U u U02<br>U02<br>Yt yt Y203 Y203<br>Cl cl cl cl cl cl cl cl cl cl cl cl cl cl                                                                                                    | Au Au Au203 AU203<br>1<br>1<br>1<br>1<br>1<br>1<br>1<br>1<br>1<br>1<br>1<br>1<br>1 | <pre>1920s 1920s 0s 0S<br/>193Ir 193ir Ir IR<br/>193Ft 195pt Pt PT<br/>197Au J97Au AU<br/>202Hg 202hg Hg HG<br/>203Fl 2045b Pb PB<br/>204Fb 2045b Pb PB<br/>204Fb 2045b Pb PB<br/>208Fb 208pb Pb PB<br/>208Fb 208pb 208b 208b 208b 208b 208b 208b 208b 208</pre> |
|                                                                                                    | 89Y 89y Yt YT<br>90Zr 90zr Zr ZR                                                   | ! using TfQuanti button.<br>!<br>BSE <u>bse</u> BSE_s BSE_s<br>SEI sei SEI_s SEI_s<br>TOPD c TOPD c                                                                                                    |

# X-RAY MAPS: LOADING AND AUTOMATED INDEXATION

|             |                                  |                       |                | Import Tool                 |                      |       |
|-------------|----------------------------------|-----------------------|----------------|-----------------------------|----------------------|-------|
| 🔅 X/        | MapTool                          | S                     | Impo           | ort Tool                    | Apply Corrections    |       |
| >> Dead ti  | me correction [Electro           | n Microprobe (WDS)    | images]        |                             | DEAD TIME CORRECTION |       |
| ✓ Activat   | e the dead time correction       | Dwell time: 100.000   | ) ms           | Dead time: 300.000 ns       |                      | -0.35 |
| >> Map si   | ze correction: re-sampl          | ing & rotation [LA-IO | CP-MS images]  |                             |                      | -0.3  |
|             | Original                         | Modified              | Scaling factor | Rotation (counterclockwise) |                      | 0.23  |
| X (columns) | 750                              | 750                   | 1              | 0                           |                      | -0.2  |
| Y (rows)    | 1000                             | 1000                  | 1              | 0   90   180   270          |                      | -0.15 |
| Find an     | d replace negative values (zero) |                       |                |                             |                      | -0.1  |
| ,           |                                  | Ce_EDS                | Au             | to Cont. 9.0002 356.3806    |                      | -0.05 |
|             |                                  |                       | _              |                             |                      | •     |
|             | ORI                              | IGINAL IMAGE          | 250            |                             | CORRECTED IMAGE      |       |
|             |                                  |                       | - 330          |                             | 330                  |       |
|             |                                  |                       | -300           | 11 State 1                  | 300                  |       |
|             | R. Zonta                         | -                     | -250           |                             | 250                  |       |
|             | all Press                        |                       | -200           |                             | -200                 |       |
|             | n                                |                       | 150            | •                           | 150                  |       |
|             |                                  |                       | -150           |                             | 150                  |       |
|             |                                  |                       | - 100          | *                           | 100                  |       |
|             |                                  |                       | - 50           |                             | 50                   |       |
|             |                                  |                       |                |                             |                      |       |

# BSE, SEI AND TOPO MAPS

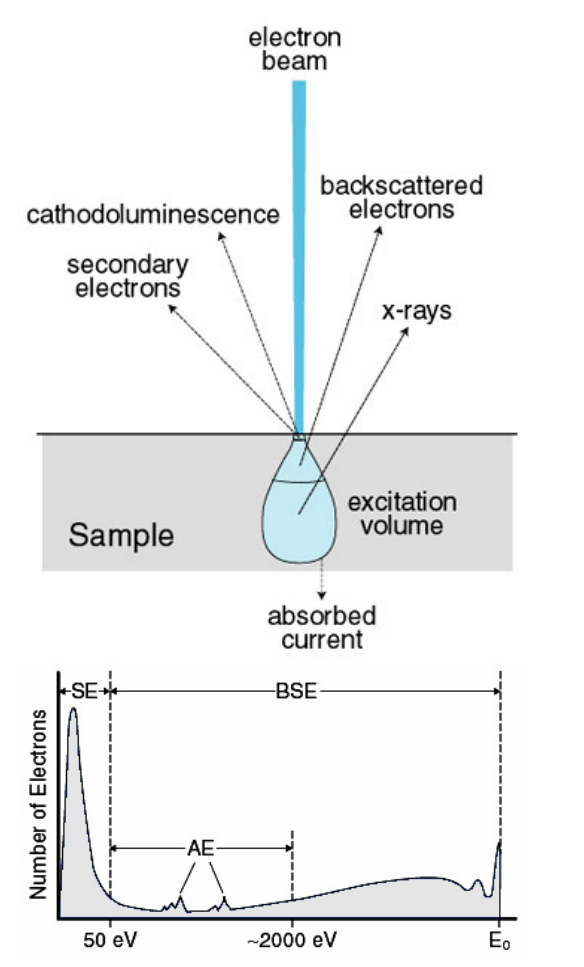

**Backscattered electrons** (BSE) high energy primary electrons scattered from the entry surface. Most BSE have energies slightly lower than that of the primary electron beam E0 (mostly elastic + inelastic scattering). The fraction of beam electrons backscattered from a sample, depends strongly on the sample's average atomic number, Z, reflecting the increasing charge of the atomic nuclei.

**Secondary electrons** (SE) are sample electrons mobilized through inelastic scattering (i.e., involving transfer of energy from the beam electrons to the atoms of the specimen) by beam electrons overcome the surface energy barrier and escape from the sample. They have lower energies (<50 eV; majority <10 eV) compared to back-scattered electrons. The escape depth of secondary electrons is only about 1/100 of that for backscattered electrons for incident beam energies in the range 10-30 keV. SE are useful in studying the surface characteristics of the sample.

**Everhart-Thornley (E-T) detector for topographic contrast**: This detector analyze the BSE (negatively biased E-T detector) or both BSE + SE (positively biased E-T detector). The E-T detector is mounted on one side of the sample chamber receiving a highly directional view of the specimen. As a result, when imaging a fractured surface, the faces directly in the line-of-sight of the detector appear brighter than the other faces

# X-RAY MAPS: LOADING AND AUTOMATED INDEXATION

Display the X-ray map Si:

| Men                                              | u to select the X-ray map |                         | Work                | (space: <b>X-</b> | ray             |     |                             |
|--------------------------------------------------|---------------------------|-------------------------|---------------------|-------------------|-----------------|-----|-----------------------------|
| X/X                                              |                           | not saved               | 100is 2.5.2         | Xray              | Quanti Resul    | lts |                             |
| x:<br>y:<br>z:                                   | Si Minerals C Normalize   | d intensities           | Mask file  Sele COF | RRECT ne          | o file selected | 6   | Advanced S 🗘<br>STANDARDIZE |
| 9.0024 7708.22<br>black                          |                           |                         |                     |                   | 7000            |     |                             |
| Sampling                                         |                           | Reg.                    |                     |                   | 5000            |     |                             |
| Modules<br>Binary<br>TriPlot<br>RGB<br>Generator |                           |                         |                     |                   | 4000            |     |                             |
| Add-ons<br>XThermoT                              |                           |                         |                     |                   | 2000            |     |                             |
| X-pad                                            |                           |                         |                     |                   | 1000            |     |                             |
| Corrections<br>BRC                               |                           | X-ray Raw data (Intensi | ity) - Si           |                   |                 |     |                             |

# Key steps

- Import the maps into XMAPTOOLS
- Identify the mineral phases
- Automated classification
- Manual classification using the Binary module
- Corrections

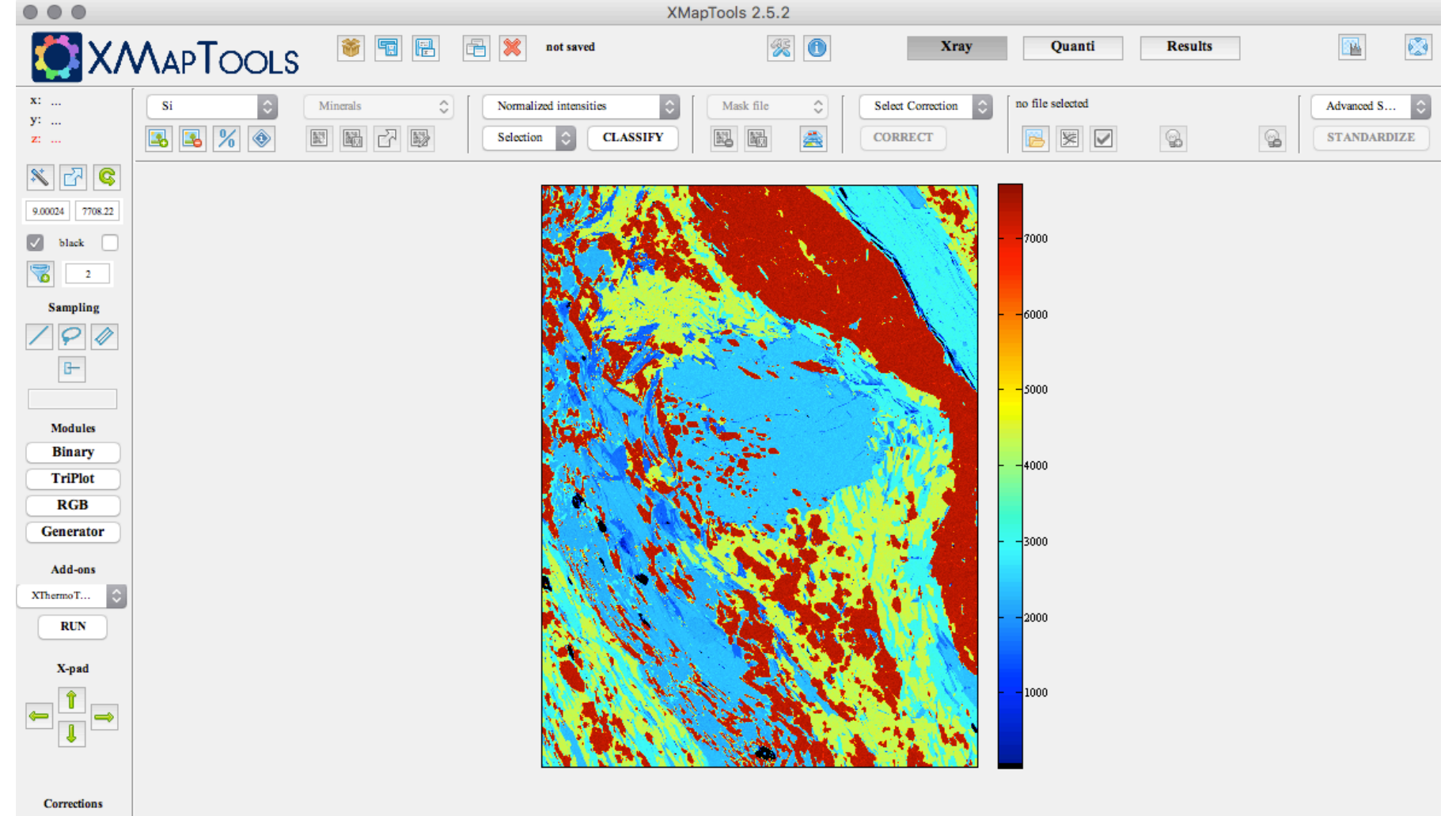

X-ray Raw data (Intensity) - Si

- Use the rotate function to rotate the image by 90°
- (2) Quickly go through all the maps using the auto-contrast function to automatically adjust the limits of the colorbar. Every time you recognize a new phase, report the coordinates of a reference pixel in the file Classification.txt
- ③ Delete the maps that are not needed

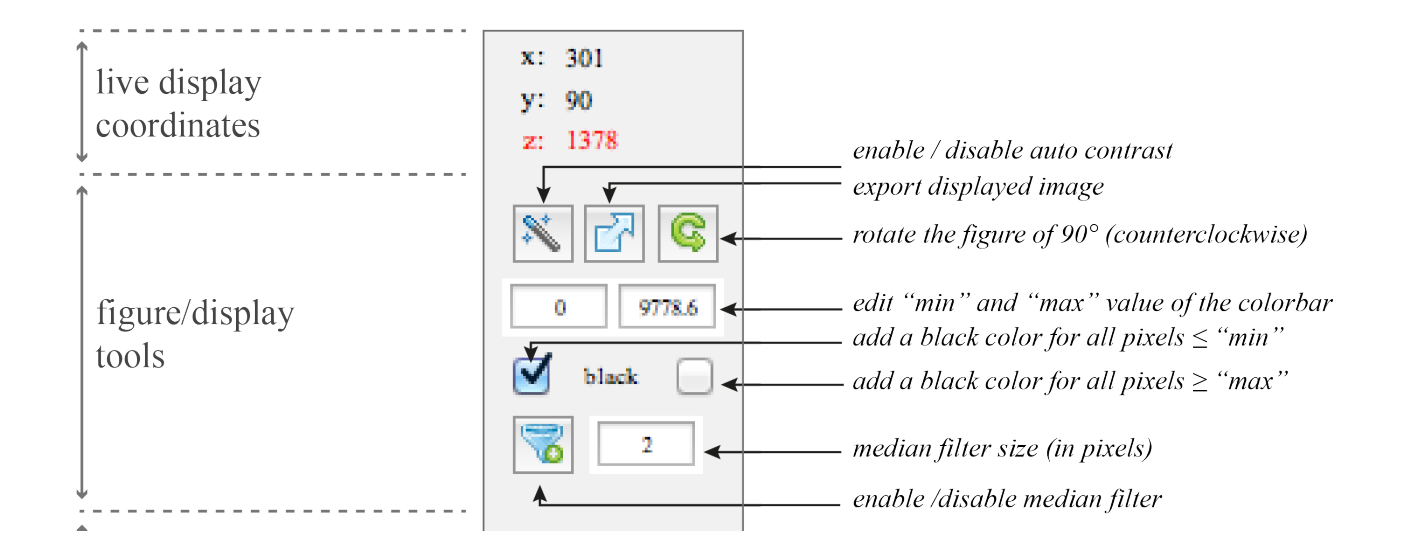

|                                                                                                    |                                              |        | /Us                              | ers/                                                                                                    | pierre                    | elana        | ri/De       | eskto        | p/Wor        | kshop    | p_BO   | STO    | N/Ma | pping | _Data | a/EX | AMP        | LE-1 | -CAlp | os/Clas | ssifi       | cation. | txt* |   |     |   |  |
|----------------------------------------------------------------------------------------------------|----------------------------------------------|--------|----------------------------------|----------------------------------------------------------------------------------------------------|---------------------------|--------------|-------------|--------------|--------------|----------|--------|--------|------|-------|-------|------|------------|------|-------|---------|-------------|---------|------|---|-----|---|--|
| 'N                                                                                                  | 🕺 🎦                                          | đ      |                                  | ¥                                                                                                    | -                         |              | 5           | G.           | 9            | 4        |        |        | fo   | ✻     | 9     | 1    | <b>e</b> t |      | 콀     | Stacl   | <b>c:</b> [ | Base    | ٢    |   |     |   |  |
| *                                                                                                   | G 📰                                          | - [    | 1.0                              | +                                                                                                    | ÷                         | 1.1          | 1           | ×            | ×2           | <b>N</b> | Find t | ext (a | 96F) |       |       |      |            |      |       |         |             |         |      |   |     |   |  |
| 1<br>2<br>3<br>4<br>5<br>6<br>7<br>7<br>8<br>9<br>9<br>10<br>11<br>12<br>13<br>14<br>15<br>16<br>17 | ! Be:<br>! Fo:<br>>1<br>! Be:<br>! Fo:<br>>2 | Low of | defin<br>: MIN<br>defin<br>: DEN | e there there are a second second sec | he i<br>L_NA<br>he d<br>Y | nput<br>ME_( | t pi<br>(no | xels<br>blar | i for<br>k!) | the X    | hase   | ss ()  | fica | ord   | fun   | s >  | on         |      |       |         |             |         |      |   |     |   |  |
| L.                                                                                                  |                                              |        |                                  |                                                                                                    |                           |              |             |              |              |          |        |        |      | plain | text  | file |            |      |       |         |             |         | Ln   | 6 | Col | 1 |  |

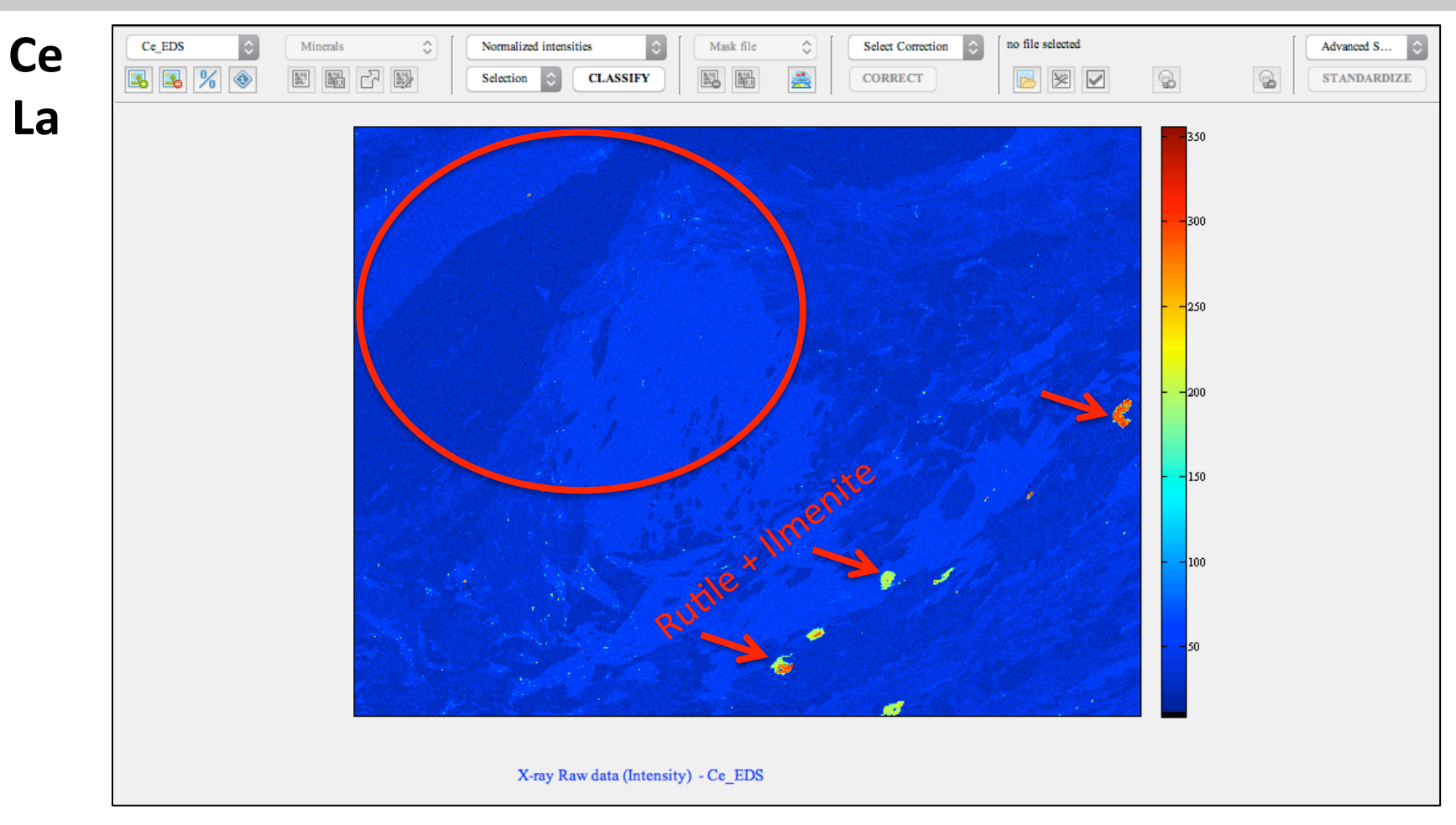

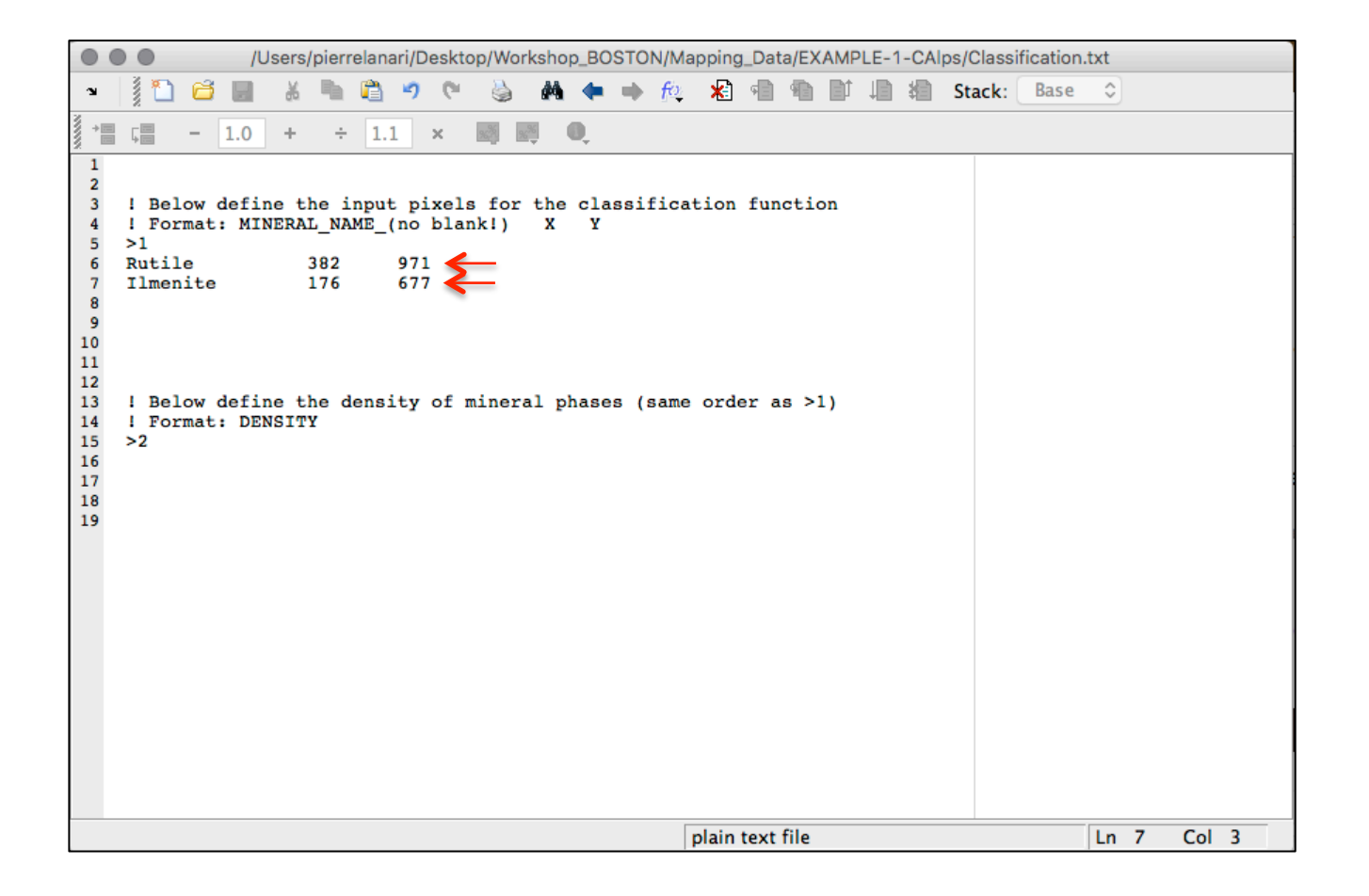

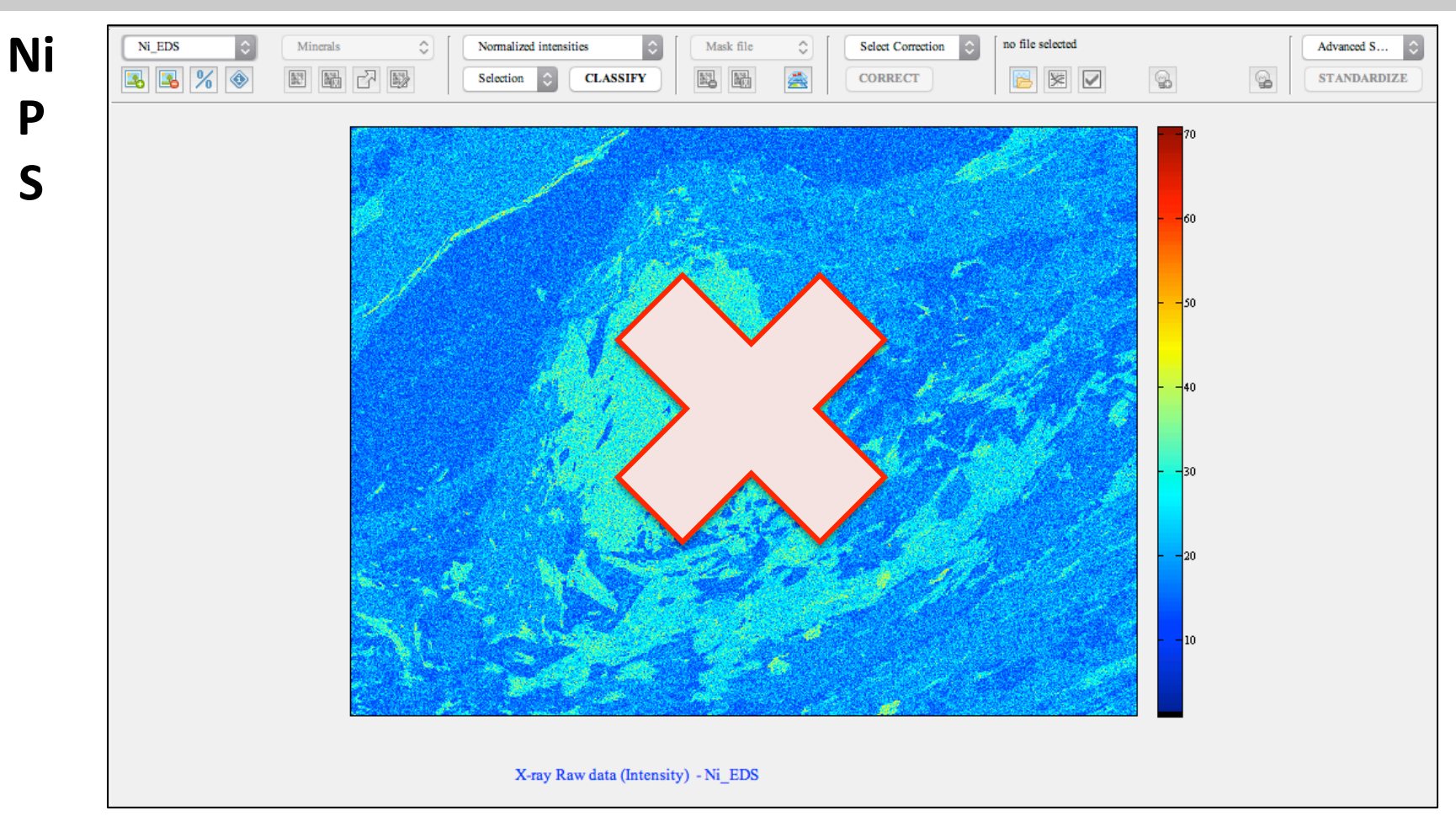

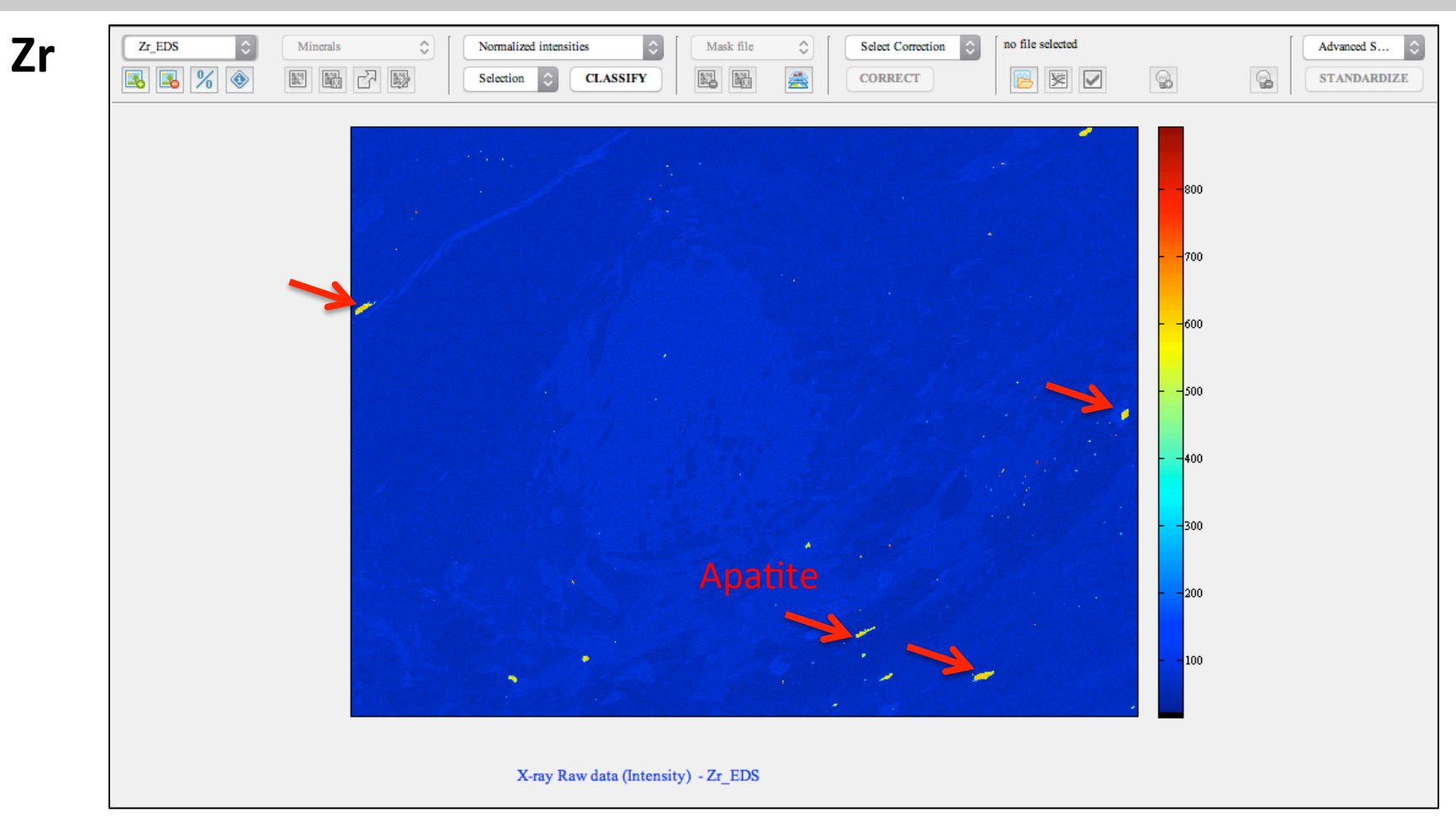

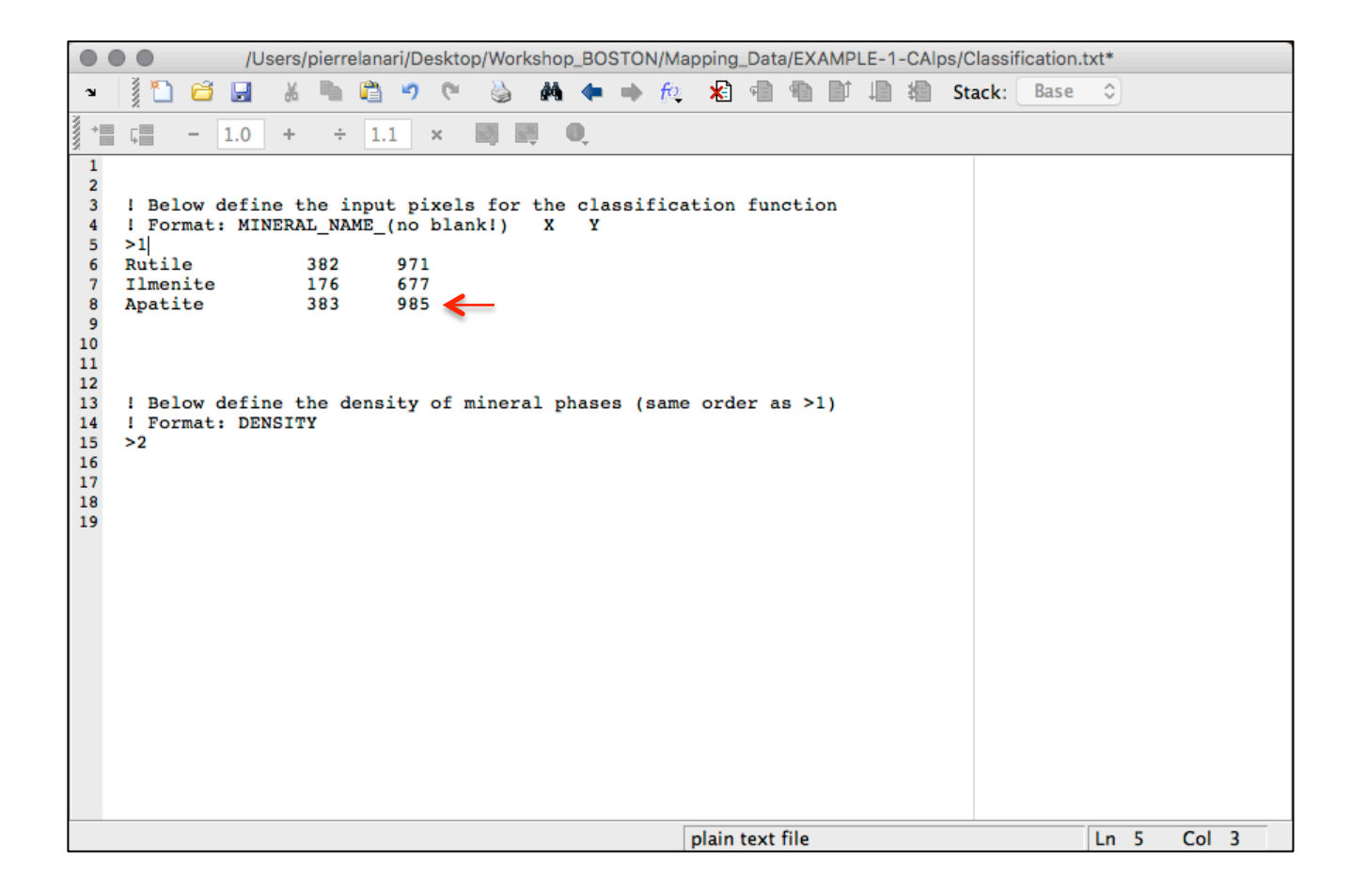

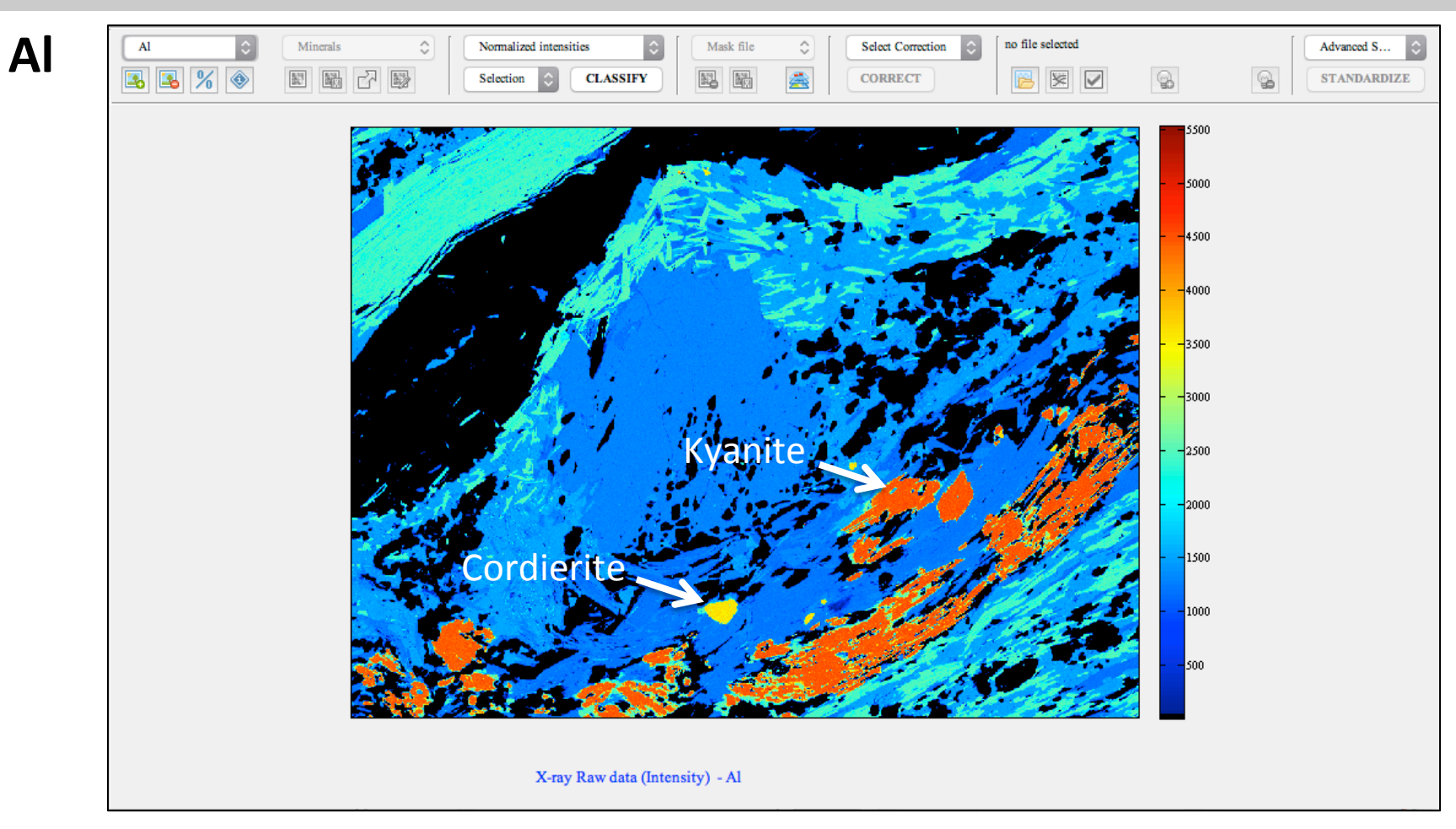

| Users/pierrelanari/Desktop/Workshop_BOSTON/Mapping_Data/EXAMPLE-1-CAlps/Classification.tr | txt         |  |
|-------------------------------------------------------------------------------------------|-------------|--|
| 🛥 📲 🛅 🗃 📓 👗 🐂 🛱 🤊 🕫 🍓 👫 🖛 🗰 🍂 🧏 🖷 🖷 🗊 🗐 🏭 Stack: Base                                     | ٢           |  |
| * 5 - 1.0 + ÷ 1.1 × 📰 🛤 🔍                                                                 |             |  |
| <pre>1 - 10 + + 11 × • • • • • • • • • • • • • • • • •</pre>                              |             |  |
| nlain text file                                                                           | In 19 Col 1 |  |

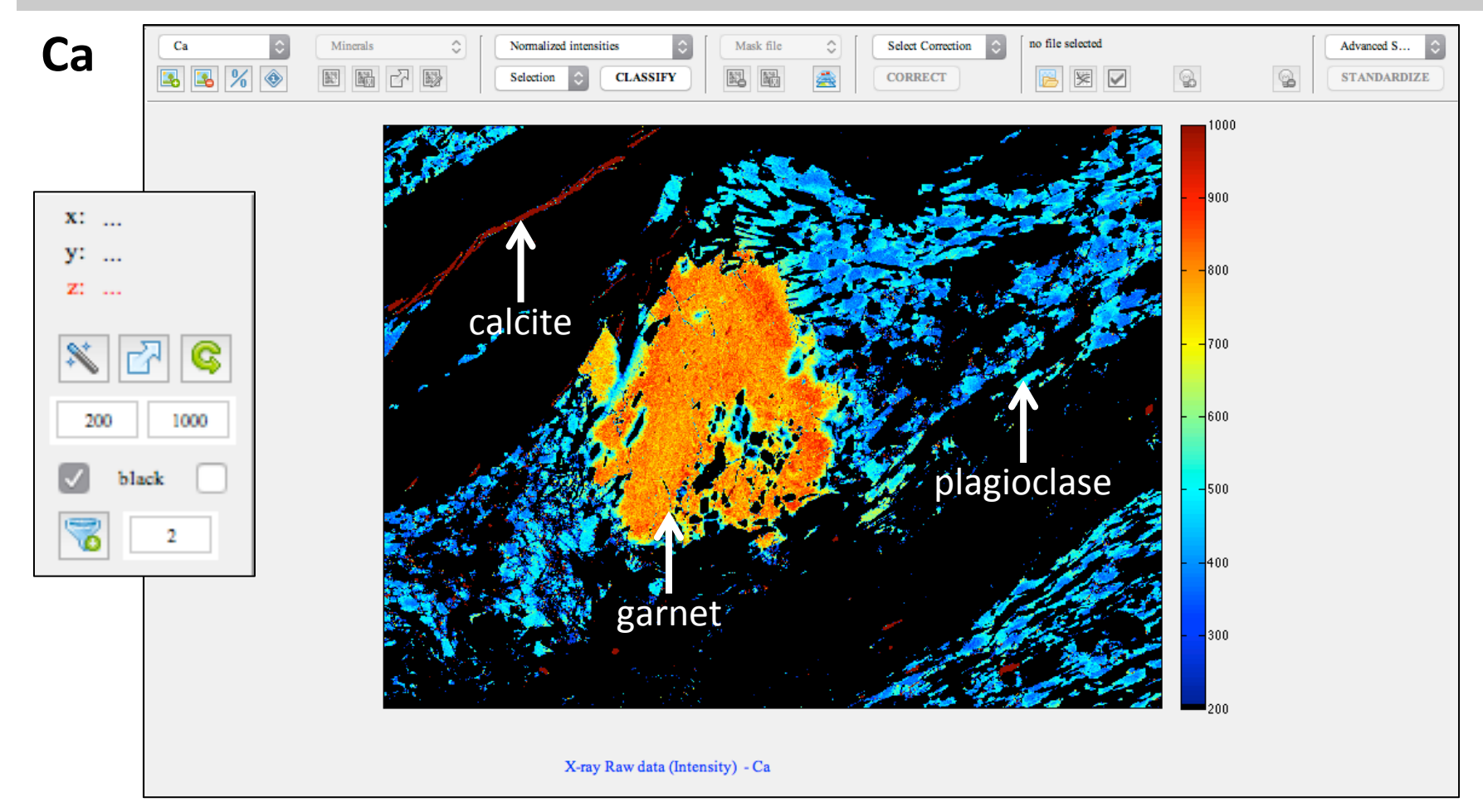

|                                                                                                    |                                                                                                    |                                                                          | /Us                     | sers/             | pierr                                                                      | elana   | ari/De                                                   | eskto    | p/Wor              | rksho   | p_BC       | OSTO          | N/Ma | pping | _Dat        | a/EX | AMP | LE-1 | -CAI | ps/Clas | sific | ation. | txt |    |     |    |
|----------------------------------------------------------------------------------------------------|----------------------------------------------------------------------------------------------------|--------------------------------------------------------------------------|-------------------------|-------------------|----------------------------------------------------------------------------|---------|----------------------------------------------------------|----------|--------------------|---------|------------|---------------|------|-------|-------------|------|-----|------|------|---------|-------|--------|-----|----|-----|----|
| ¥۲.                                                                                                    | 1                                                                                                    | đ                                                                        | ×.                      | ¥                 | ч.                                                                         | <u></u> | 5                                                        | 6        | 9                  | М       | -          |               | fo   | ×     | 9           | 1    | ∎î  |      | 綯    | Stack   | : 🔳   | Base   | ٢   |    |     |    |
| ,<br>₩                                                                                                    | Ç≣                                                                                                    | -                                                                        | 1.0                     | +                 | ÷                                                                          | 1.      | 1                                                        | ×        | 96 <sup>36</sup> 9 | 36<br>• | 0,         |               |      |       |             |      |     |      |      |         |       |        |     |    |     |    |
| 1<br>1<br>2<br>3<br>4<br>5<br>6<br>7<br>8<br>9<br>10<br>11<br>12<br>13<br>14<br>15<br>16<br>17<br>18<br>19<br>20<br>21<br>22<br>23 | <pre>! Bel<br/>! For<br/>&gt;1<br/>Garne<br/>Plagi<br/>Cordi<br/>Rutil<br/>Ilmer<br/>Apati<br/>Calci<br/>! Bel<br/>! For<br/>&gt;2</pre> | - cow do<br>mat:<br>oclaste<br>erite<br>te<br>te<br>te<br>te<br>te<br>te | 1.0<br>MIN<br>sse<br>.e | +<br>e th<br>ERAI | ÷<br>he i<br>L_NA<br>450<br>268<br>135<br>382<br>176<br>383<br>527<br>he d | 1.      | 1 430<br>(no )<br>652<br>760<br>471<br>971<br>171<br>ity | xelsblan | for<br>k!)         | the X   | Q cla<br>Y | assi<br>25 (1 | fica | orde  | fun<br>er a | s >) | )   |      |      |         |       |        |     |    |     |    |
|                                                                                                    |                                                                                                    |                                                                          |                         |                   |                                                                            |         |                                                          |          |                    |         |            |               |      | plain | text        | file |     |      |      |         |       |        | Ln  | 13 | Col | 29 |
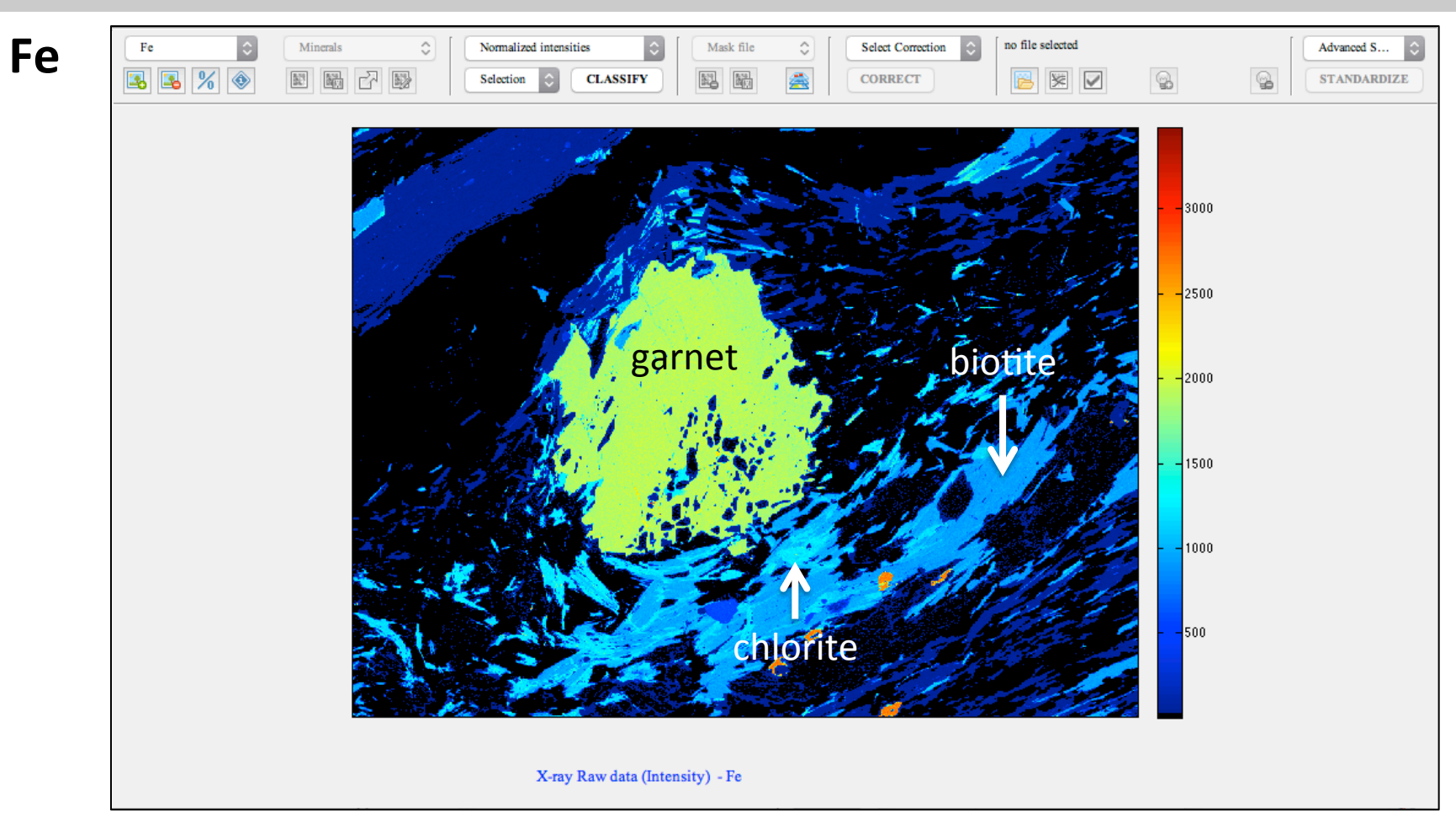

| /Users/pierrelanari/Desktop/Workshop_BOSTON/Mapping_Data/EXAMPLE-1-CAlps/Classification.txt                                                                                                    |                                                                                                    |                                                                            |                        |      |                                                                                                    |              |                                                                         |                   |       |                |       |              |      |       |      |      |          |   |     |     |      |    |    |     |   |  |
|----------------------------------------------------------------------------------------------------|----------------------------------------------------------------------------------------------------|----------------------------------------------------------------------------|------------------------|------|----------------------------------------------------------------------------------------------------|--------------|-------------------------------------------------------------------------|-------------------|-------|----------------|-------|--------------|------|-------|------|------|----------|---|-----|-----|------|----|----|-----|---|--|
| ъ                                                                                                    | 1                                                                                                    | đ                                                                          | ×.                     | ¥    | •                                                                                                    | <b>i</b>     | 9                                                                       | 6                 | 5     | ¢              | 4 🔶   |              | fo   | ⊯     | 9    | 1    | ∎†       | 揈 | Sta | ck: | Base | \$ |    |     |   |  |
| *                                                                                                    | Ģ                                                                                                    | - 1                                                                        | 1.0                    | +    | ÷                                                                                                    | 1.           | 1                                                                       | ×                 | 263   | % <sup>%</sup> | 0,    |              |      |       |      |      |          |   |     |     |      |    |    |     |   |  |
| 1<br>2<br>3<br>4<br>5<br>6<br>6<br>7<br>8<br>9<br>10<br>11<br>12<br>13<br>14<br>5<br>6<br>7<br>8<br>9<br>10<br>11<br>12<br>13<br>14<br>5<br>6<br>7<br>8<br>9<br>10<br>11<br>12<br>13<br>14<br>5<br>6<br>7<br>8<br>9<br>10<br>11<br>12<br>13<br>14<br>5<br>6<br>6<br>7<br>8<br>9<br>10<br>11<br>12<br>13<br>14<br>5<br>6<br>6<br>7<br>8<br>9<br>10<br>11<br>12<br>13<br>14<br>15<br>16<br>10<br>10<br>11<br>10<br>11<br>10<br>10<br>10<br>10<br>10<br>10<br>10<br>10 | <pre>! Bel<br/>! For<br/>&gt;1<br/>Garne<br/>Bioti<br/>Plagi<br/>Kyani<br/>Chlor<br/>Cordi<br/>Rutil<br/>Ilmen<br/>Apati<br/>Calci<br/>! Bel<br/>! For<br/>&gt;2</pre> | ow d<br>mat:<br>t teocla<br>tee<br>tet<br>te<br>te<br>te<br>te<br>te<br>te | efin<br>MIN<br>se<br>e | e tl | ÷<br>he i.L_NA:<br>450<br>323<br>576<br>268<br>205<br>576<br>268<br>205<br>382<br>176<br>383<br>627<br>he d<br>Y | nput<br>ME_0 | 1<br>(no<br>855<br>652<br>760<br>556<br>471<br>971<br>677<br>985<br>171 | xelf<br>blar<br>¢ | nine: | ral            | phase | assi<br>≥s ( | fica | ord   | fun  | s >  | 5n<br>1) |   |     |     |      |    |    |     |   |  |
|                                                                                                    |                                                                                                    |                                                                            |                        |      |                                                                                                    |              |                                                                         |                   |       |                |       |              |      | plain | text | file |          |   |     |     |      | Ln | 23 | Col | 1 |  |

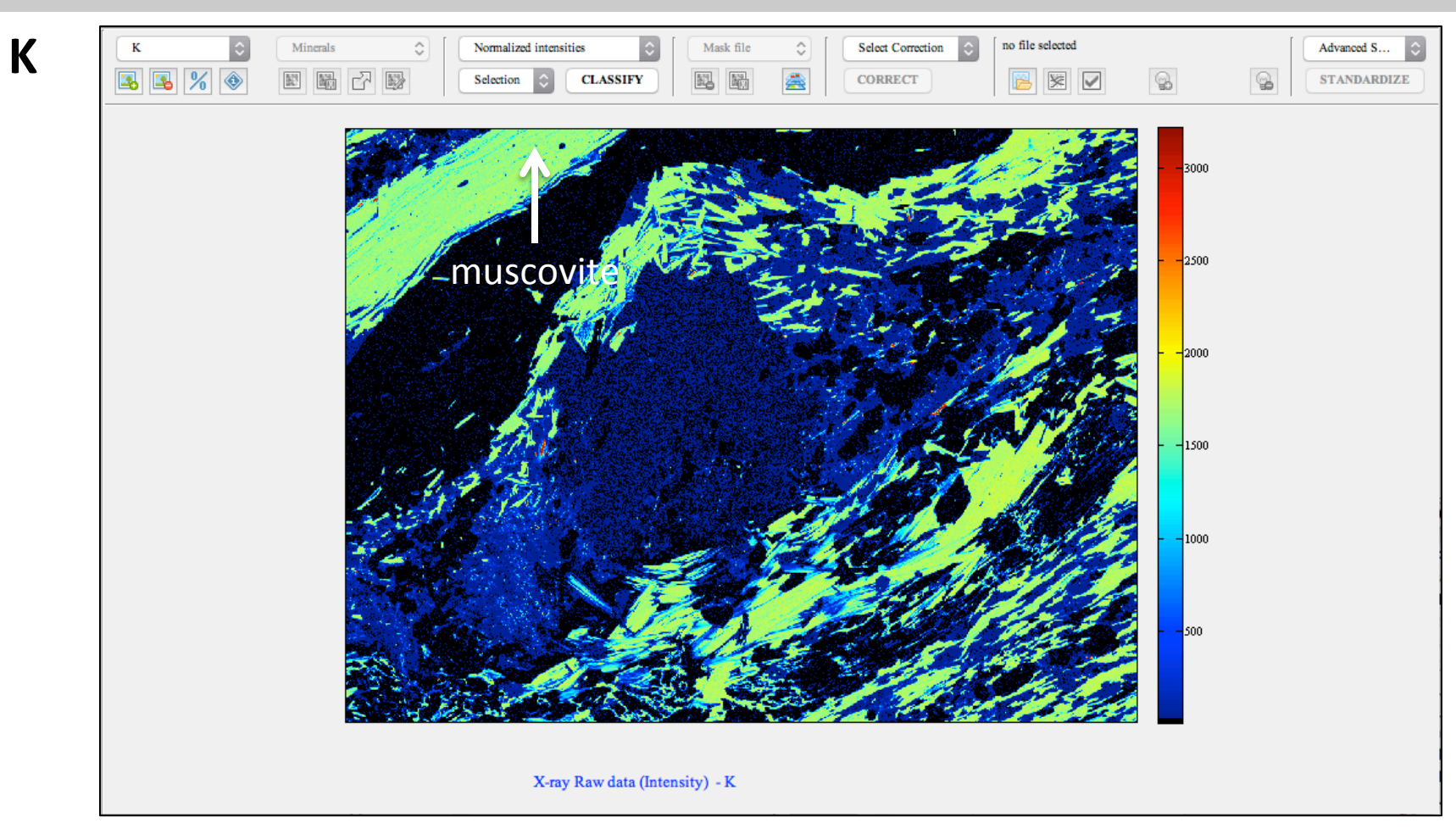

|                                                                                                    | /Users/pierrelanari/Desktop/Workshop_BOSTON/Mapping_Data/EXAMPLE-1-CAlps/Classification.txt                                                   |                                                                 |                     |                                                                                                    |                     |                                                                          |              |              |                 |         |      |            |        |             |      |    |   |      |             |      |    |    |     |   |
|----------------------------------------------------------------------------------------------------|----------------------------------------------------------------------------------------------------|-----------------------------------------------------------------|---------------------|----------------------------------------------------------------------------------------------------|---------------------|--------------------------------------------------------------------------|--------------|--------------|-----------------|---------|------|------------|--------|-------------|------|----|---|------|-------------|------|----|----|-----|---|
| 'N                                                                                                    | 1 🕺 🗋                                                                                                    | 3 📃                                                             | ¥                   |                                                                                                    | <b>i</b>            | •)                                                                       | 6            | 9            | <u>i</u>        | h 🔶     |      | <u>f</u> 0 | ×      | 9 <b>11</b> | 1    | ∎ĵ | 揈 | Stac | <b>k:</b> [ | Base | \$ |    |     |   |
|                                                                                                    | <b>↓</b> ■ -                                                                                                    | 1.0                                                             | +                   | ÷                                                                                                    | 1.                  | 1                                                                        | ×            | ×2           | 8 <sup>96</sup> | 0,      |      |            |        |             |      |    |   |      |             |      |    |    |     |   |
| 1<br>2<br>3<br>4<br>5<br>6<br>7<br>8<br>9<br>10<br>11<br>12<br>13<br>14<br>15<br>16<br>17<br>18<br>19<br>20<br>21<br>22<br>23<br>24<br>25<br>26 | <pre>! Below ! Forma &gt;1 Garnet Biotite Muscovi Plagioo Kyanite Chloritt Cordier Rutile Ilmenit Apatite Calcite ! Below ! Forma &gt;2</pre> | 1.0<br>defin<br>t: MIN<br>te<br>lase<br>e<br>ite<br>e<br>t: DEN | +<br>NERAL<br>NERAL | ÷<br>he i.:<br>L_NAJ<br>450<br>323<br>615<br>576<br>268<br>205<br>135<br>382<br>176<br>383<br>627<br>he d | 1.:<br>nput<br>ME_( | 1 4300<br>855<br>6522<br>7600<br>5566<br>471<br>971<br>677<br>985<br>171 | xels<br>blan | i for<br>k!) | th x            | C clark | assi | fica       | tion • | fun         | s >  |    |   |      |             |      |    |    |     |   |
|                                                                                                    |                                                                                                    |                                                                 |                     |                                                                                                    |                     |                                                                          |              |              |                 |         |      |            |        |             |      |    |   |      |             |      |    |    |     |   |
|                                                                                                    |                                                                                                    |                                                                 |                     |                                                                                                    |                     |                                                                          |              |              |                 |         |      |            | plain  | text        | file |    |   |      |             |      | Ln | 24 | Col | 1 |

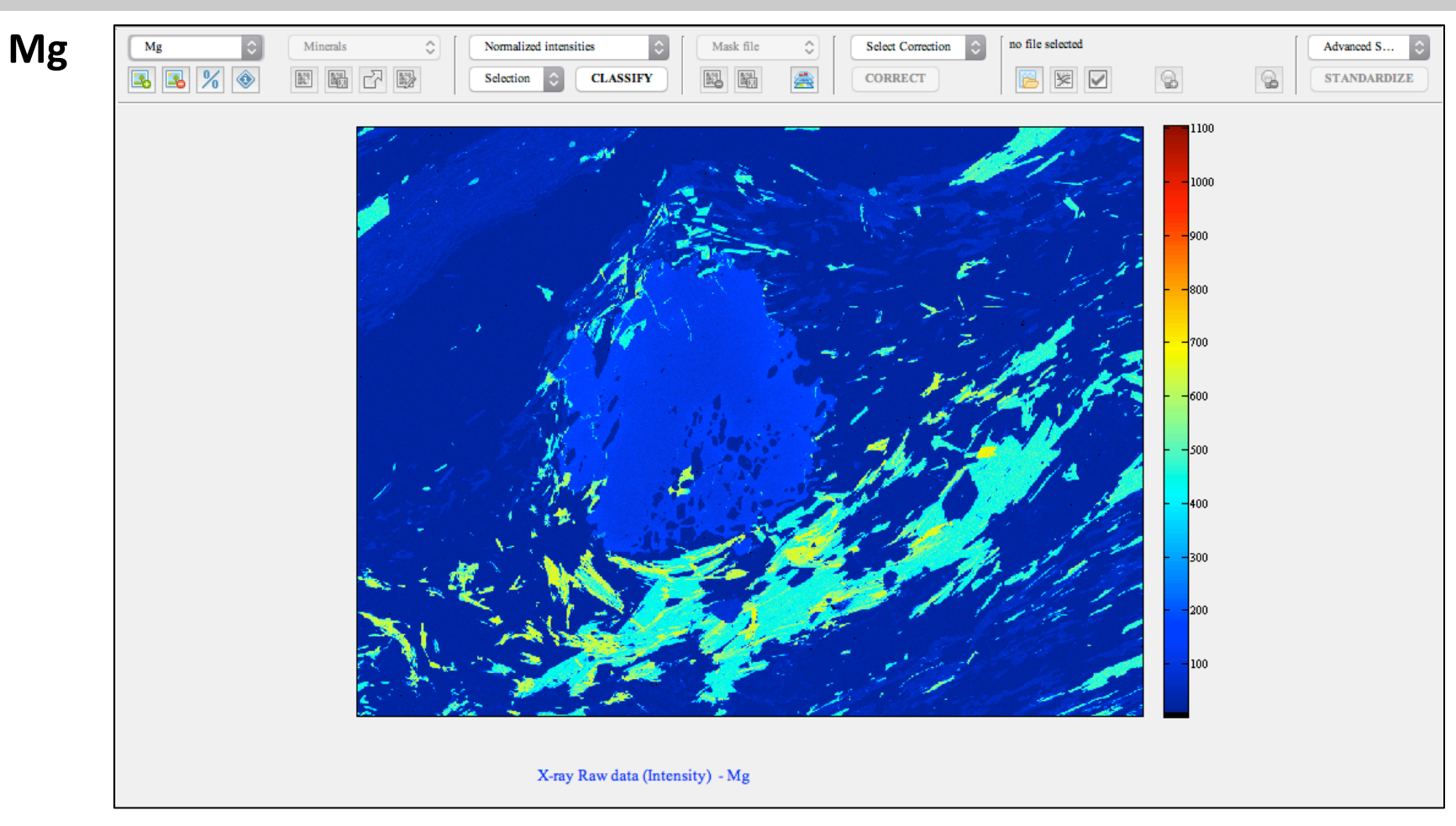

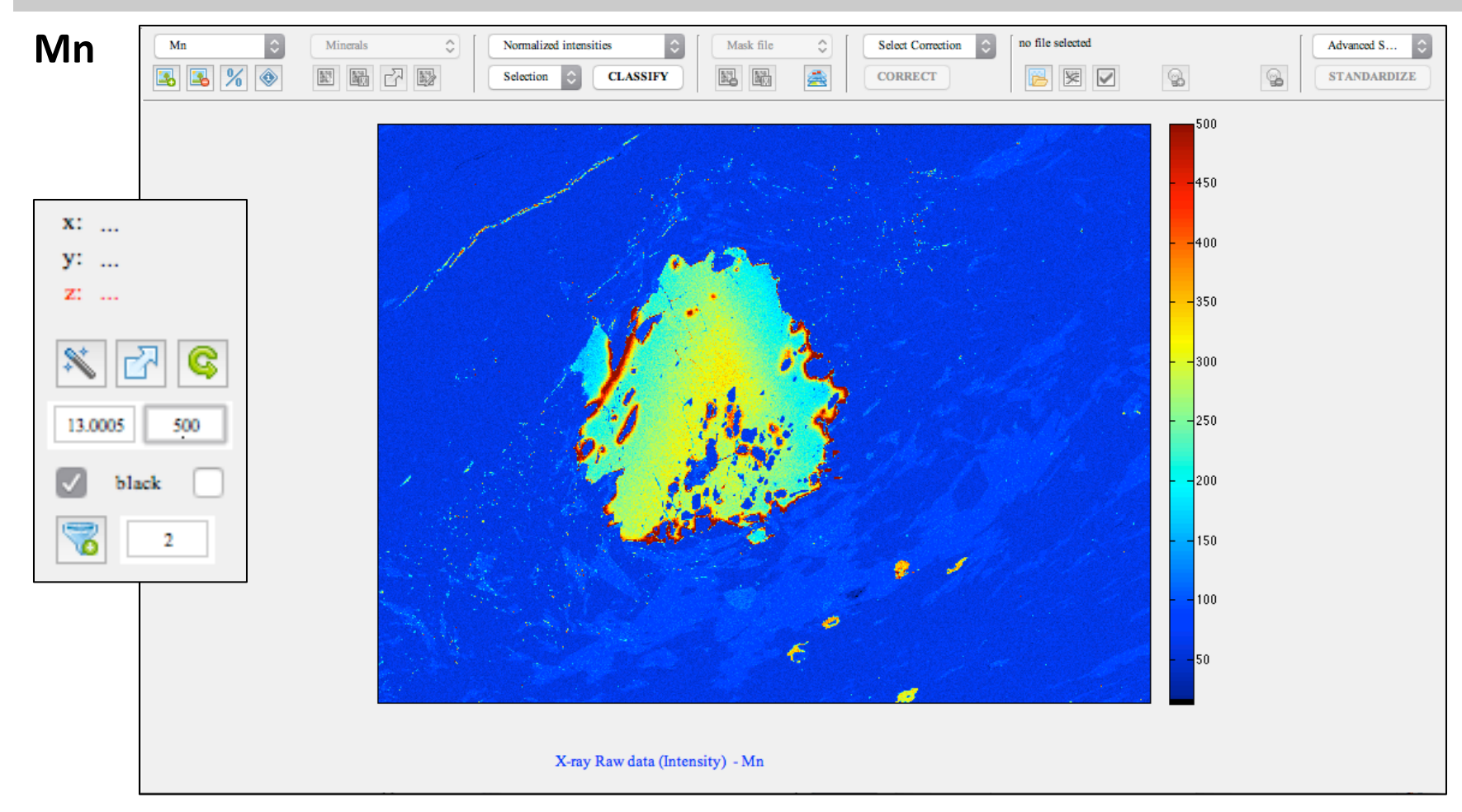

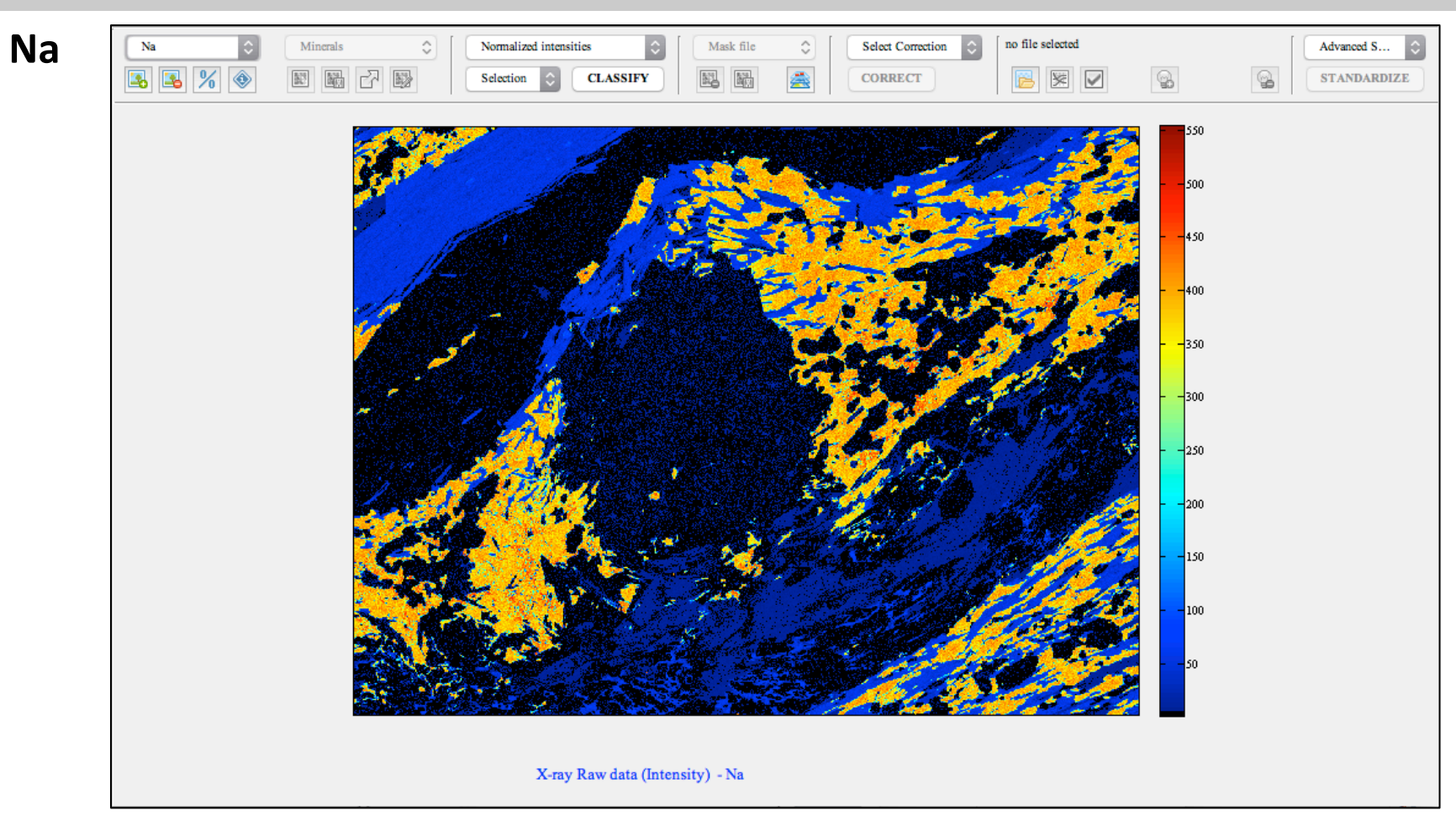

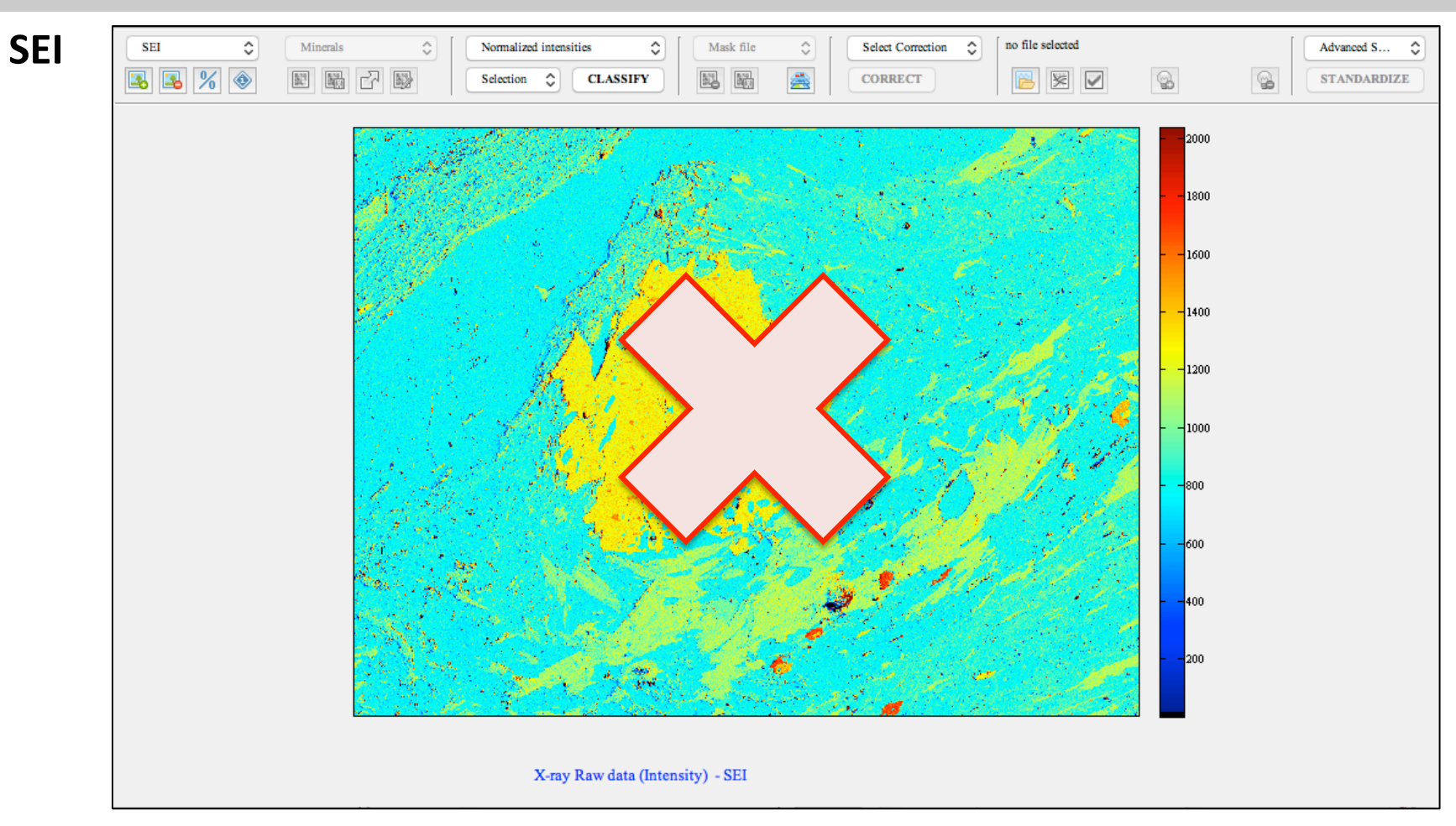

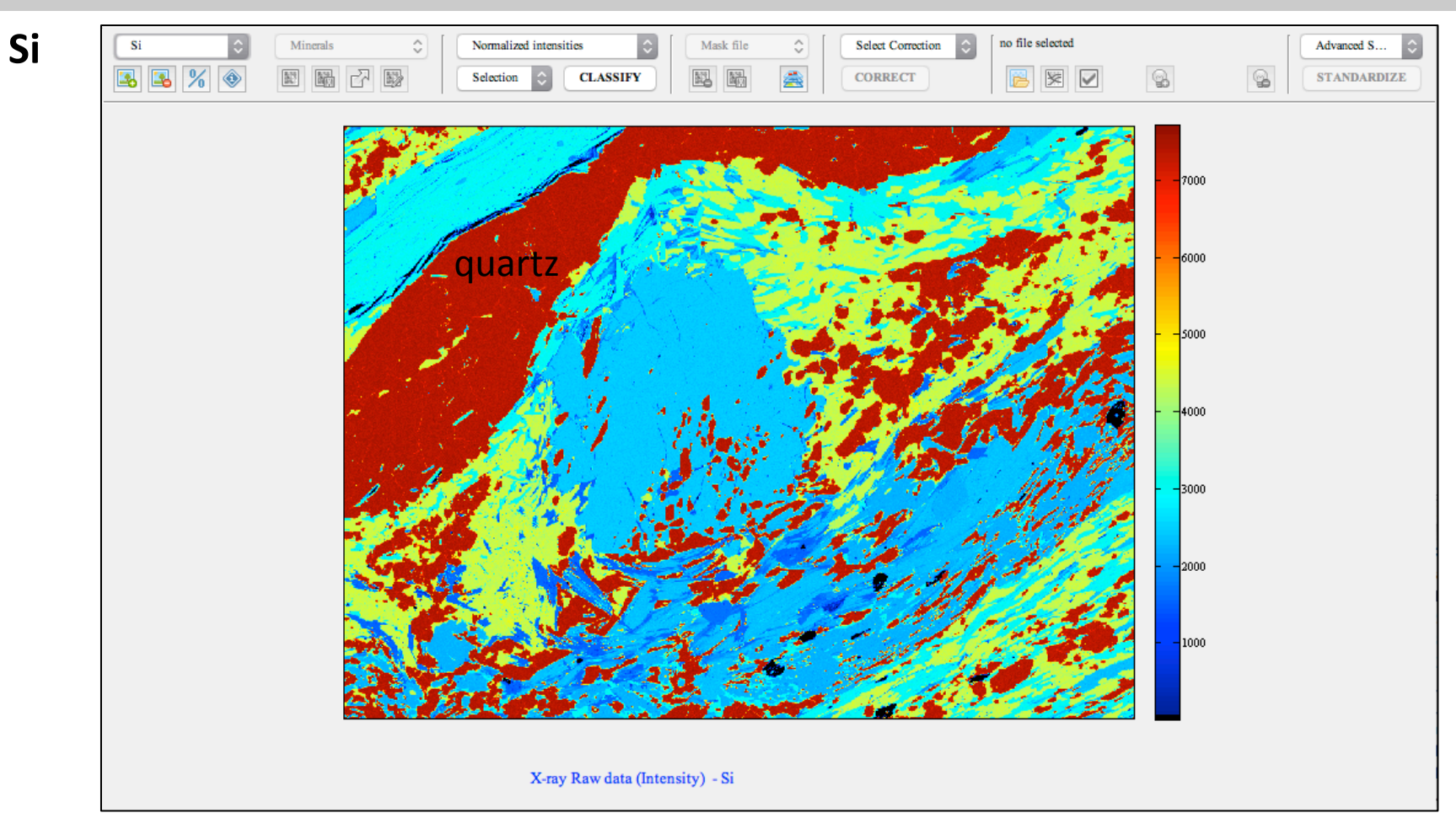

| /Users/pierrelanari/Desktop/Workshop_BOSTON/Mapping_Data/EXAMPLE-1-CAlps/Classification.txt                                             |                                                                                                    |                                                                                                    |                   |                                                                                                    |                     |                                                                                |              |      |                                                                                                    |         |              |      |       |      |       |          |   |   |      |             |      |    |    |     |   |
|----------------------------------------------------------------------------------------------------|----------------------------------------------------------------------------------------------------|----------------------------------------------------------------------------------------------------|-------------------|----------------------------------------------------------------------------------------------------|---------------------|--------------------------------------------------------------------------------|--------------|------|----------------------------------------------------------------------------------------------------|---------|--------------|------|-------|------|-------|----------|---|---|------|-------------|------|----|----|-----|---|
| ъ                                                                                                    | 1 🗋 👔                                                                                                    | <u> -</u>                                                                                            | ¥                 | -                                                                                                    | Control             | 5                                                                              | 6            | 9    | <u>d</u> et                                                                                                    | •       |              | fo   | ×     | 9    |       | ľ        | 1 | 綯 | Stac | <b>k:</b> ( | Base | \$ |    |     |   |
| × •                                                                                                    |                                                                                                    | - 1.0                                                                                                | +                 | ÷                                                                                                    | 1.                  | 1                                                                              | ×            | **   | % <sup>%</sup>                                                                                                    | 0,      |              |      |       |      |       |          |   |   |      |             |      |    |    |     |   |
| 1<br>2<br>3<br>4<br>5<br>6<br>7<br>7<br>8<br>9<br>9<br>10<br>11<br>12<br>13<br>14<br>15<br>16<br>17<br>18<br>19<br>20<br>21<br>22<br>23 | <pre>! Belo<br/>! Form<br/>&gt;1<br/>Garnet<br/>Biotit<br/>Muscov<br/>Plagio<br/>Kyanit<br/>Quartz<br/>Chlori<br/>Cordie<br/>Rutile<br/>Ilmeni<br/>Apatit<br/>Calcit<br/>! Belo<br/>! Form<br/>&gt;2</pre> | - 1.0<br>w definat: MI<br>e<br>ite<br>clase<br>e<br>te<br>rite<br>te<br>e<br>e<br>e<br>w definat: DE | +<br>NERA<br>NSIT | ÷<br>he iL_NA<br>450<br>323<br>615<br>576<br>268<br>545<br>205<br>135<br>382<br>176<br>383<br>627<br>he d<br>Y | 1.:<br>nput<br>ME_( | 1<br>430<br>855<br>652<br>760<br>145<br>556<br>471<br>971<br>677<br>985<br>171 | xels<br>blar | iner | though the state of the state of the state o | C class | assi<br>≥s ( | fica | tion  | fun  | actic | on<br>1) |   |   |      |             |      |    |    |     |   |
| 23<br>24<br>25<br>26<br>27                                                                                                    |                                                                                                    |                                                                                                    |                   |                                                                                                    |                     |                                                                                |              |      |                                                                                                    |         |              |      |       |      |       |          |   |   |      |             |      |    |    |     |   |
|                                                                                                    |                                                                                                    |                                                                                                    |                   |                                                                                                    |                     |                                                                                |              |      |                                                                                                    |         |              |      | plain | text | file  |          |   |   |      |             |      | Ln | 26 | Col | 1 |

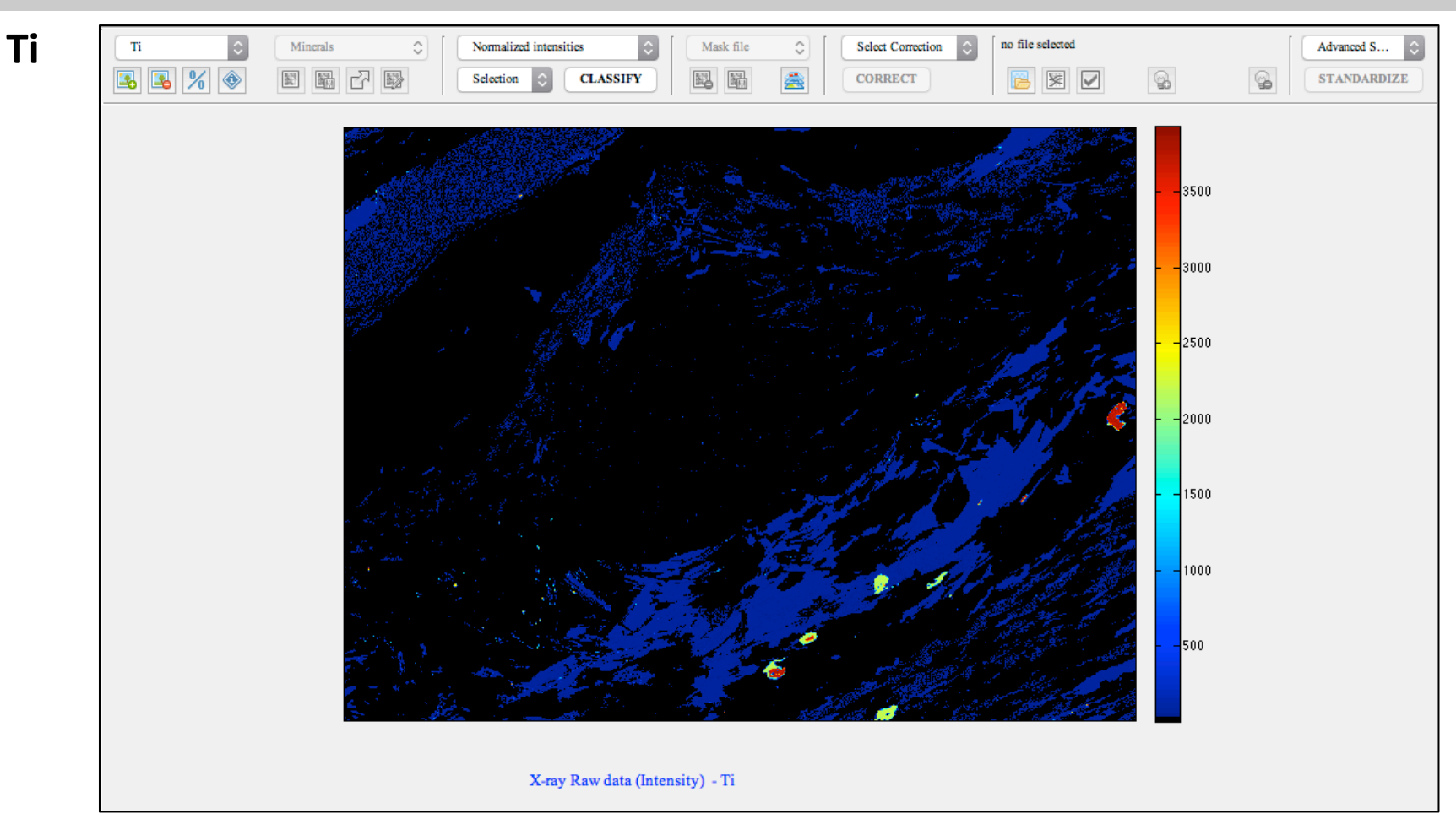

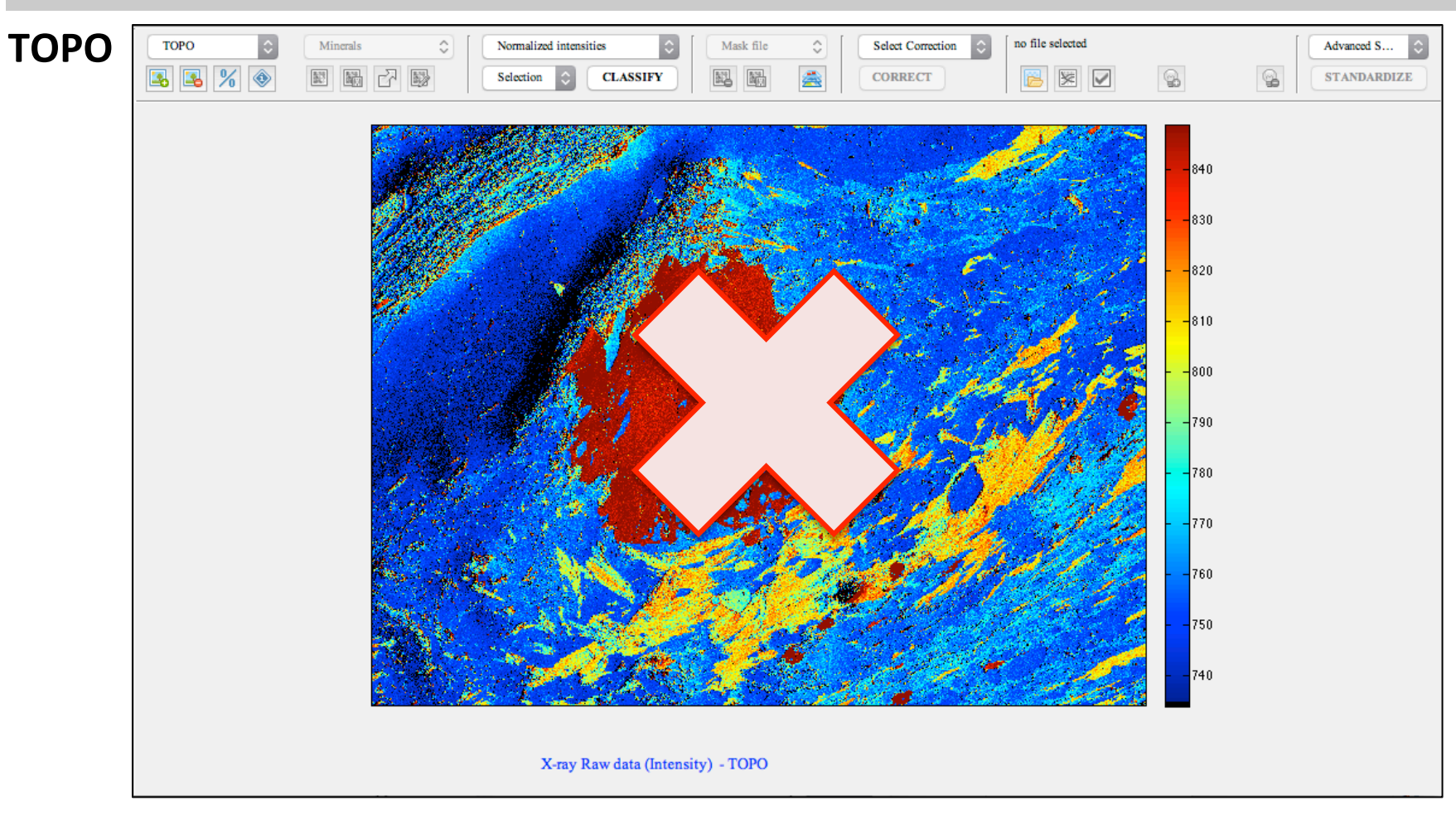

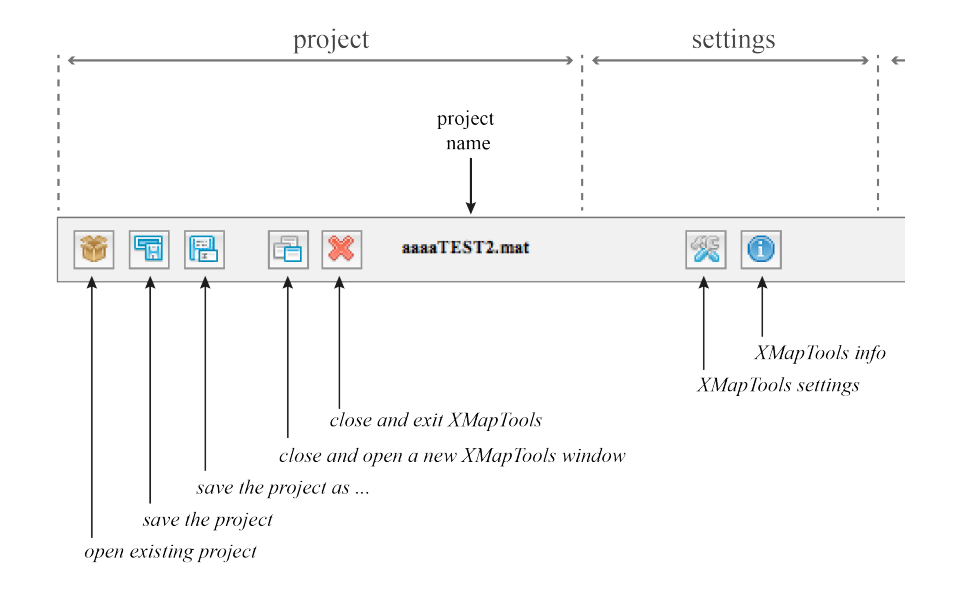

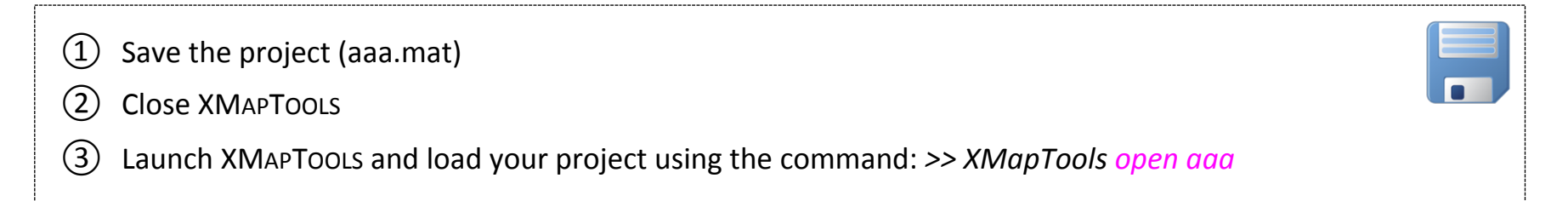

# Key steps

- Import the maps into XMAPTOOLS
- Identify the mineral phases
- Automated classification
- Manual classification using the Binary module
- Corrections

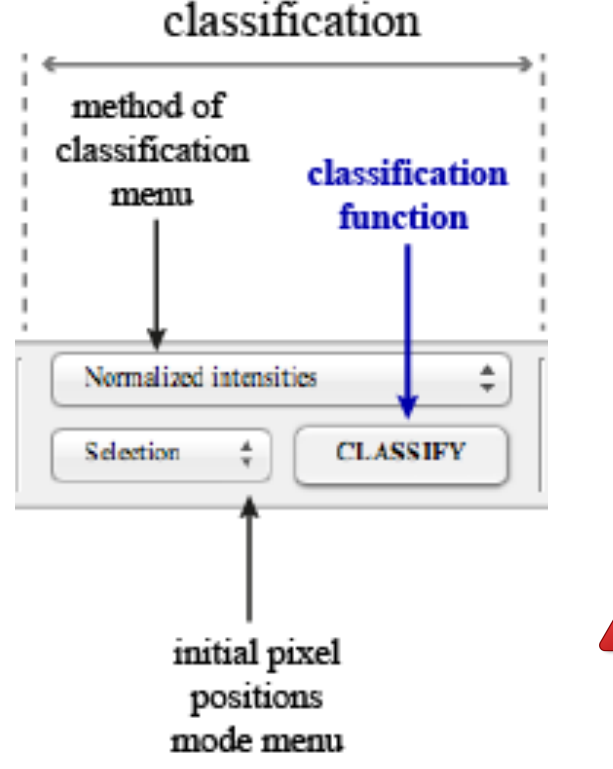

- Select the method "Normalized intensities" and the mode "file" in the classification menus
- 2 Press CLASSIFY
- ③ Follow the instructions given by the program. In this example, Mn is excluded from the classification; system: Ce, La, Zr, Al, Ca, Fe, K, Mg, Na, Si, Ti

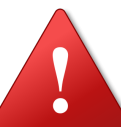

If you want to use the mode "selection", you need to find a map on which all the phases are visible in order to define the reference pixels of each phase.

The classification function generates a <u>maskfile</u>

# AUTOMATED CLASSIFICATION (NORMALIZED AND CLASSIC METHODS)

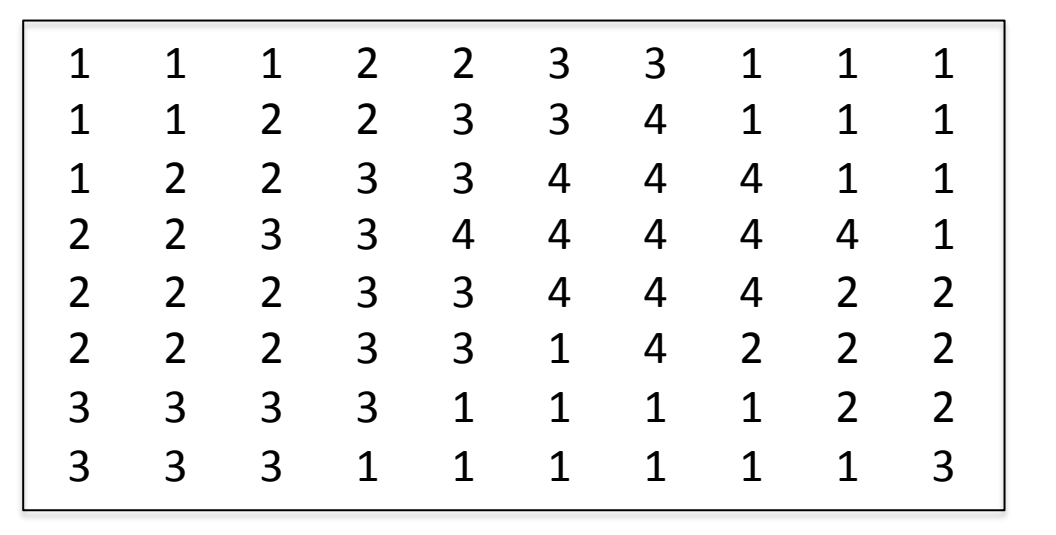

- 4 Garnet
- 3 Chlorite
- 2 Plagioclase

Note:

1 Quartz

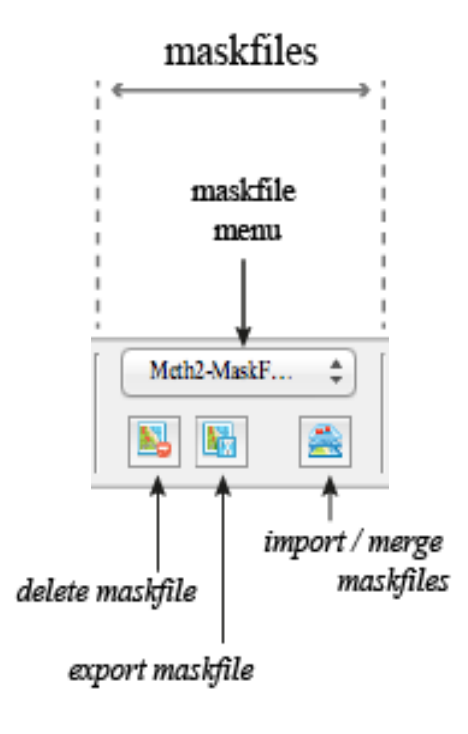

It is possible to select and manipulate maskfiles using the maskfile menu and the corresponding buttons (4) Check the classification by displaying each phase

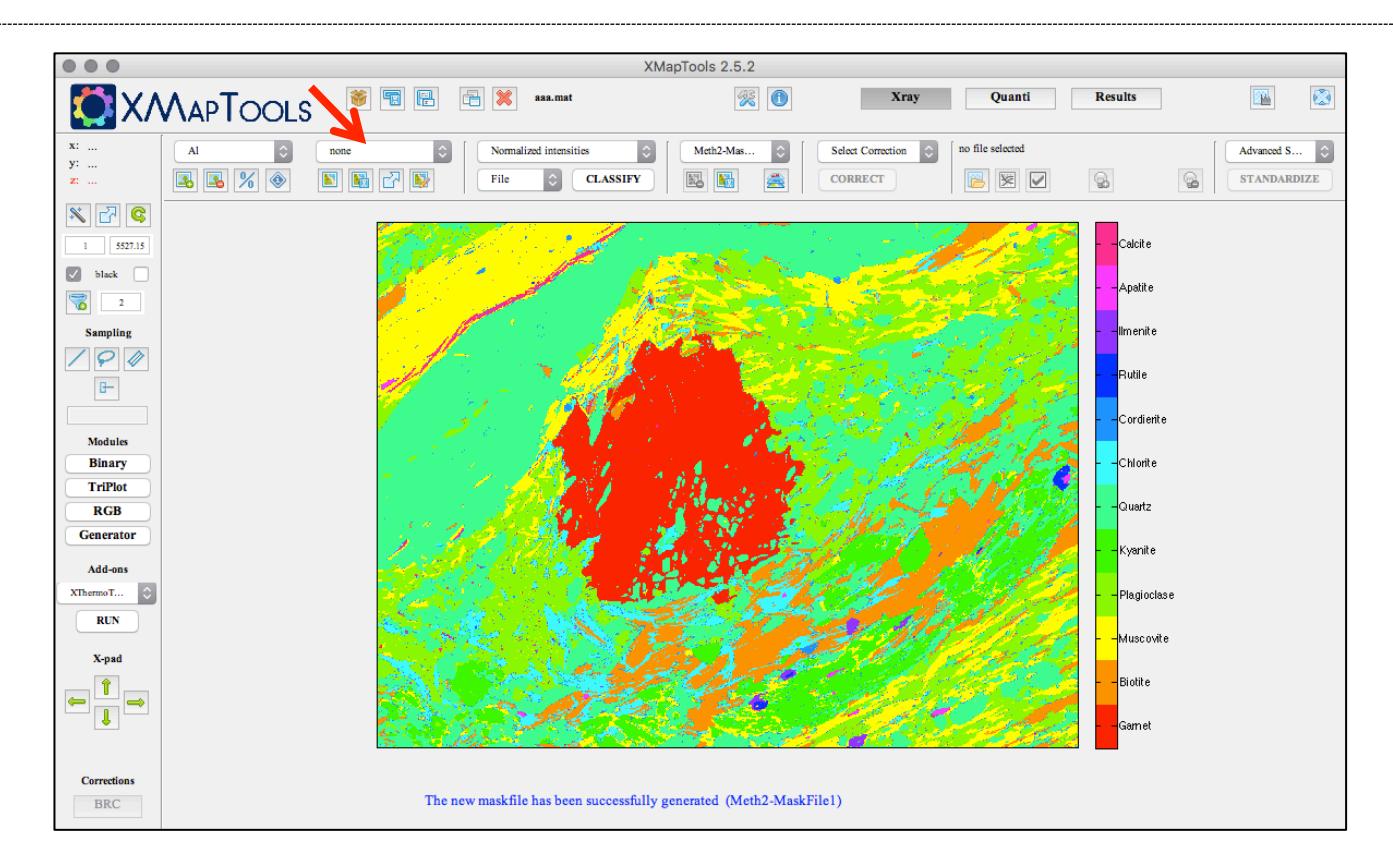

## (4) Check the classification by displaying each phase

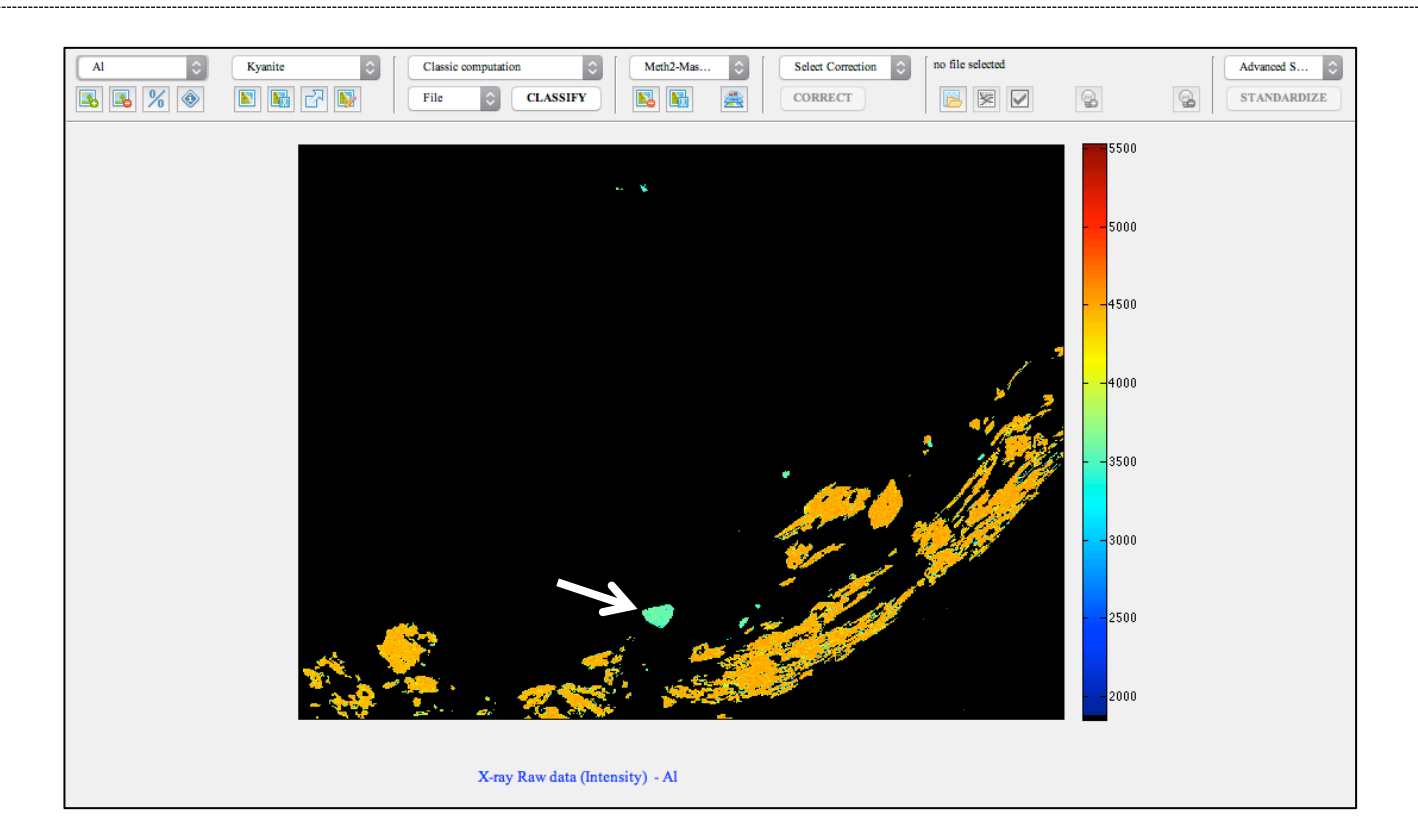

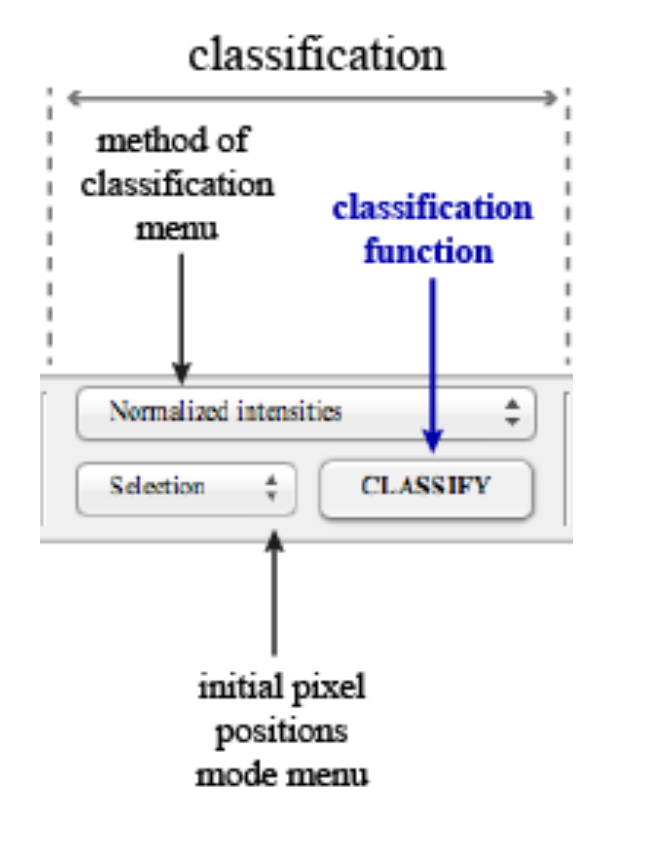

- Select the method "Classical computation" and the mode "file" in the classification menus
- 2 Press CLASSIFY
- (3) Follow the instructions given by the program. In this example, Mn is excluded from the classification; system: Ce, La, Zr, Al, Ca, Fe, K, Mg, Na, Si, Ti

(4) Check the classification by displaying each phase

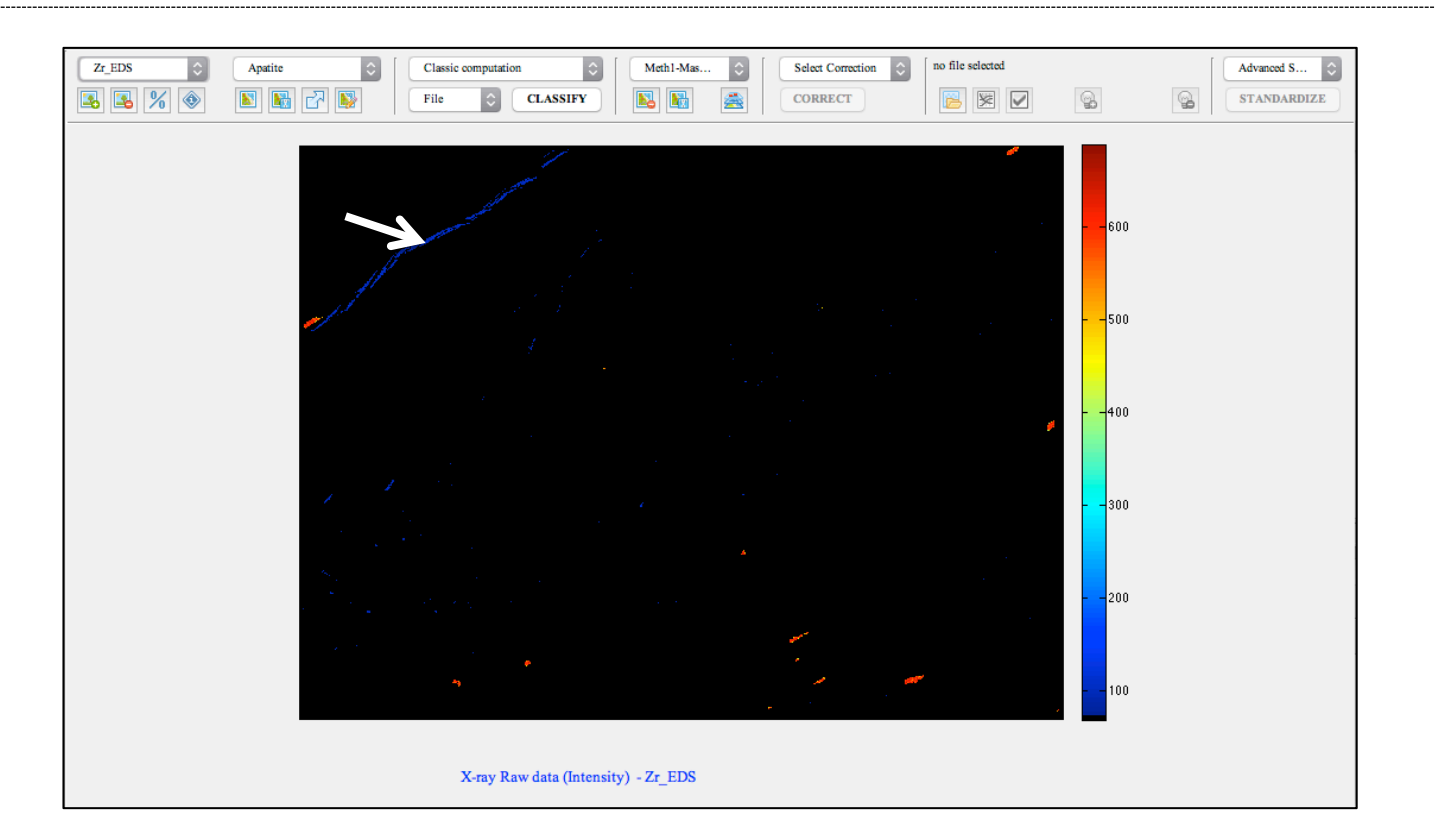

# AUTOMATED CLASSIFICATION (NORMALIZED AND CLASSIC METHODS)

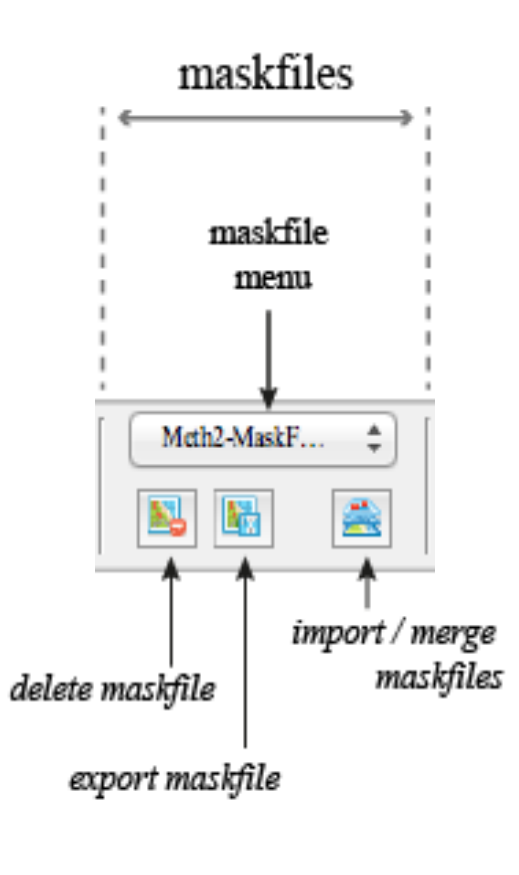

① Delete the second maskfile (*Meth1-MaskfFile2*, classic computation)

2 Remove Cordierite from the list in Classification.txt

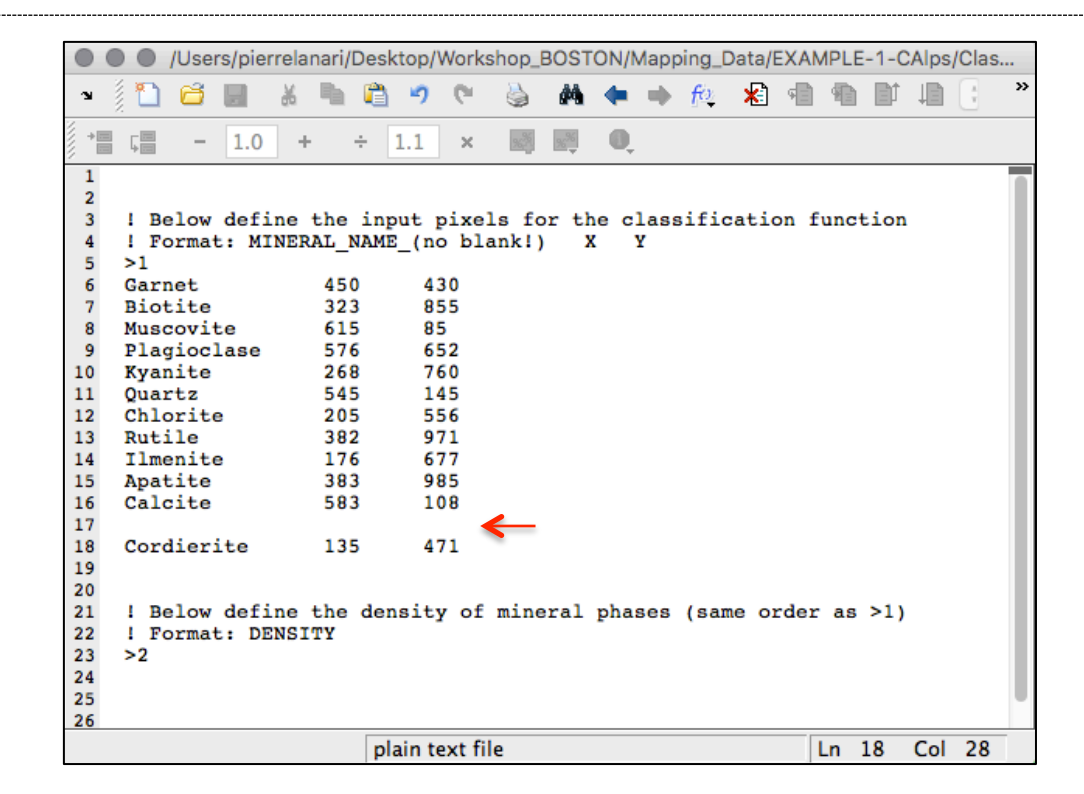

# AUTOMATED CLASSIFICATION (NORMALIZED AND CLASSIC METHODS)

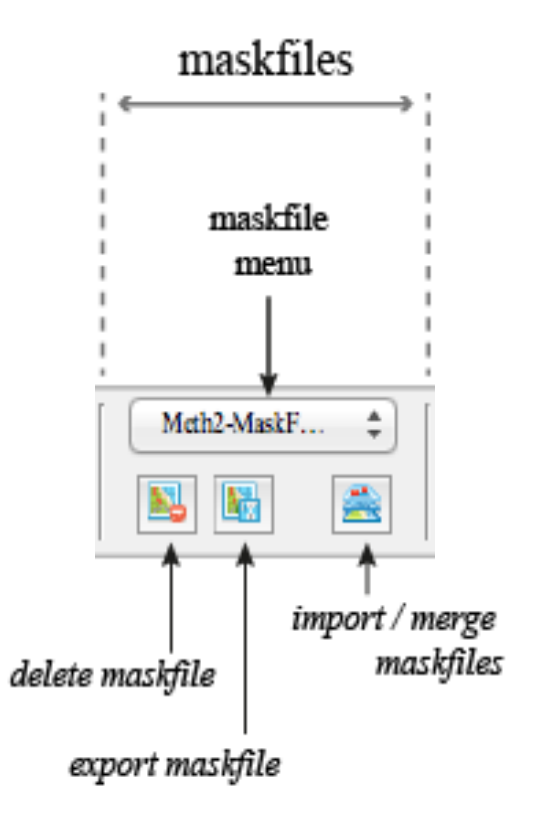

- ① Delete the second maskfile (*Meth1-MaskfFile2*, classic computation)
- 2 Remove Cordierite from the list in Classification.txt
- ③ Select the method "Normalized intensities" and the mode "file" in the classification menus
- (4) Press CLASSIFY
- 5 Follow the instructions given by the program. In this example, Mn is excluded from the classification; system: Ce, La, Zr, Al, Ca, Fe, K, Mg, Na, Si, Ti
- 6 Export the maskfile (all masks) as "AutoClassificationNoCrd.txt"

- All the pixels are classified (no zero)
- The pixels of kyanite and cordierite are in mask number 5, *kyanite*

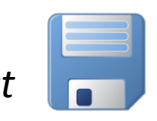

Save the projec

# Key steps

- Import the maps into XMAPTOOLS
- Identify the mineral phases
- Automated classification
- Manual classification using the Binary module
- Corrections

Automated classification (normalized)

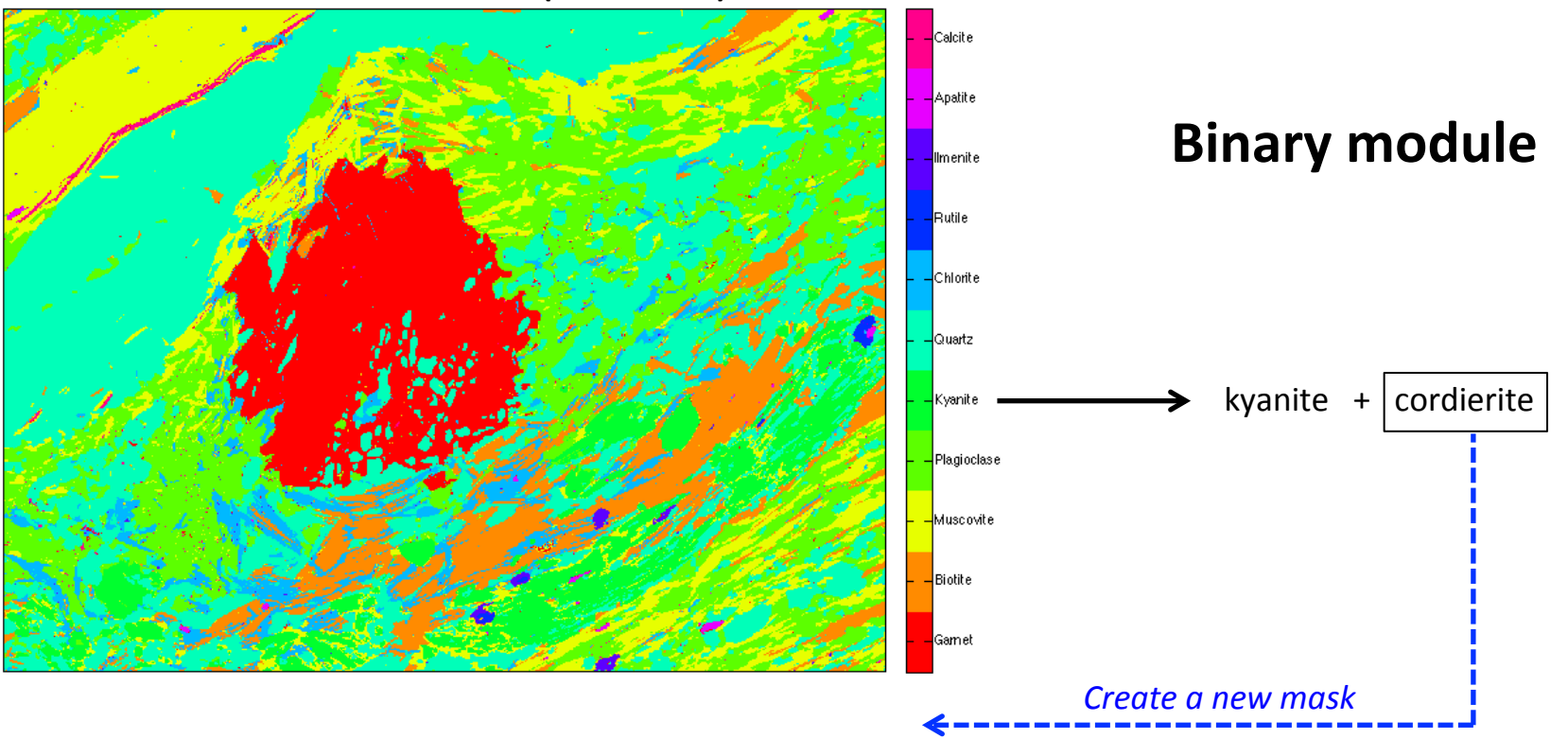

## 1 Select the phase kyanite

# ② Open the chemical module "Binary"

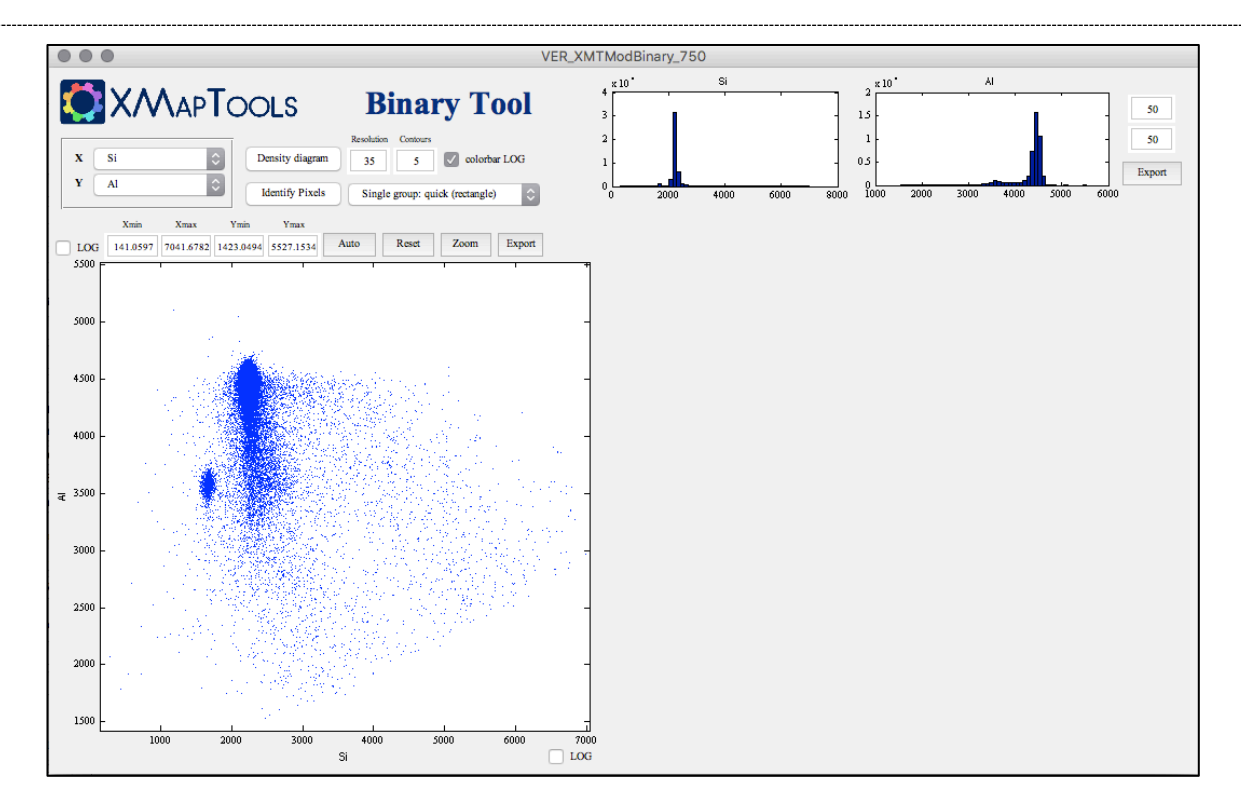

# ③ Plot the pixel compositions in a diagram *Si vs Al*

④ Use the identify pixel tool "single group: quick (rectangle)" to select the pixels of cordierite

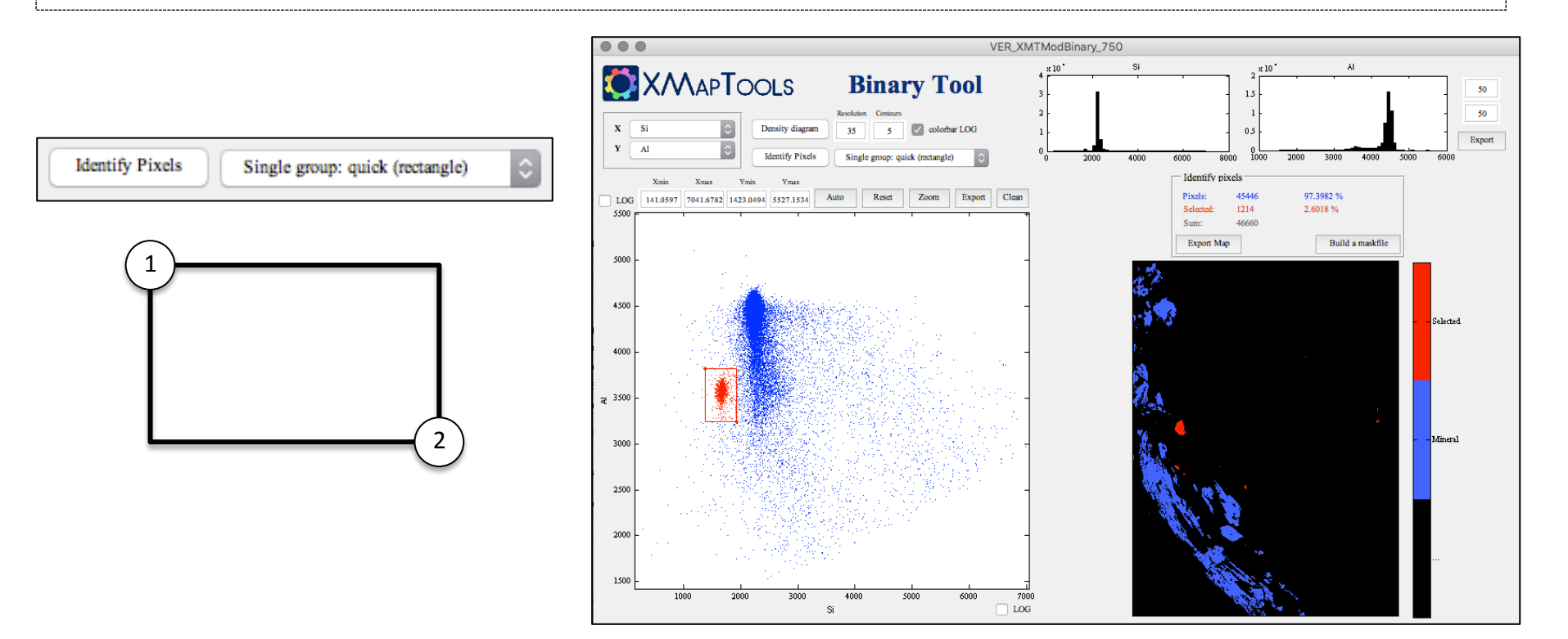

## MANUAL ADJUSTMENT OF MASKFILE

- (5) Press "build a maskfile" and generate a new maskfile "Cordierite.txt"; Note: it is important to only export the selected pixels. Edit the name of the mask "Selection\_1" to "Cordierite"
- 6 Close the Binary module
- 7 In XMAPTOOLS, import and merge the two maskfiles

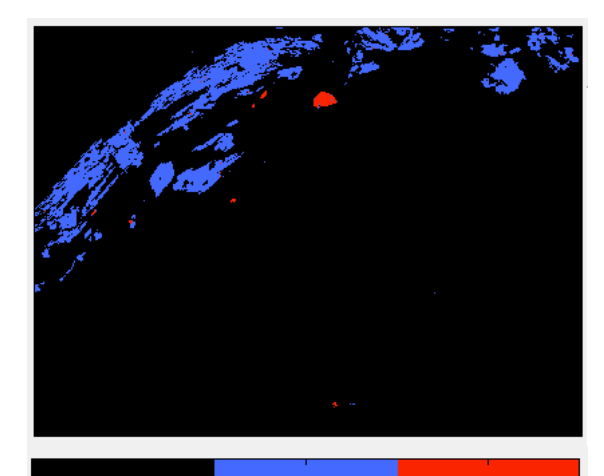

kyanite + cordierite

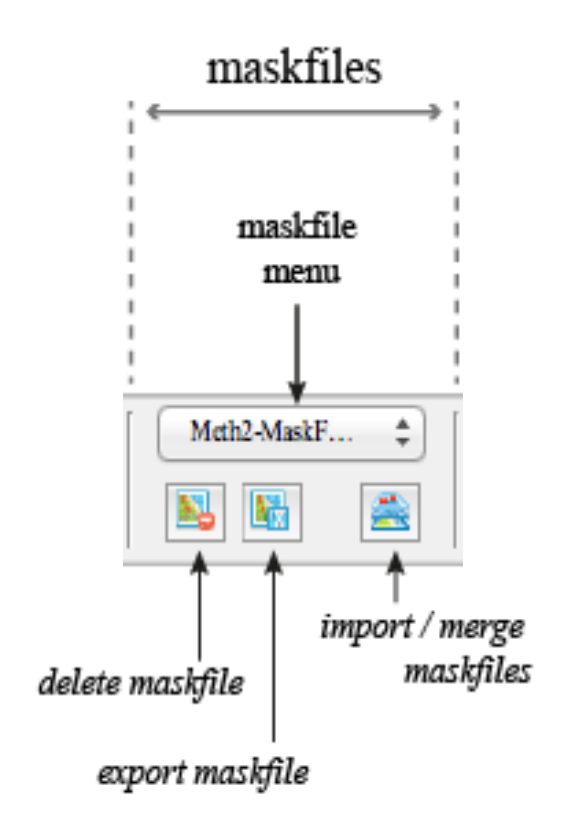

## MANUAL ADJUSTMENT OF MASKFILE

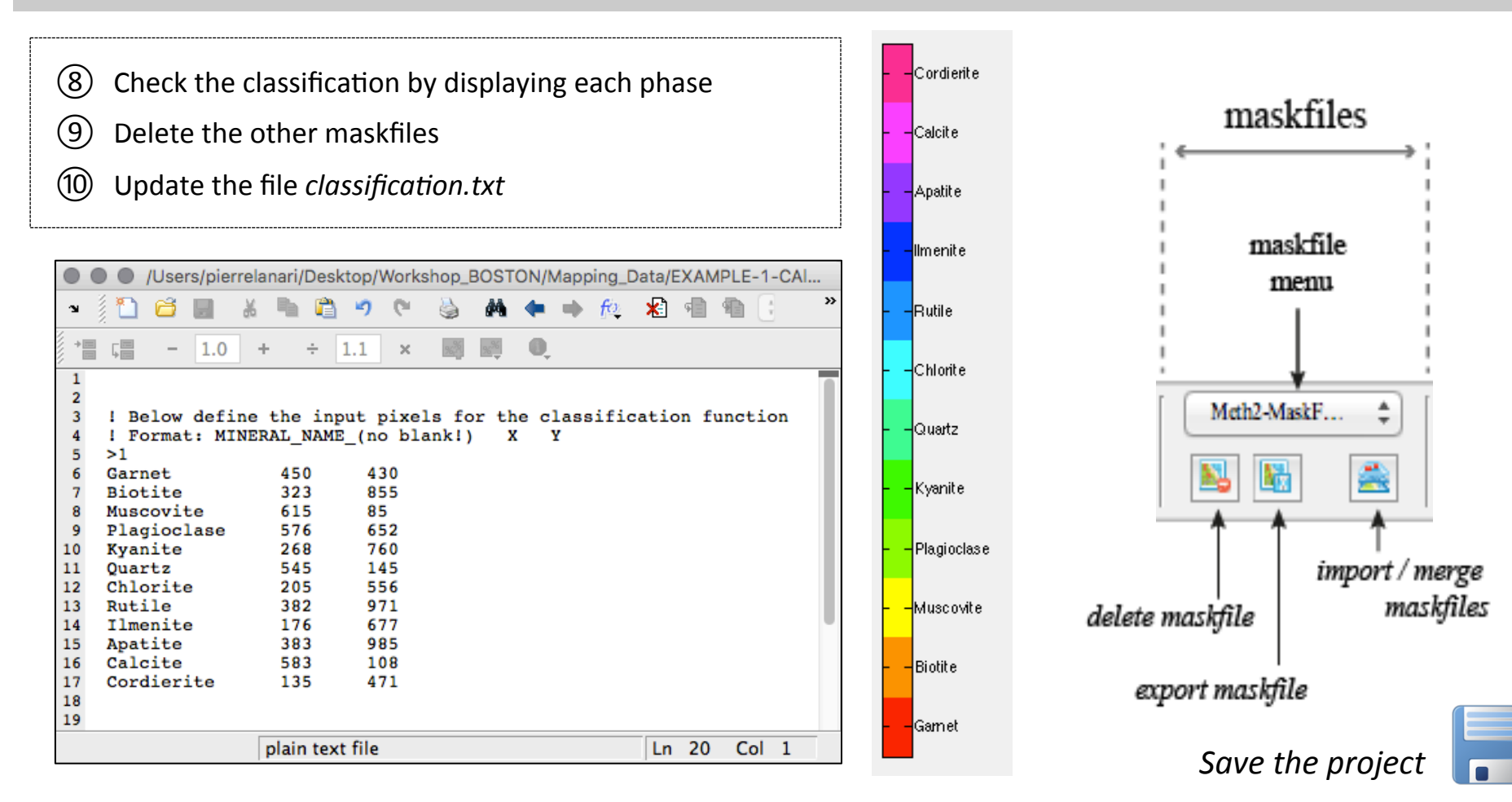

## 1 Select "none" in the *phase menu*

# ② Open the chemical module "Binary"

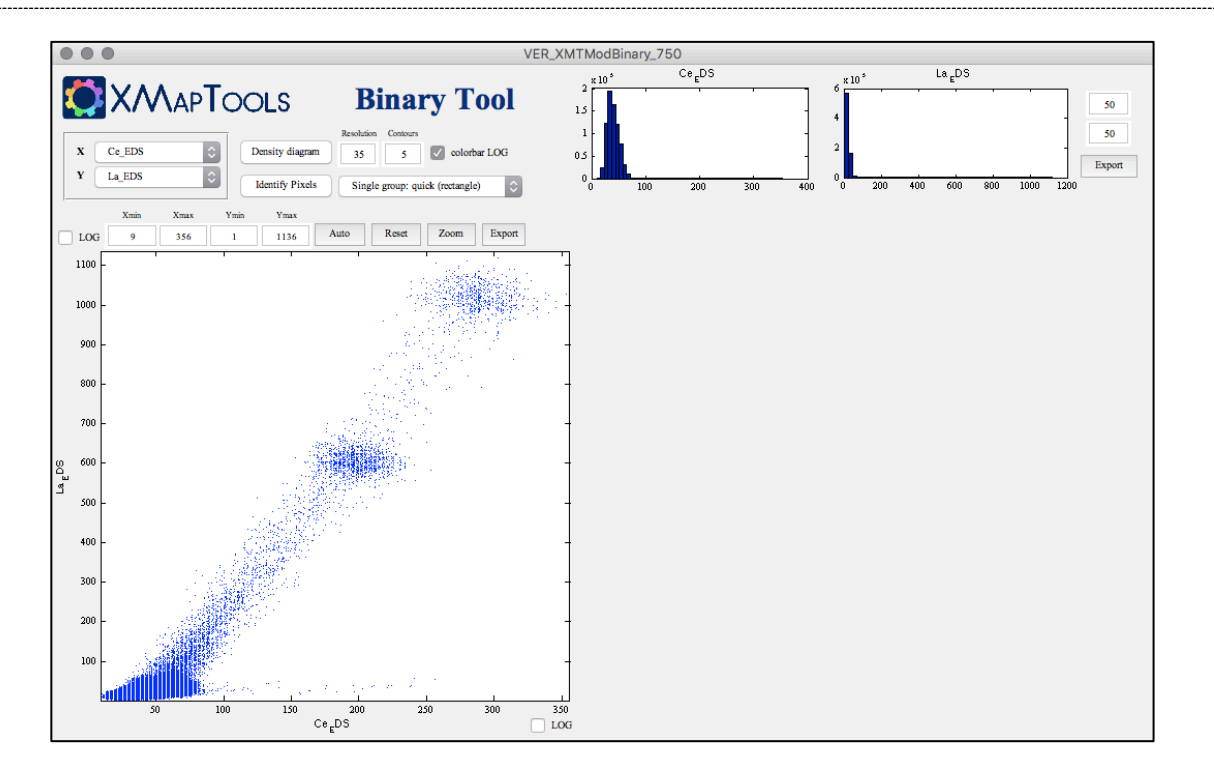

In this case the compositions of all the pixels have been sent to the Binary module 1 Plot again *Si vs Al* and press "auto" to adjust the axis limits

② Compute a density map of this diagram with a resolution of 40 px

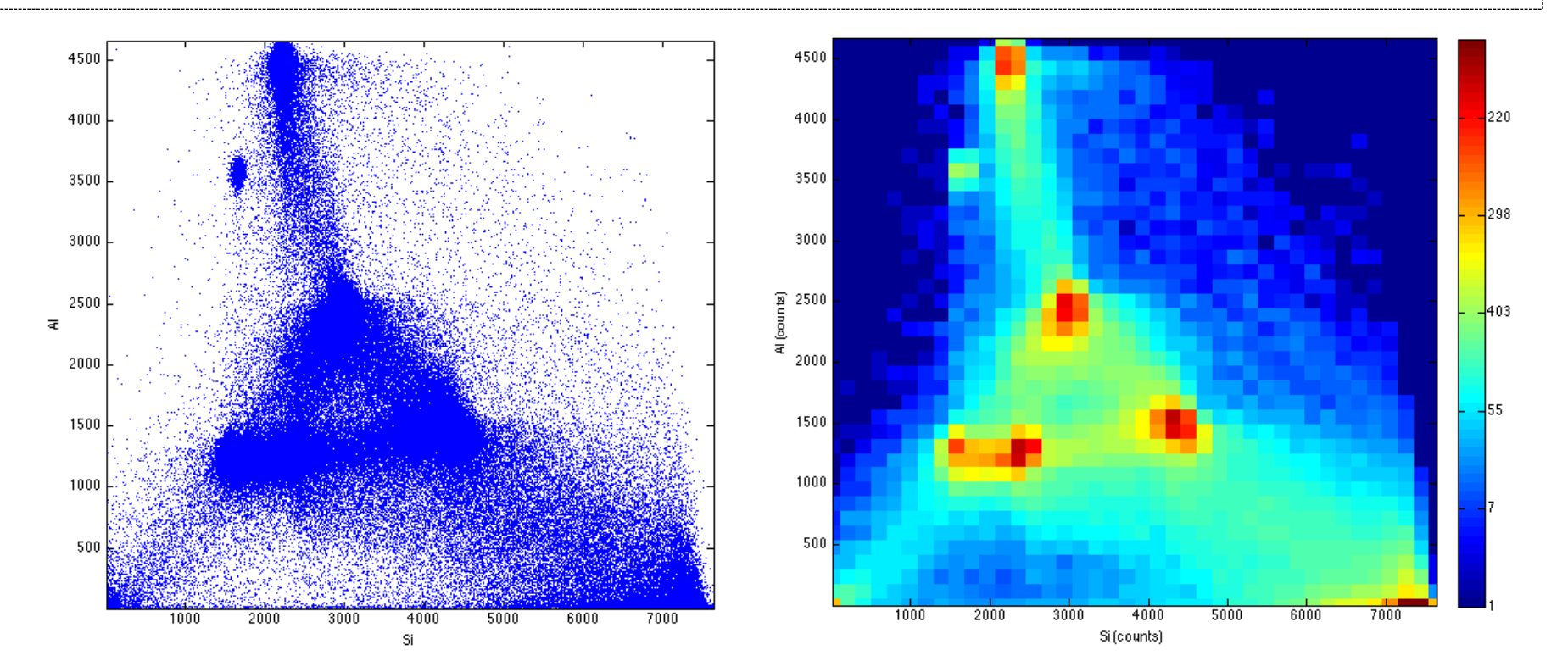

③ Close the density map

④ Identify the mineral(s) corresponding to each group of pixel

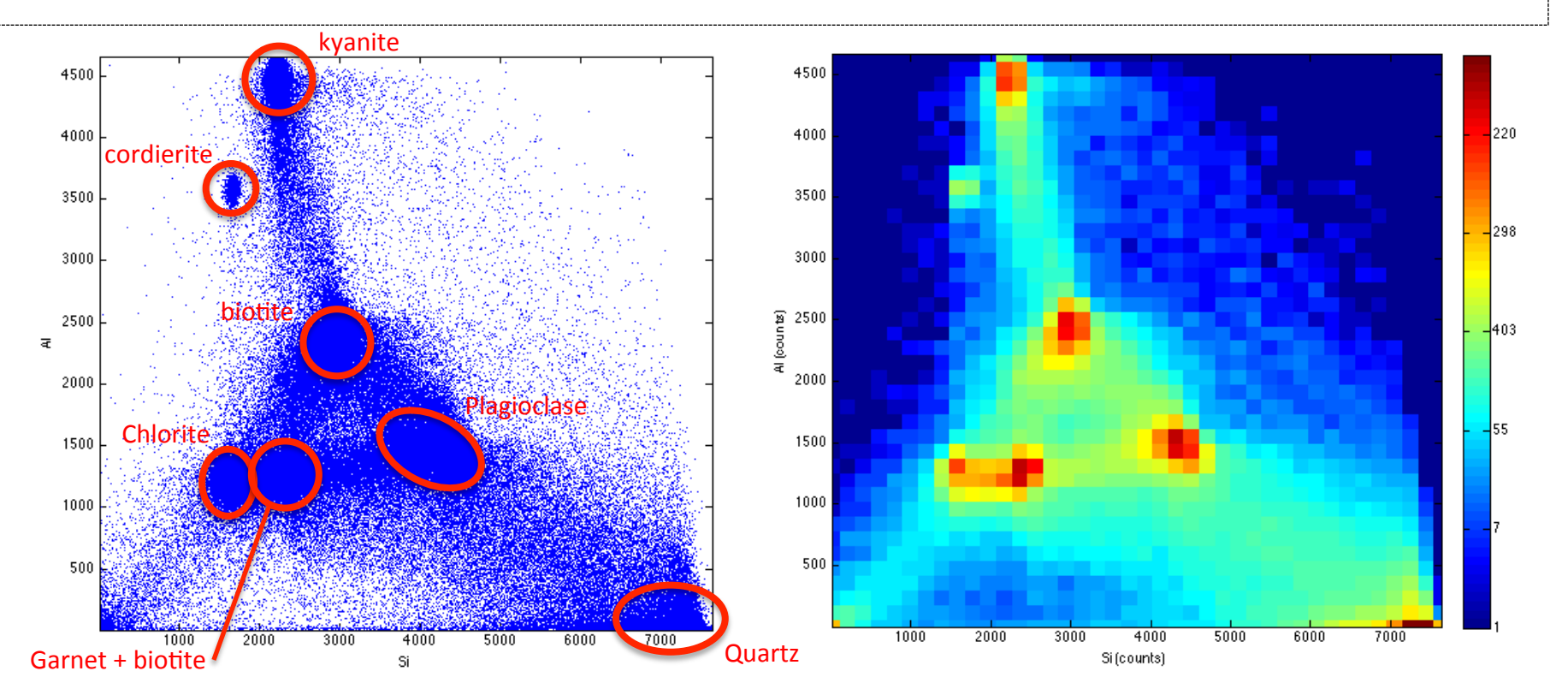

3 Use the tool identify pixels (multi-groups free shapes to select the pixels of the phases: (1) cordierite, (2) kyanite, (3) muscovite, (4) plagioclase, (5) quartz and (6) chlorite and save the corresponding maskfile (*name: Manual\_Crd-Ky-Ms-PI-Qz-Chl.txt*)

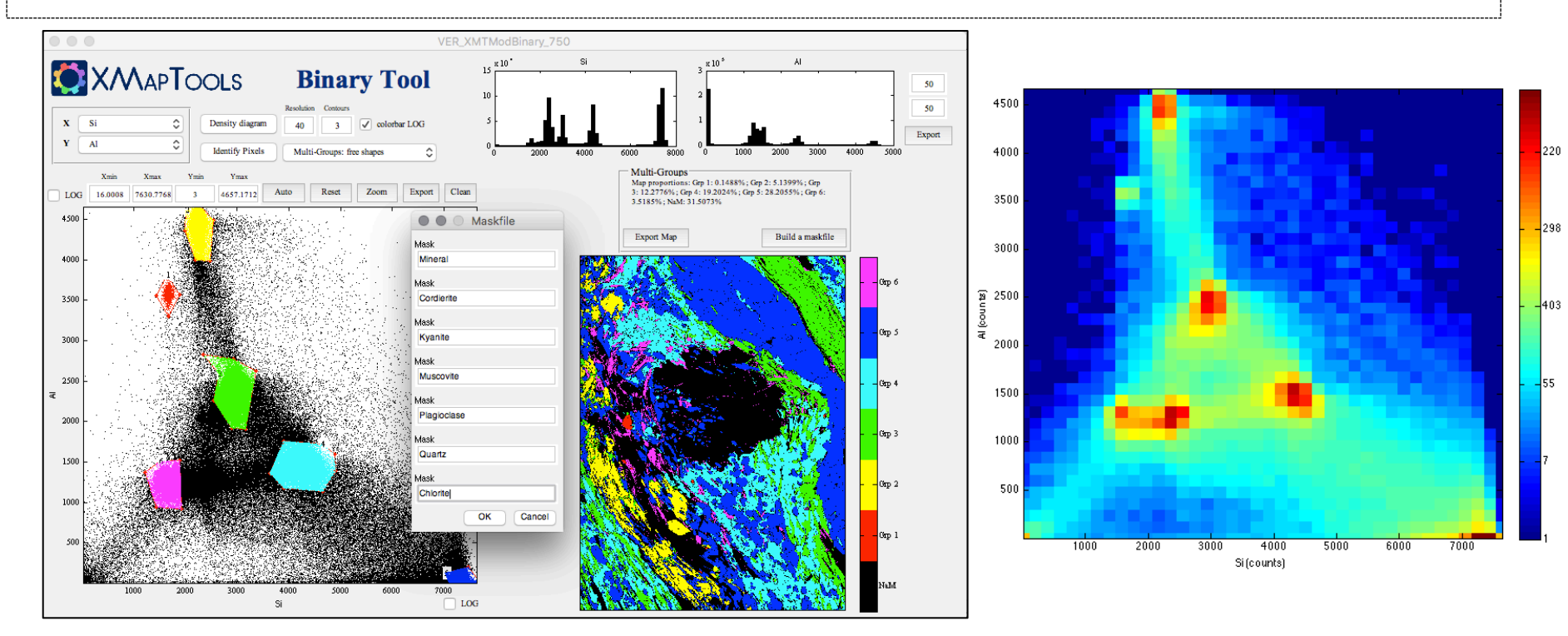

④ Plot a diagram *Fe vs K* and export a maskfile containing (1) biotite, (2) garnet and (3) ilmenite (*Manual\_Bi-Grt-Ilm.txt*)

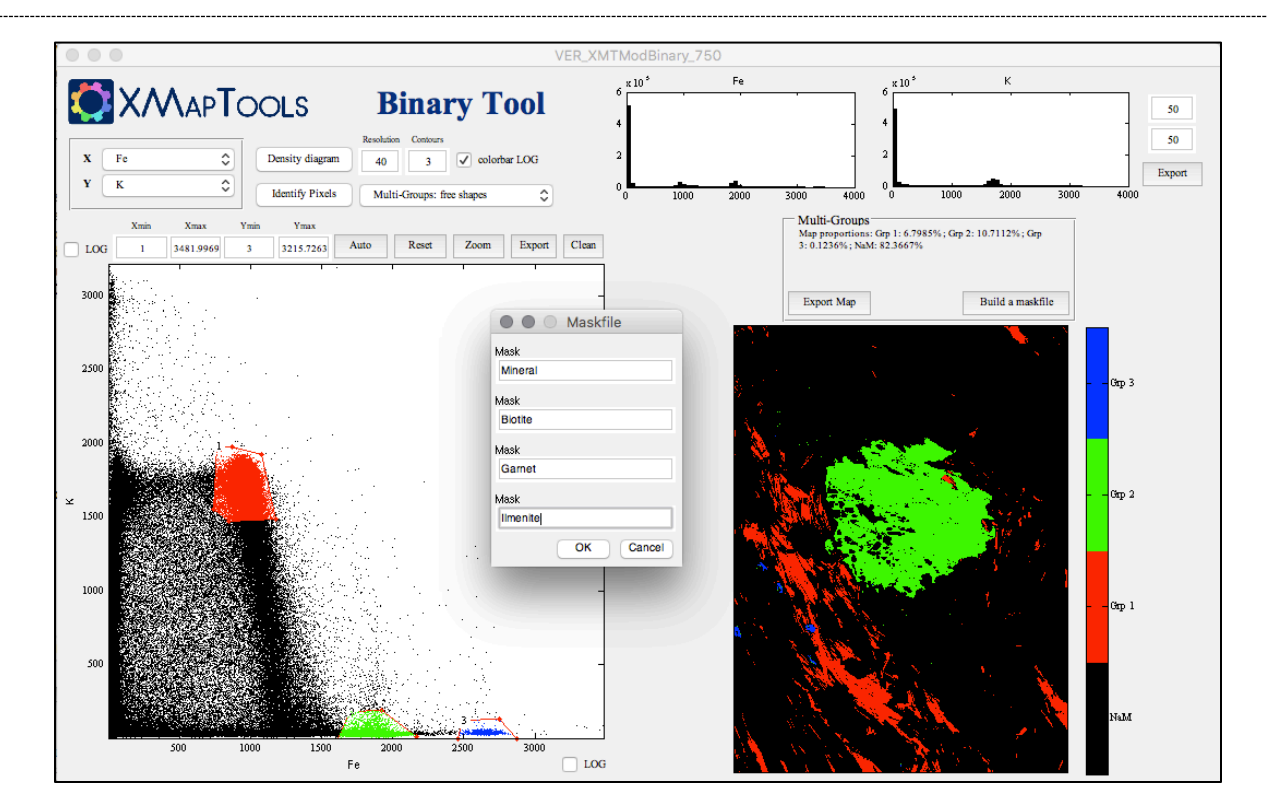

- (5) Plot a diagram *Zr vs Ca* and export a maskfile containing (1) calcite and (2) apatite (*Manual\_Clc-Ap-Ilm.txt*)
- 6 Plot a diagram *Ti vs Ca* and export a maskfile containing the pixels of rutile (*Manual\_Rt.txt*)
- (7) Go back to XMAPTOOLS and import the maskfiles Manual\_Crd-Ky-Ms-PI-Qz-Chl.tx, Manual\_Bi-Grt-Ilm.txt, Manual\_Clc-Ap-Ilm.txt and Manual\_Rt.txt

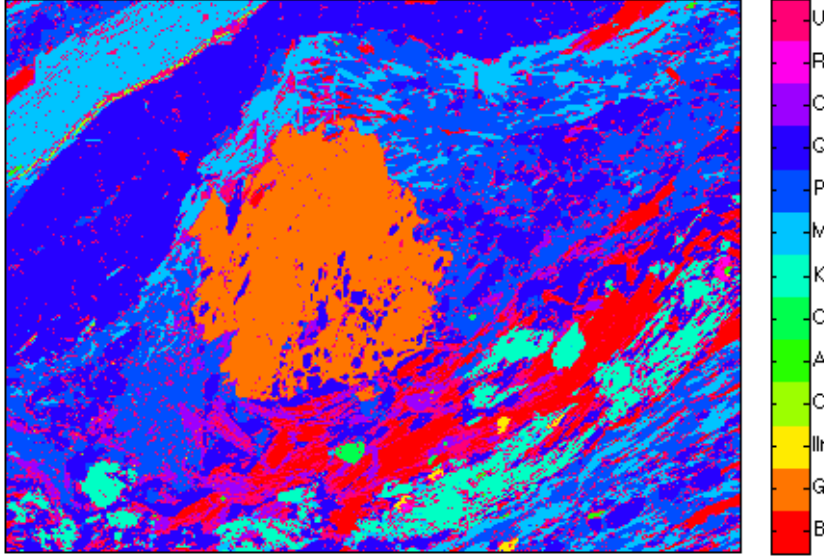

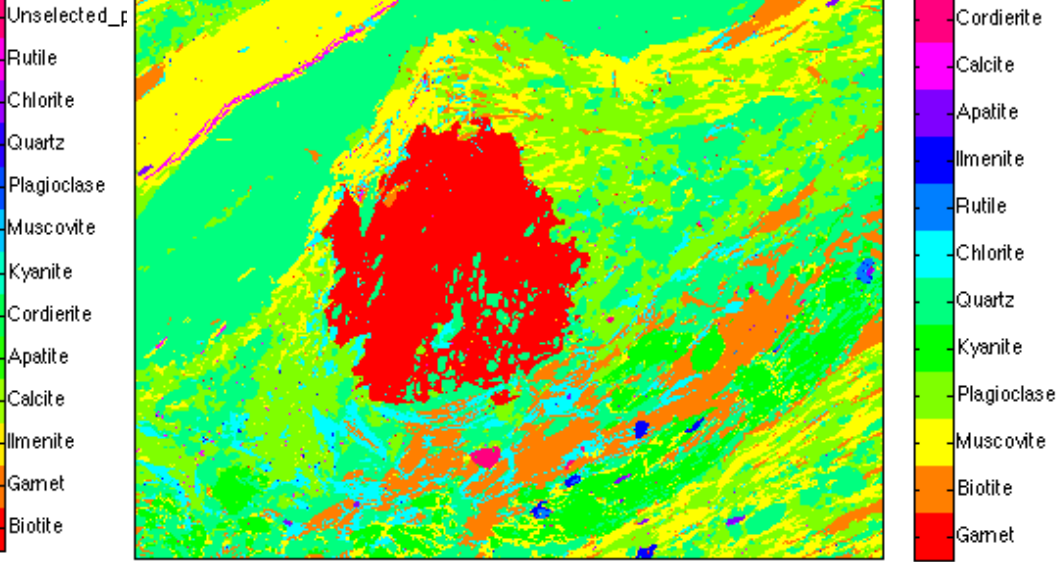

8 Export the phase proportions of the semi-automated and manual maskfiles

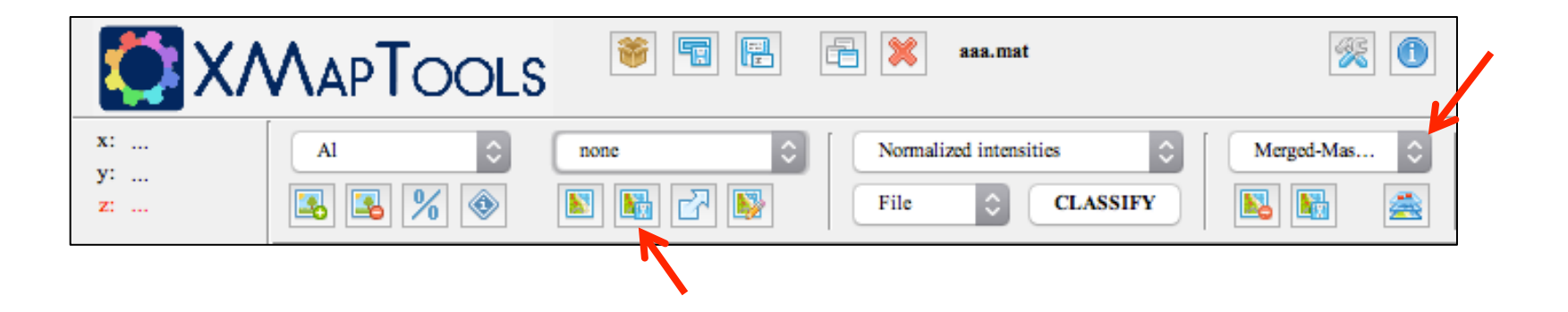

|              | Semi-auto | Manual |
|--------------|-----------|--------|
| Biotite:     | 9.21      | 7.87   |
| Garnet:      | 11.12     | 12.29  |
| Ilmenite:    | 0.21      | 0.14   |
| Calcite:     | 0.4       | 0.15   |
| Apatite:     | 0.13      | 0.09   |
| Cordierite:  | 0.16      | 0.17   |
| Kyanite:     | 6.06      | 5.96   |
| Muscovite:   | 14.99     | 14.23  |
| Plagioclase: | 20.79     | 22.25  |
| Quartz:      | 31.82     | 32.68  |
| Chlorite:    | 5.02      | 4.08   |
| Rutile:      | 0.1       | 0.09   |

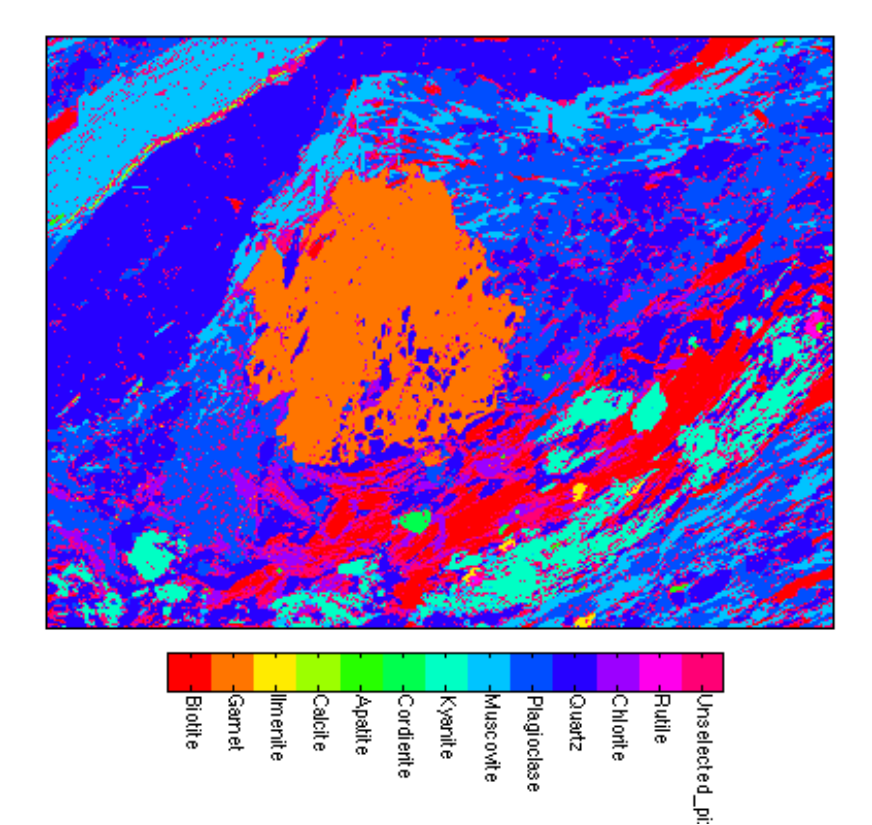
#### MANUAL CLASSIFICATION WITH THE BINARY MODULE

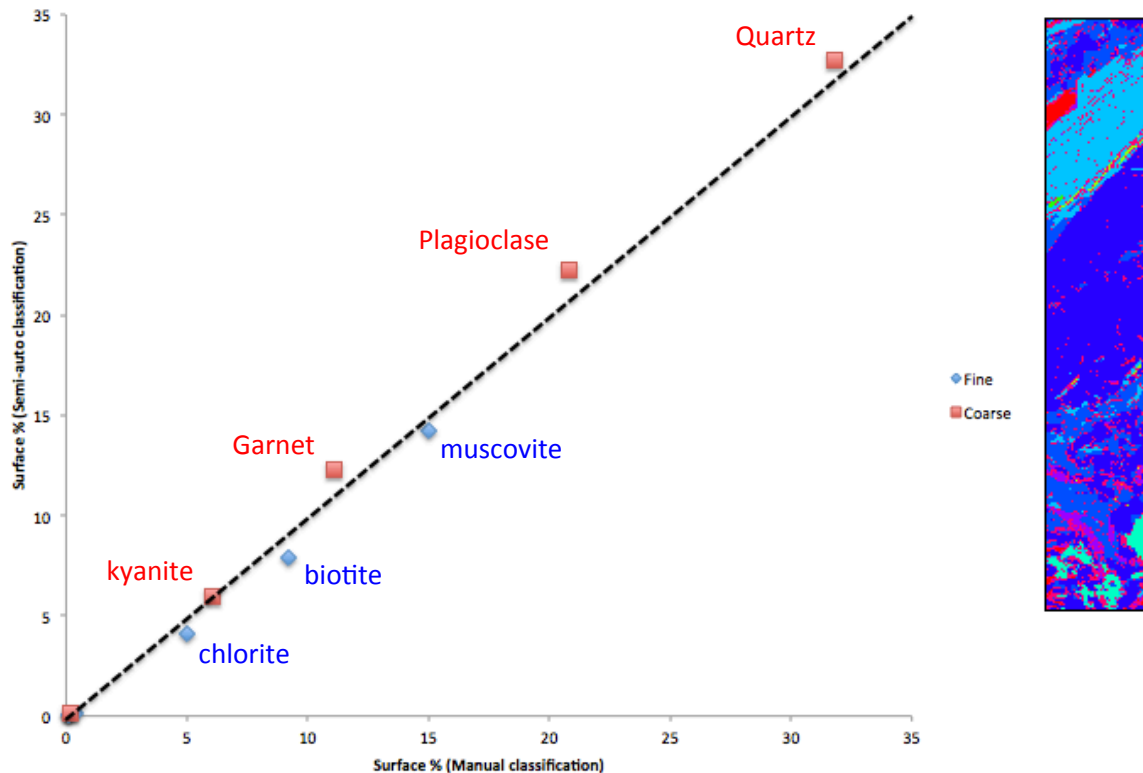

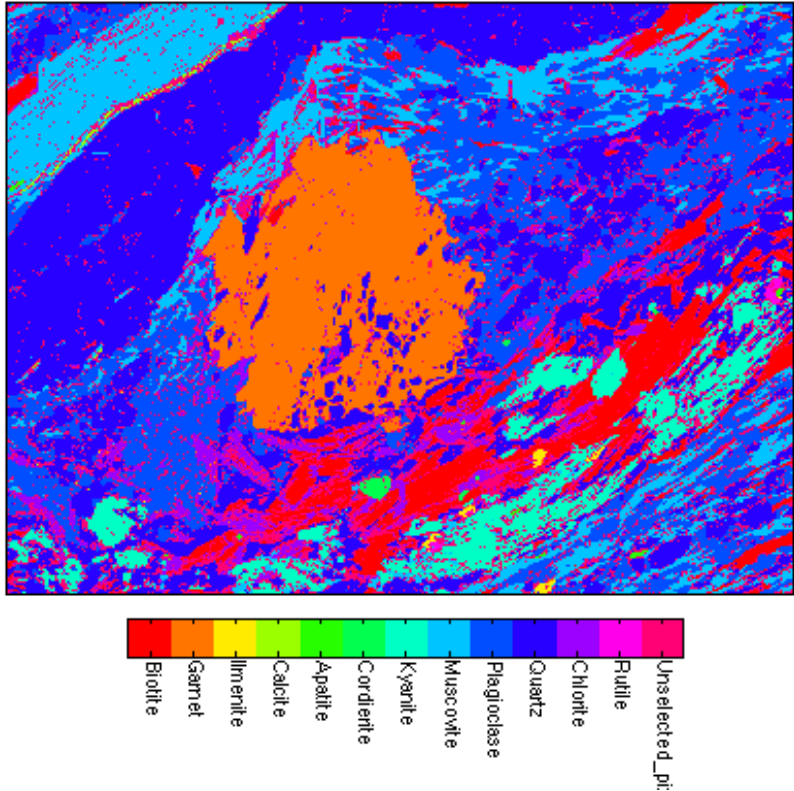

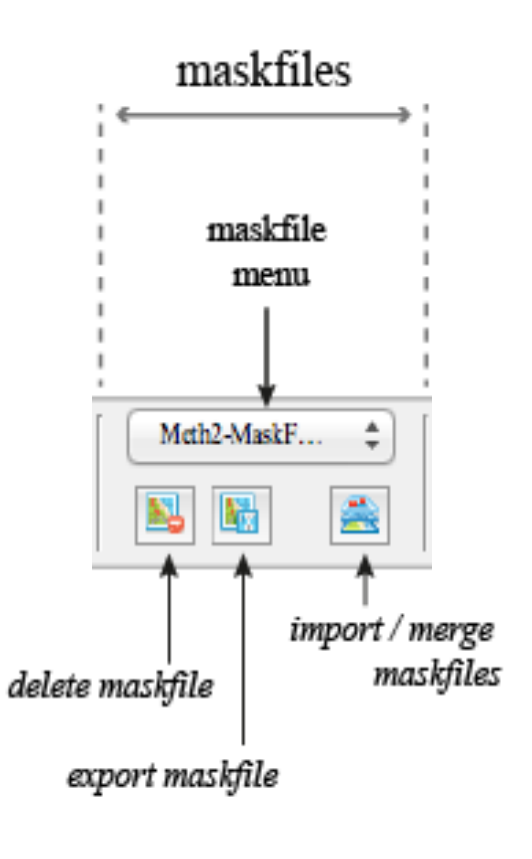

(9) Keep the maskfile from the semi-automated classification and delete the other maskfiles

|                                                                                                 | /Users/pierre                                                                                                    | lanari/Desk                                                                                                | top/Works                                                                                     | shop_BOS1  | ron/N        | /lapping     | _Data/E | EXAM  | PLE-1  | -CAI |
|-------------------------------------------------------------------------------------------------|----------------------------------------------------------------------------------------------------|----------------------------------------------------------------------------------------------------|-----------------------------------------------------------------------------------------------|------------|--------------|--------------|---------|-------|--------|------|
| ъ                                                                                               | 🕴 🛅 🖨 📓 🐰                                                                                                    | - 🐂 📋                                                                                                    | 9 (*                                                                                          | 🎍 🗛        |              | 🔶 <u>f</u> o | , 🗶     | 9     | ¶ (;   | »    |
| *                                                                                               | Ç – 1.0                                                                                                    | + ÷                                                                                                    | 1.1 ×                                                                                         | <u>8</u> % | 0,           |              |         |       |        |      |
| 1<br>2<br>3<br>4<br>5<br>6<br>7<br>8<br>9<br>10<br>11<br>12<br>13<br>14<br>15<br>16<br>17<br>18 | <pre>! Below define<br/>! Format: MINE<br/>&gt;1<br/>Garnet<br/>Biotite<br/>Muscovite<br/>Plagioclase<br/>Kyanite<br/>Quartz<br/>Chlorite<br/>Rutile<br/>Ilmenite<br/>Apatite<br/>Calcite<br/>Cordierite</pre> | e the inp<br>IRAL_NAME<br>450<br>323<br>615<br>576<br>268<br>545<br>205<br>382<br>176<br>383<br>583<br>135 | ut pixe<br>(no bl<br>855<br>85<br>652<br>760<br>145<br>556<br>971<br>677<br>985<br>108<br>471 | ls for t   | he cl<br>X Y | Lassif<br>7  |         | on fu | unctio | n    |
|                                                                                                 |                                                                                                    | plain text                                                                                                 | t file                                                                                        |            |              |              | Ln      | 20    | Col    | 1    |

# Key steps

- Import the maps into XMAPTOOLS
- Identify the mineral phases
- Automated classification
- Manual classification using the Binary module
- <u>Corrections</u>

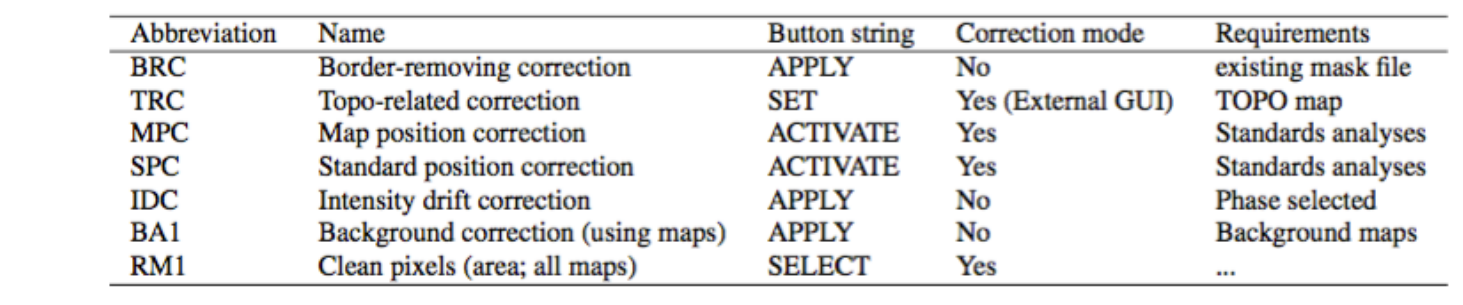

Table 3.1 – Corrections available in XMapTools, modes and requirements

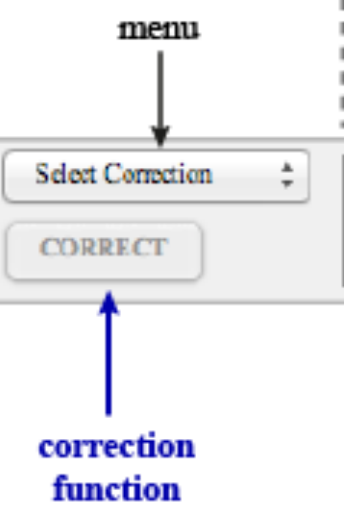

corrections

correction

methods

- BRC filters mixing pixels out
- IDC corrects time-related intensity drift
- TRC corrects TOPO-related intensity variations

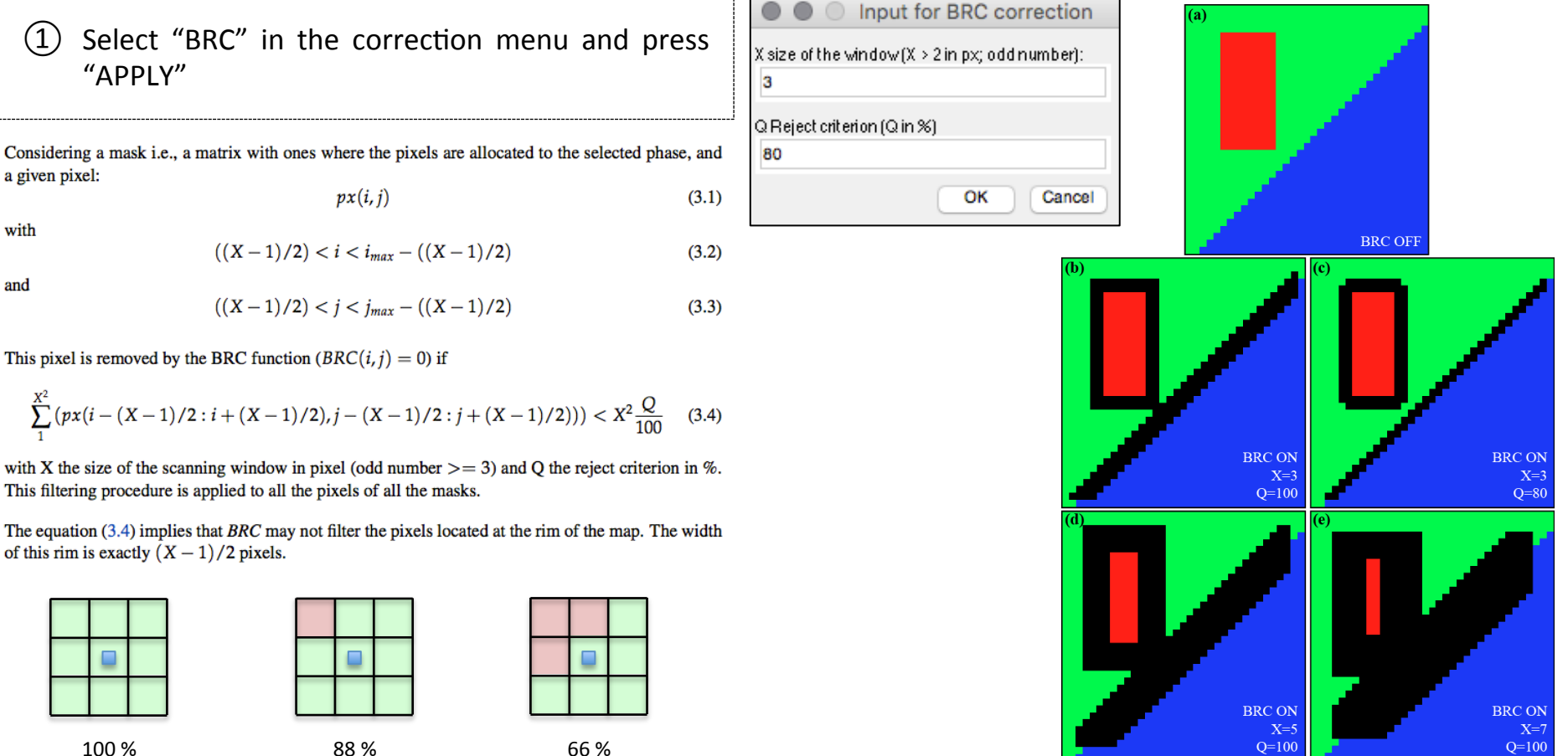

100 %

(1

a given pixel:

with

and

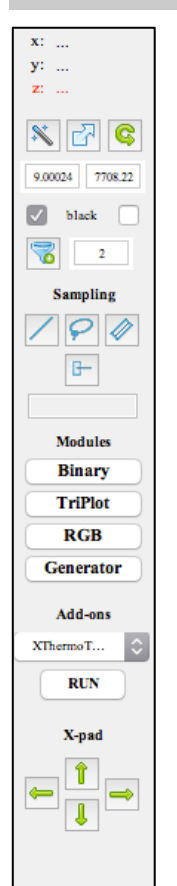

You can activate or deactivate the BRC correction using the button BRC on the left hand-side. Once BRC is activated, the correction is applied for most of the operations and plots performed in the workspace X-ray

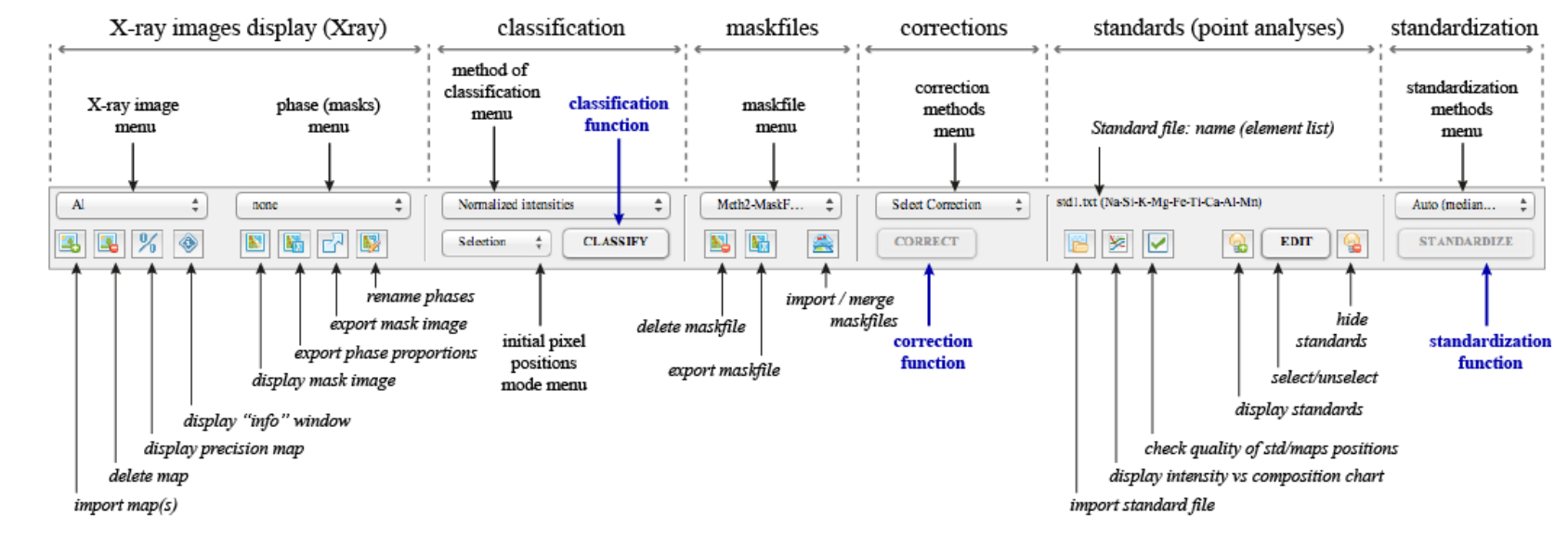

Corrections

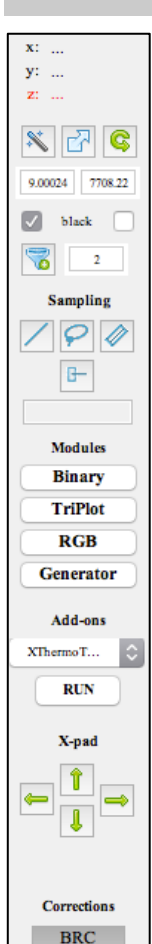

2

You can activate or deactivate the BRC correction using the button BRC on the left hand-side. Once BRC is activated, the correction is applied for most of the operations and plots performed in the workspace *X-ray* 

Compare the map of silicon with the BRC active and without

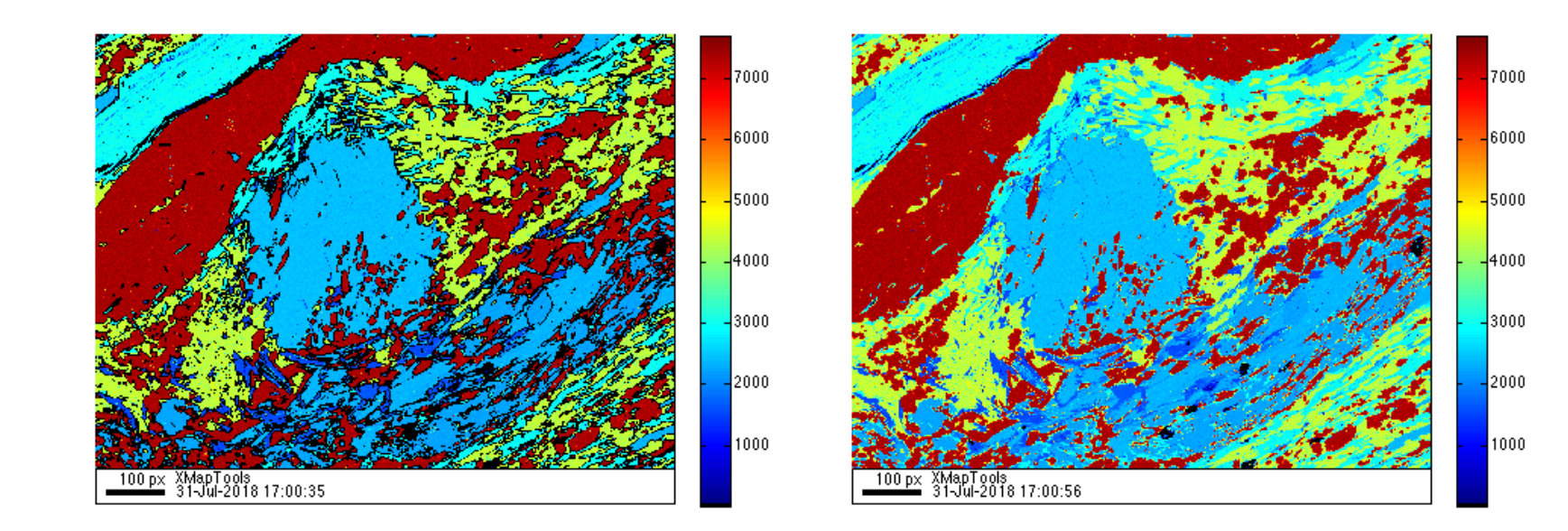

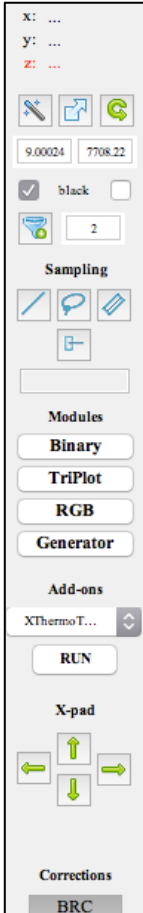

You can activate or deactivate the BRC correction using the button BRC on the left hand-side. Once BRC is activated, the correction is applied for most of the operations and plots performed in the workspace *X-ray* 

#### ③ Plot a binary diagram *Si vs Al* containing all the pixels

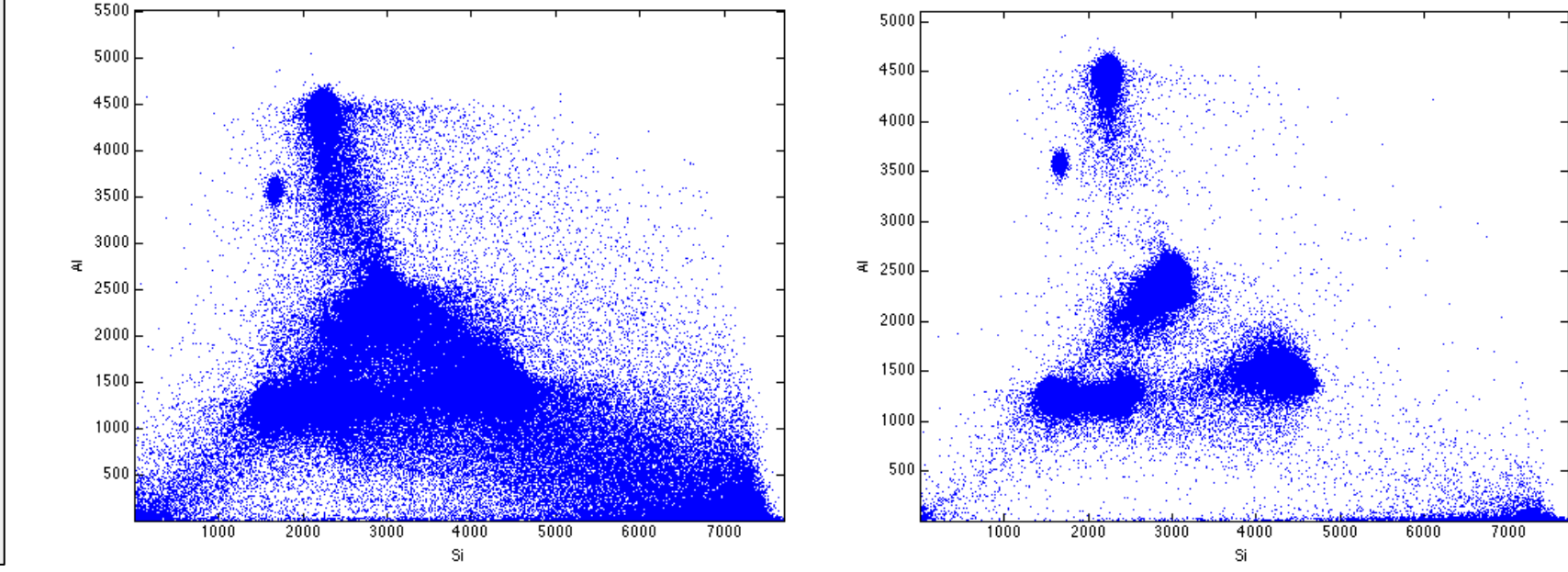

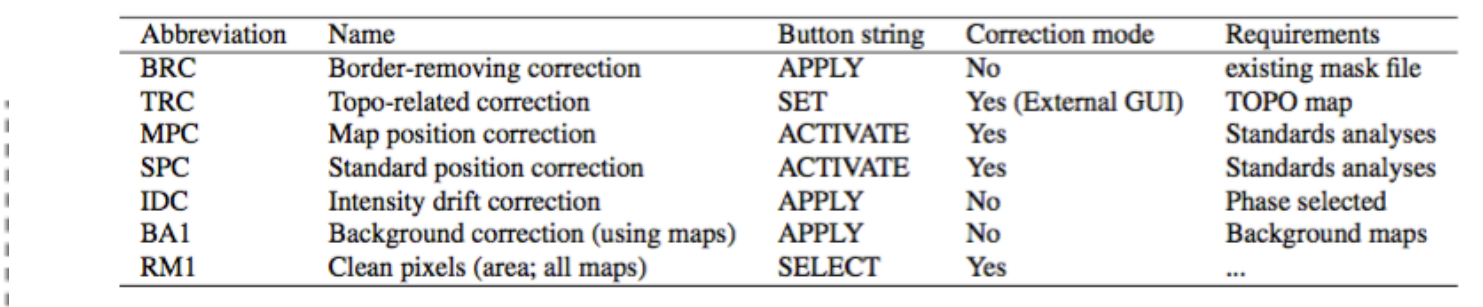

Table 3.1 – Corrections available in XMapTools, modes and requirements

- BRC filters mixing pixels out
- IDC corrects time-related intensity drift
- TRC corrects TOPO-related intensity variations

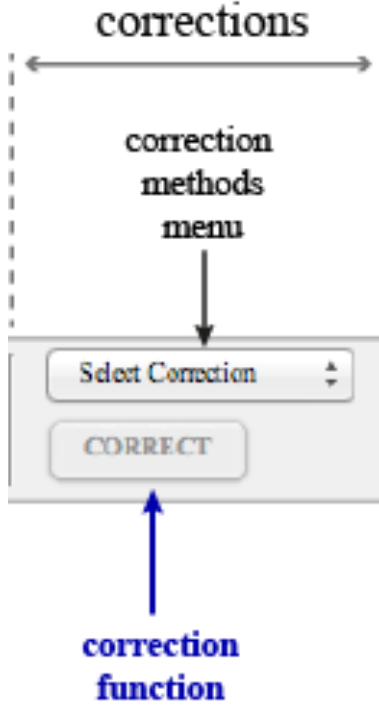

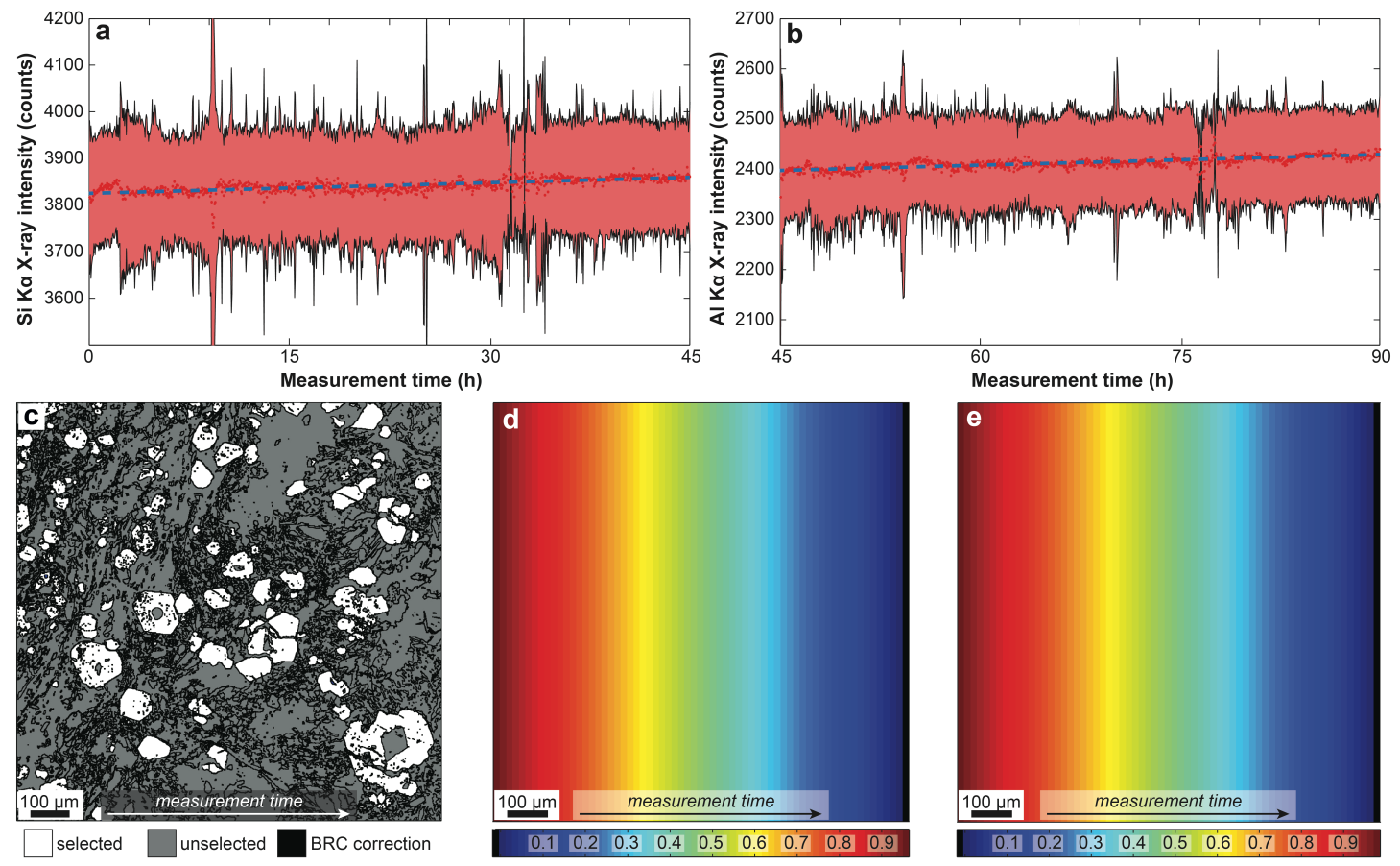

Lanari et al. (2018), GSL

Correction factor for Si X-ray intensity (%)

Correction factor for AI X-ray intensity (%)

(1) Select "IDC" in the correction menu and press "RUN"

② Display the map "Si" and the phase "Quartz". Check for vertical and horizontal drift

|                                                                                                    | VER YMTModDC 750                                                                                                    |                    | VED VIITNANDO 750                                                                                                    |
|----------------------------------------------------------------------------------------------------|----------------------------------------------------------------------------------------------------|--------------------|----------------------------------------------------------------------------------------------------|
| XMAPTOOLS Intensit                                                                                                    | y Drift Correction Tool Apply Corrections and Exit IDC                                                                                                    | XMAPTOOLS Intensit | y Drift Correction Tool Apply Corrections and Exit IDC                                                                                                    |
| >> Display Si   Image display Si   Image display Quartz   Image display Trace Cast   Auto Cast Trace Cast   Image display Trace Cast   Image display Trace Cast | Correction parameters<br>Vertical drift<br>Linear linear interpolation<br>Correction schemes<br>No correction schemes available to far<br>Output Correction schemes available to far<br>Output Correction schem | >> Display         | Cerrection parameters<br>Vertical drift<br>BRC corrections<br>There interpolation<br>Corrections schemes<br>No corrections schemes exallable so far<br>Corrections schemes exallable so far<br>Correct |

3 Close the IDC module

| Abbreviation | Name                               | Button string | Correction mode    | Requirements       |
|--------------|------------------------------------|---------------|--------------------|--------------------|
| BRC          | Border-removing correction         | APPLY         | No                 | existing mask file |
| TRC          | Topo-related correction            | SET           | Yes (External GUI) | TOPO map           |
| MPC          | Map position correction            | ACTIVATE      | Yes                | Standards analyses |
| SPC          | Standard position correction       | ACTIVATE      | Yes                | Standards analyses |
| IDC          | Intensity drift correction         | APPLY         | No                 | Phase selected     |
| BA1          | Background correction (using maps) | APPLY         | No                 | Background maps    |
| RM1          | Clean pixels (area; all maps)      | SELECT        | Yes                |                    |
|              |                                    |               |                    |                    |

Table 3.1 - Corrections available in XMapTools, modes and requirements

- BRC filters mixing pixels out
- IDC corrects time-related intensity drift
- TRC corrects TOPO-related intensity variations

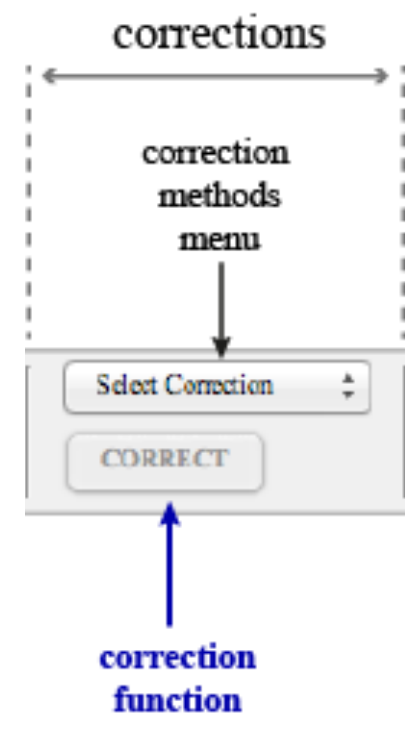

1 Load the TOPO map

#### 2 Activate the BRC

- 3 Select "TRC" in the correction menu and press "RUN"
- ④ Select the element "Si" and "none" in the phase menu

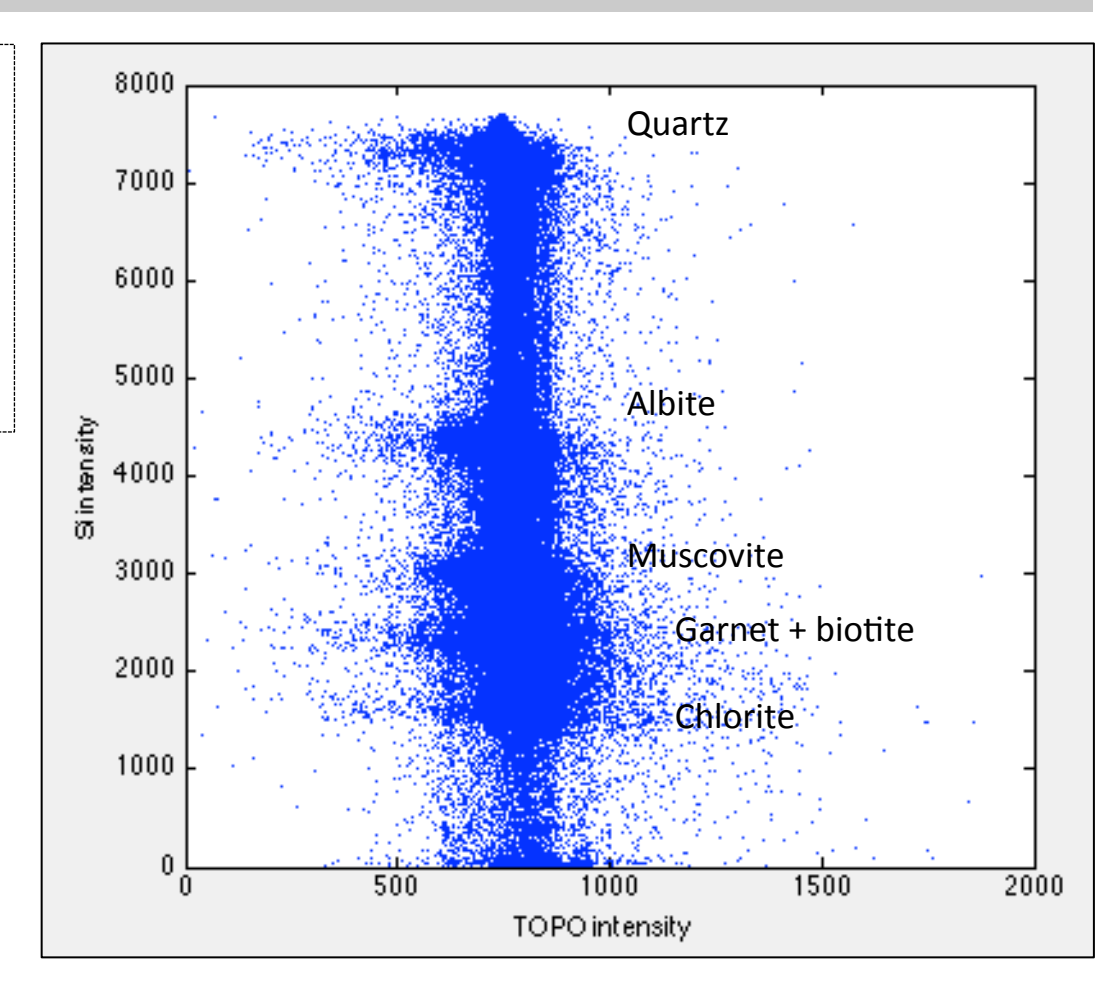

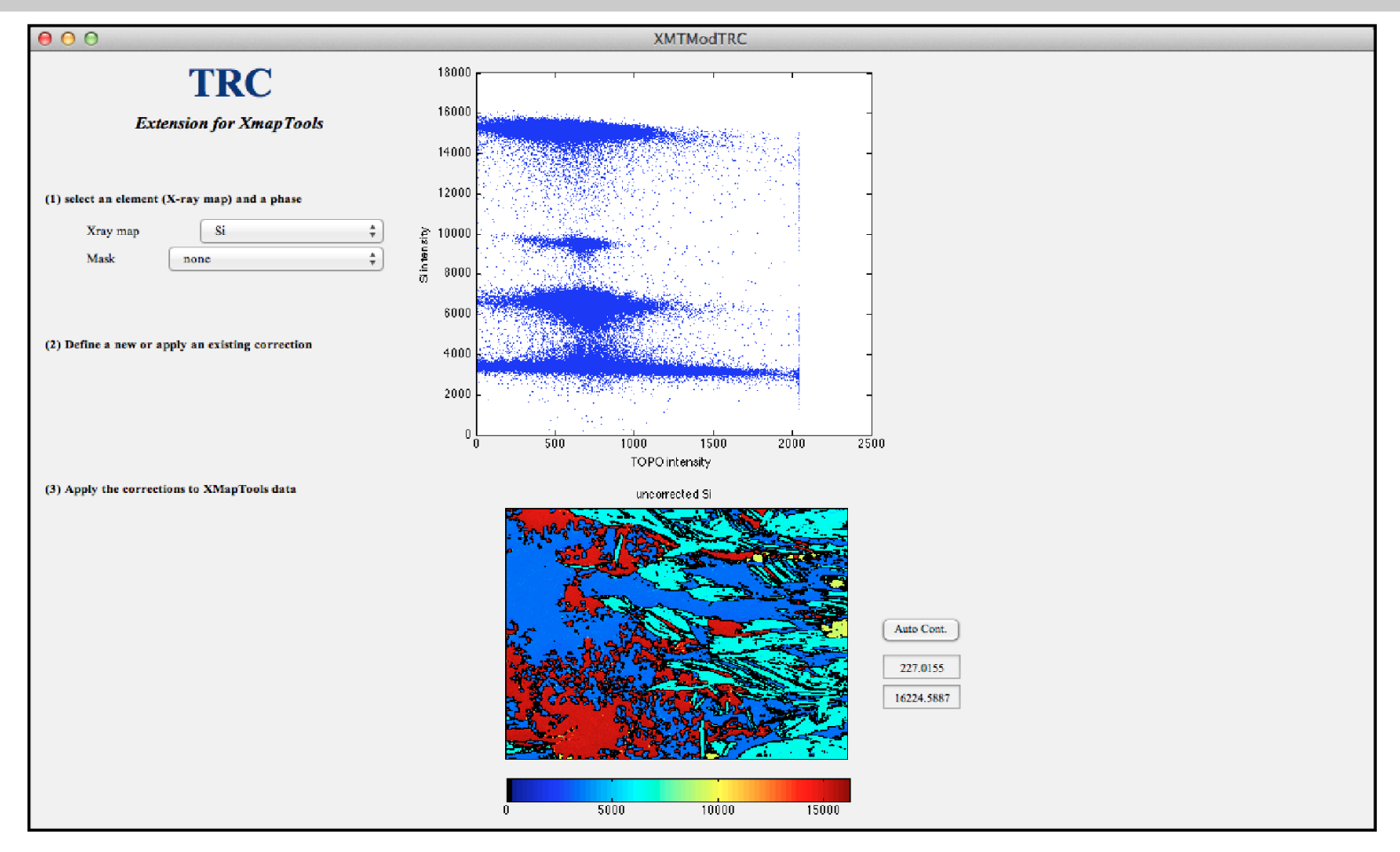

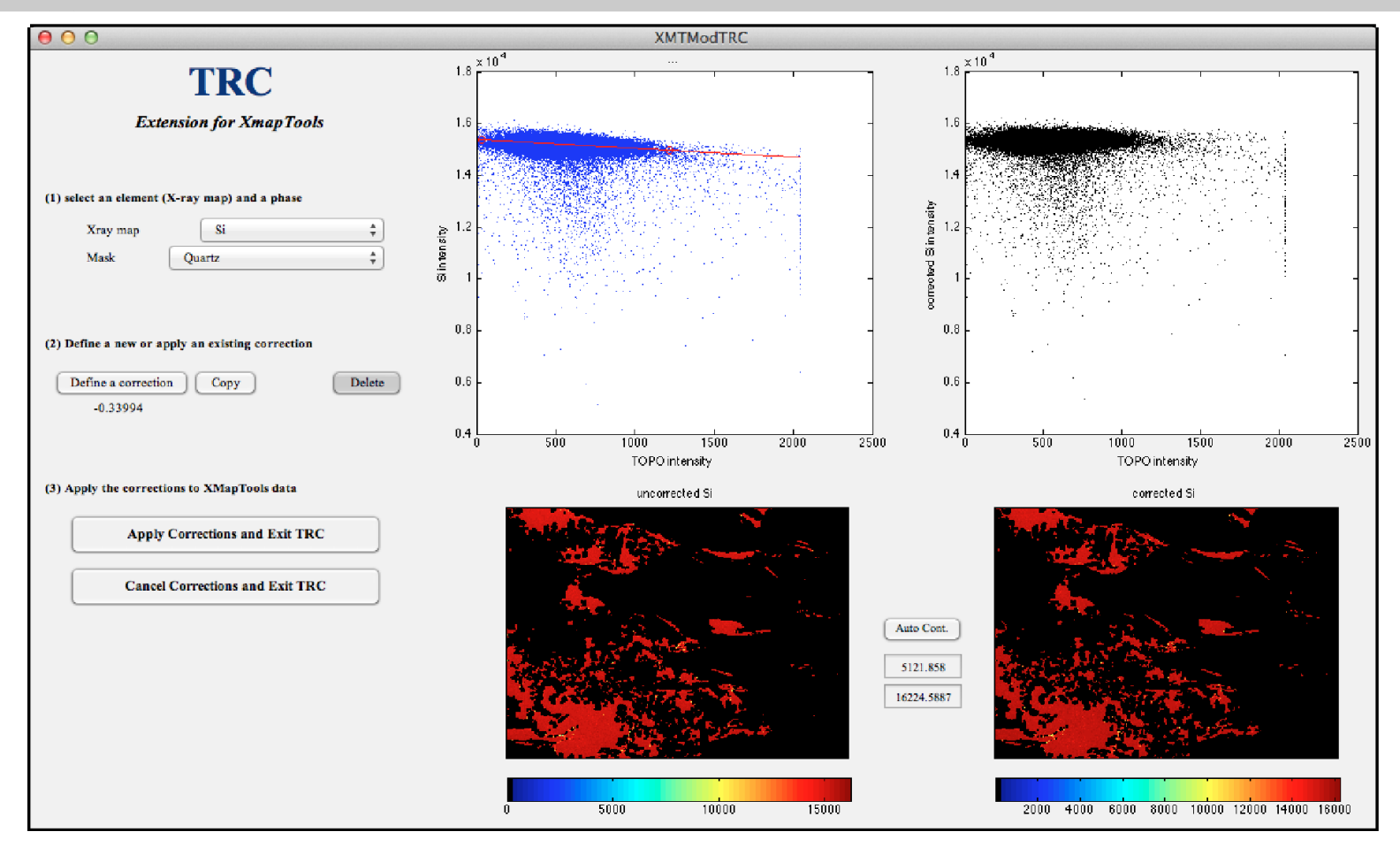

- 1 Load the TOPO map
- 2 Activate the BRC
- ③ Select "TRC" in the correction menu and press "RUN"
- ④ Select the element "Si" and "none" in the phase menu
- (5) Check the other elements
- 6 Close the TRC module

# **QUESTIONS / DISCUSSION**

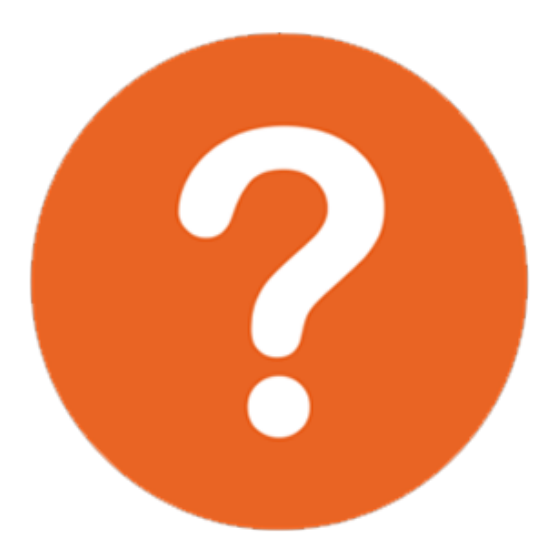